# cisco.

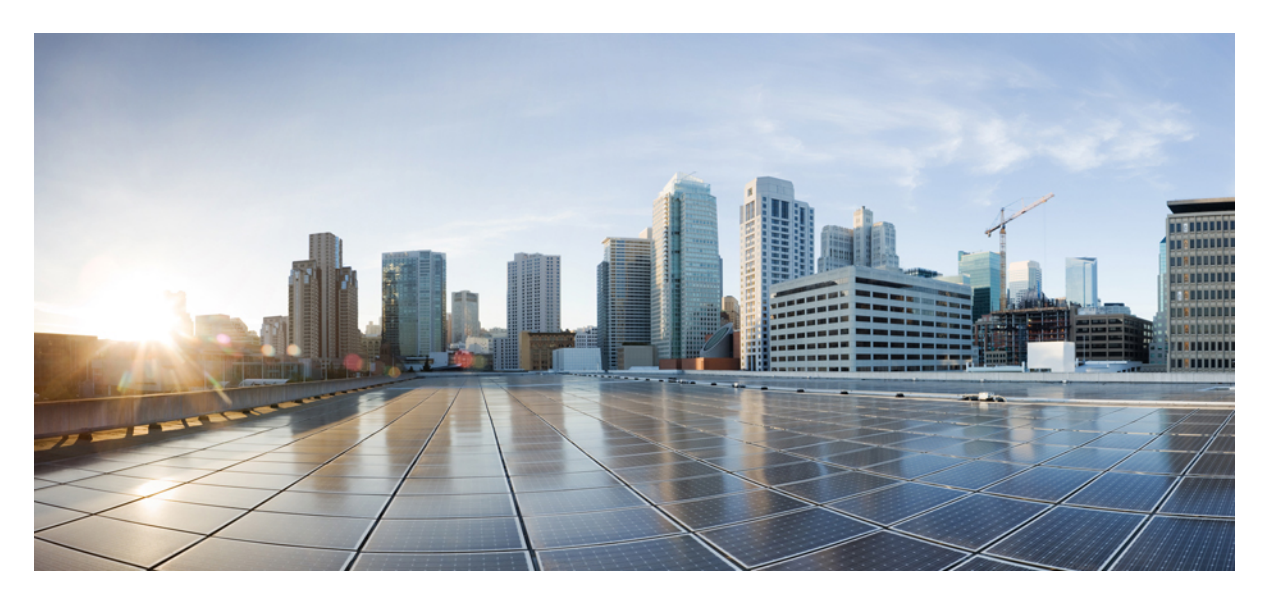

### **Cisco DNA Center** リリース 2.1.2 第1世代アプライアンス設置 ガイド

**初版**:2020年8月31日 最終更新:2020年3月25日

### シスコシステムズ合同会社

〒107-6227 東京都港区赤坂9-7-1 ミッドタウン・タワー http://www.cisco.com/jp お問い合わせ先:シスココンタクトセンター 0120-092-255 (フリーコール、携帯・PHS含む) 電話受付時間:平日10:00~12:00、13:00~17:00 http://www.cisco.com/jp/go/contactcenter/ 【注意】シスコ製品をご使用になる前に、安全上の注意(www.cisco.com/jp/go/safety\_warning/)をご確認ください。本書は、米国シスコ発行ド キュメントの参考和訳です。リンク情報につきましては、日本語版掲載時点で、英語版にアップデートがあり、リンク先のページが移動/変更され ている場合がありますことをご了承ください。あくまでも参考和訳となりますので、正式な内容については米国サイトのドキュメントを参照くだ さい。また、契約等の記述については、弊社販売パートナー、または、弊社担当者にご確認ください。

The documentation set for this product strives to use bias-free language. For purposes of this documentation set, bias-free is defined as language that does not imply discrimination based on age, disability, gender, racial identity, ethnic identity, sexual orientation, socioeconomic status, and intersectionality. Exceptions may be present in the documentation due to language that is hardcoded in the user interfaces of the product software, language used based on standards documentation, or language that is used by a referenced third-party product.

Cisco and the Cisco logo are trademarks or registered trademarks of Cisco and/or its affiliates in the U.S. and other countries. To view a list of Cisco trademarks, go to this URL: https://www.cisco.com/c/en/us/about/legal/trademarks.html. Third-party trademarks mentioned are the property of their respective owners. The use of the word partner does not imply a partnership relationship between Cisco and any other company. (1721R)

© 2020 Cisco Systems, Inc. All rights reserved.

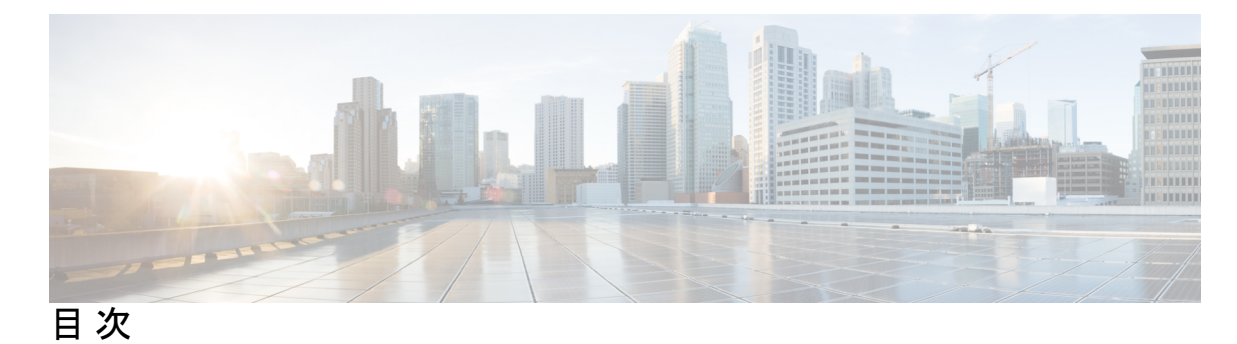

Cisco DNA Center アプライアンス機能の確認 1 アプライアンスのハードウェア仕様 1 前面パネルと背面パネル 2 物理仕様 11 環境仕様 11 電力仕様 12 10 ギガビットイーサネットスイッチ 13

プランニング ワークフロー 15
Cisco DNA CenterおよびCisco Software-Defined Access 16
インターフェイスケーブル接続 16
必要な IP アドレスおよびサブネット 20
インターフェイス名とウィザードの設定順序 24
必要なインターネット URL と完全修飾ドメイン名 26
インターネットへのアクセスを保護する 28
必要なネットワークポート 29
必要なポートとプロトコル: Cisco Software-Defined Access 30
必須の設定情報 40
必要な初期設定情報 41

#### 第3章 アプライアンスの設置 45

第1章

第2章

アプライアンスのインストール ワークフロー 45 アプライアンスを開梱して点検 45 インストール警告とガイドラインの確認 46

ラック要件の確認 47

アプライアンスの接続および電源投入 47

LED の確認 48

第4章 アプライアンスの設定準備 51

アプライアンス設定の準備の概要 51
Cisco Integrated Management Controller に対するブラウザアクセスの有効化 51
事前設定チェックの実行 57
アプライアンスのイメージの再作成 64
Cisco DNA Center ISO イメージの確認 65
ブート可能な USB ドライブの作成 66
Etcher の使用 66
Linux CLI の使用 67
Mac CLI の使用 68
Cisco DNA Center ISO イメージのインストール 68

第5章 アプライアンスの設定 71

アプライアンスの設定の概要 71 プライマリノードの設定 72 アドオンノードの設定 89 最新の Cisco DNA Center リリースへのアップグレード 107

第 6 章

初期設定の完了 109

初期設定ワークフロー 109 互換性のあるブラウザ 109 初回ログイン 110 Cisco ISE と Cisco DNA Center の統合 112 グループベースのアクセスコントロール:ポリシーデータの移行と同期 116 認証サーバとポリシー サーバの設定 119 SNMP プロパティの設定 121

#### 第7章

### 展開のトラブルシューティング 123

トラブルシューティングタスク 123 ログアウト 123 設定ウィザードを使用したアプライアンスの再設定 124 アプライアンスの電源の入れ直し 126 Cisco IMC GUI を使用 126 SSH を使用 127

付録 A:

### ハイ アベイラビリティ クラスタの展開シナリオの確認 129

新しい HA の展開 129

標準インターフェイス設定を使用したプライマリノードの既存 HA の展開 130 非標準インターフェイス設定を使用したプライマリノードの既存 HA の展開 130 高可用性のアクティブ化 131 HA の展開に関する追加の考慮事項 131

テレメトリ 132

ワイヤレス コントローラ 132

I

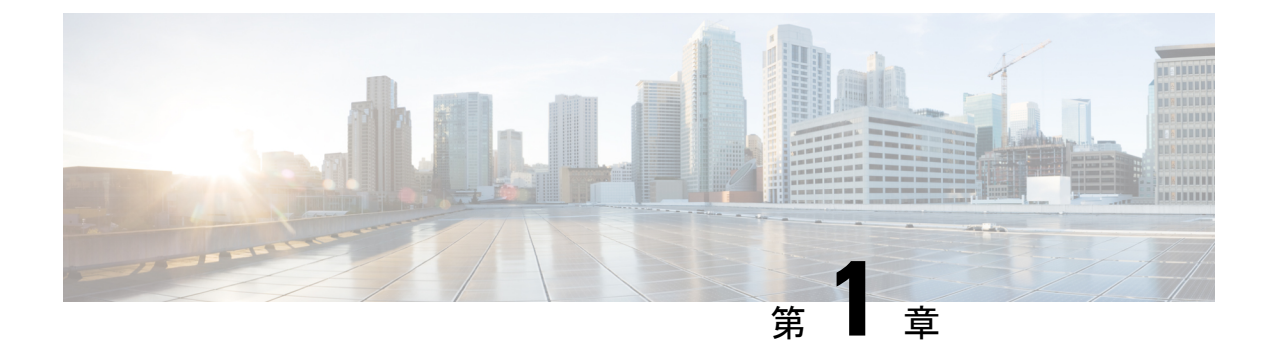

# **Cisco DNA Center** アプライアンス機能の確 認

- •アプライアンスのハードウェア仕様 (1ページ)
- •前面パネルと背面パネル (2ページ)
- 物理仕様 (11ページ)
- •環境仕様 (11ページ)
- •電力仕様 (12ページ)
- •10 ギガビット イーサネット スイッチ (13 ページ)

### アプライアンスのハードウェア仕様

シスコは、ラックマウント可能な物理アプライアンスの形で Cisco Digital Network Architecture (DNA) Center を提供しています。第1世代 Cisco DNA Center アプライアンス(シスコ製品番 号 DN1-HW-APL)は、Cisco Unified Computing System(UCS) C220 M4 小型フォームファクタ (SFF)シャーシで構成され、さらに mLOM スロットに仮想インターフェイスカード(VIC) 1227 が追加されています。Cisco DNA Center ソフトウェアイメージはアプライアンスに事前に インストールされていますが、使用するには設定する必要があります。

次の表は、アプライアンスのハードウェア仕様をまとめたものです。

| 機能    | 説明                                                                                                    |
|-------|----------------------------------------------------------------------------------------------------|
| シャーシ  | 1ラックユニット(1RU)シャーシ                                                                                                    |
| プロセッサ | 22 コア Intel Xeon E5-2699 v4 2.20 GHz プロセッサ X 2                                                                                                   |
| メモリ   | 32 GB DDR4 2400 MHz の登録済み DIMM(RDIMM) X 8                                                                                                    |
| ストレージ | <ul> <li>1.9 TB、2.5 インチ Enterprise Value 6G SATA ソリッドステートドライブ<br/>(SSD) X 6</li> <li>480 GB、2.5 インチ Enterprise Value 12G SATA SSD X 2</li> </ul> |
|       |                                                                                                    |

| 機能              | 説明                                                                               |
|-----------------|----------------------------------------------------------------------------------|
| ディスク管理 (RAID)   | • スロット 1 ~ 4 の RAID 1                                                            |
|                 | • スロット 5 ~ 8 の RAID 10                                                           |
| ネットワークおよび管理 I/O | サポートされるコネクタ:                                                                     |
|                 | • Cisco UCS VIC 1227 上の 10 Gbps イーサネットポート X 2                                    |
|                 | •1 Gbps イーサネット専用管理ポート X 1                                                        |
|                 | ・1 Gbps BASE-T イーサネット LAN ポート X 2                                                |
|                 | 次のコネクタを使用できますが、通常は Cisco DNA Center の日常業務では<br>使用されません。                          |
|                 | ・RS-232 シリアル ポート(RJ-45 コネクタ)X 1                                                  |
|                 | •15 ピン VGA2 コネクタ X 1                                                             |
|                 | • USB 3.0 コネクタ X 2                                                               |
|                 | • USB 2.0 2 個、VGA 1 個、シリアル(DB-9)コネクタ 1 個を装備した<br>KVM ケーブルを使用する前面パネル KVM コネクタ X 1 |
| 電源              | • 770 W AC 電源 X 2                                                                |
|                 | •1+1の冗長構成                                                                        |
| 冷却              | ホットスワップ可能なファンモジュール(前面から背面に向かう冷却用)X<br>6                                          |
| ビデオ             | 60 Hz で最大 1920 X 1200、16 bpp のビデオグラフィックアレイ(VGA)ビ<br>デオ解像度、最大 256 MB のビデオメモリ      |

# 前面パネルと背面パネル

次の図と表では、44 コアの Cisco DNA Center アプライアンスの前面パネルと背面パネルについて説明します。

図1:アプライアンスの前面パネル

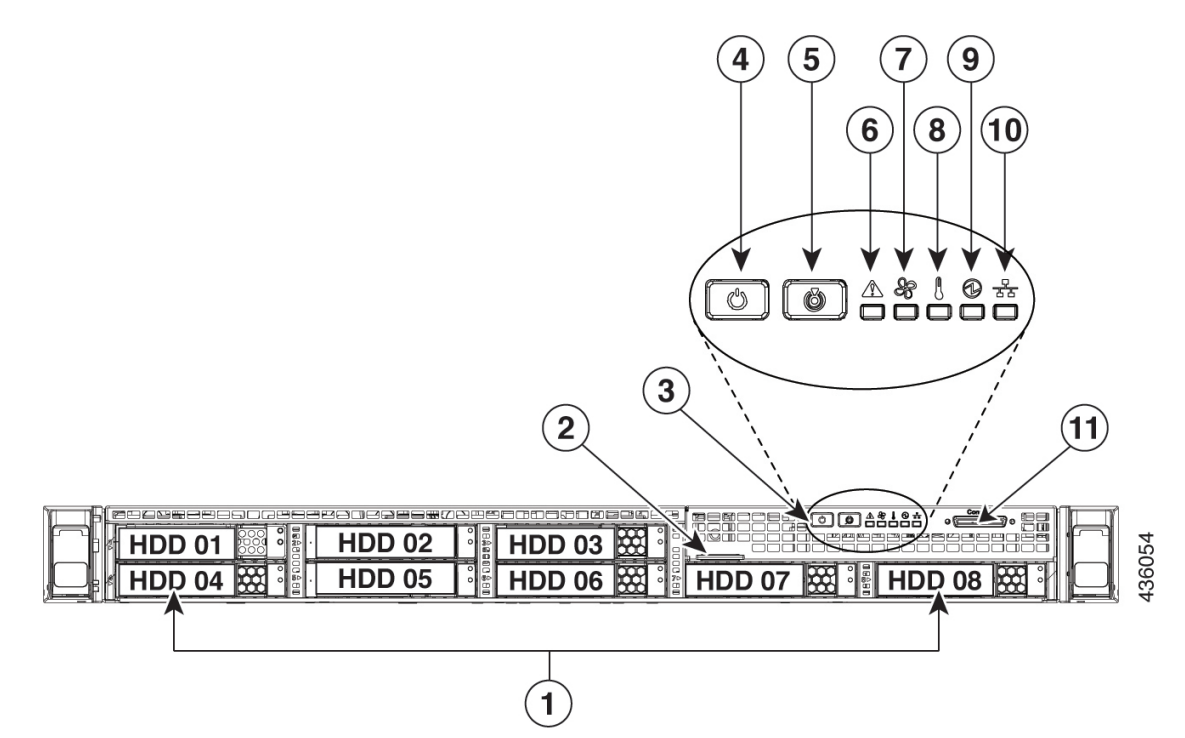

| コンポーネン | 説明                                                     |
|--------|--------------------------------------------------------|
| ۲      |                                                        |
| 1      | このアプライアンスでは、次のように合計8個のドライブを使用できます。                     |
|        | • 1.9 TB SATA SSD X 6                                  |
|        | • 480 GB SAS SSD X 2                                   |
|        | 取り付けられたドライブにはそれぞれ、障害 LED とアクティビティ LED が<br>付いています。     |
|        | ドライブ障害 LED の状態とその説明:                                   |
|        | • 消灯:ドライブは正常に動作中です。                                    |
|        | <ul> <li>オレンジ:ドライブに障害が発生しています。</li> </ul>              |
|        | •オレンジの点滅:ドライブの再構成中です。                                  |
|        | ドライブアクティビティ LED の状態とその説明:                              |
|        | <ul> <li>・消灯:スレッドにドライブが存在しません(アクセスなし、障害なし)。</li> </ul> |
|        | <ul> <li>         ・緑:ドライブの準備が完了しています。     </li> </ul>  |
|        | <ul> <li>・緑の点滅:ドライブはデータの読み取り中または書き込み中です。</li> </ul>    |
| 2      | 引き抜きアセットタグ                                             |

I

| コンポーネン<br>ト | 説明                                                                                                    |
|-------------|----------------------------------------------------------------------------------------------------|
| 3           | 操作サブパネルのボタンおよび LED これらのボタンの LED の状態と、示されている条件については、次のエントリで説明します。                                                                |
| 4           | 電源ボタン/電源ステータス LED LED の状態とその説明:                                                                                                 |
|             | • 消灯:アプライアンスに AC 電力が供給されていません。                                                                                                  |
|             | <ul> <li>オレンジ:アプライアンスはスタンバイ電源モードです。Cisco Integrated<br/>Management Controller (CIMC)と一部のマザーボード機能にだけ電力が<br/>供給されています。</li> </ul> |
|             | <ul> <li>・緑:アプライアンスはメイン電源モードです。すべてのサーバコンポーネントに電力が供給されています。</li> </ul>                                                           |
| 5           | ユニット識別ボタンと LED。LED の状態とその説明:                                                                                                    |
|             | •青:ユニット識別 LED はアクティブです。                                                                                                    |
|             | ・消灯:ユニット識別機能は非アクティブです。                                                                                                    |
| 6           | システムステータス LED。LED の状態とその説明:                                                                                                    |
|             | <ul> <li>・緑:アプライアンスは正常動作状態で稼働しています。</li> </ul>                                                                                  |
|             | <ul> <li>緑の点滅:アプライアンスはシステムの初期化とメモリチェックを行っています。</li> </ul>                                                                       |
|             | <ul> <li>オレンジの点灯:アプライアンスは縮退運転状態になっています。次の<br/>1つ以上が原因の可能性があります。</li> </ul>                                                      |
|             | ・電源装置の冗長性が失われている。                                                                                                    |
|             | • CPU が一致しない。                                                                                                    |
|             | <ul> <li>・少なくとも1つの CPU に障害が発生している。</li> </ul>                                                                                   |
|             | <ul> <li>少なくとも1つの DIMM に障害が発生している。</li> </ul>                                                                                   |
|             | • RAID 構成内の少なくとも1台のドライブに障害が発生している。                                                                                              |
|             | <ul> <li>オレンジの点滅:アプライアンスは重大な障害が発生している状態であり、次の1つ以上が原因である可能性があります。</li> </ul>                                                     |
|             | ・ブートに失敗した。                                                                                                    |
|             | ・修復不能な CPU またはバスエラーが検出された。                                                                                                    |
|             | ・ サーバが過熱状態にある。                                                                                                    |

I

Г

| コンポーネン<br>ト | 説明                                                                            |
|-------------|-------------------------------------------------------------------------------|
| 7           | ファンステータス LED。LED の状態とその説明:                                                    |
|             | <ul> <li>・緑:すべてのファンモジュールが正常に動作中です。</li> </ul>                                 |
|             | <ul> <li>オレンジの点灯:1つのファンモジュールに障害が発生しています。</li> </ul>                           |
|             | <ul> <li>オレンジの点滅:重大な障害。2つ以上のファンモジュールに障害が発生しています。</li> </ul>                   |
| 8           | 温度ステータス LED。LED の状態とその説明:                                                     |
|             | ・緑:アプライアンスは正常温度で稼働中です。                                                        |
|             | <ul> <li>オレンジの点灯:1つ以上の温度センサが警告しきい値を超過しています。</li> </ul>                        |
|             | <ul> <li>オレンジの点滅:1つ以上の温度センサが重大しきい値を超過しています。</li> </ul>                        |
| 9           | 電源装置ステータス LED。LED の状態とその説明:                                                   |
|             | <ul> <li>・緑:すべての電源装置が正常に動作しています。</li> </ul>                                   |
|             | ・オレンジの点灯:1台以上の電源装置が縮退運転状態にあります。                                               |
|             | ・オレンジの点滅:1台以上の電源装置が重大な障害発生状態にあります。                                            |
| 10          | ネットワーク リンク アクティビティ LED。LED の状態とその説明:                                          |
|             | <ul> <li>・緑の点滅:1つ以上のイーサネットLOMポートでリンクがアクティブになっていて、アクティビティが存在します。</li> </ul>    |
|             | <ul> <li>・緑:1つ以上のイーサネットLOMポートでリンクがアクティブになっていますが、アクティビティは存在しません。</li> </ul>    |
|             | <ul> <li>・消灯:イーサネットリンクがアイドル状態です。</li> </ul>                                   |
| 11          | KVM コネクタ。USB 2.0 コネクタ X 2、VGA コネクタ X 1、シリアルコネク<br>タ X 1 を装備した KVM ケーブルで使用します。 |

#### 図 2: アプライアンスの背面パネル

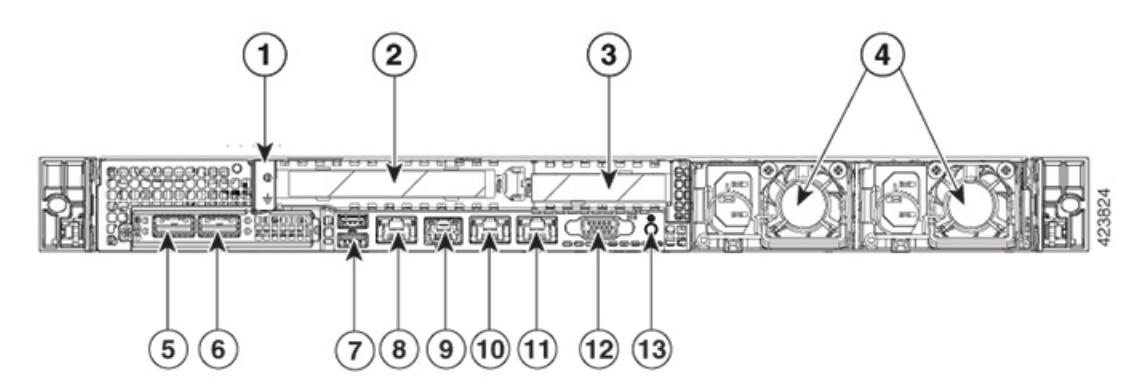

| コンポーネント | 説明                                                                        |
|---------|---------------------------------------------------------------------------|
| 1       | アース ラグの穴(DC 電源装置の場合)                                                      |
| 2       | PCIe ライザー 1/スロット 1                                                        |
| 3       | PCIe ライザー 2/スロット 2                                                        |
| 4       | 電源装置(最大2台、1+1の冗長構成)各電源装置には、電源障害LEDと<br>AC電源LEDが付いています。                    |
|         | 障害 LED の状態とその説明:                                                          |
|         | ・ 消灯:電源装置は正常に動作中です。                                                       |
|         | <ul> <li>オレンジの点滅:イベント警告しきい値に達しましたが、電源装置は動作し続けています。</li> </ul>             |
|         | <ul> <li>オレンジの点灯:重大障害しきい値に達し、電源装置がシャットダウンしています(ファンの障害や過熱状態など)。</li> </ul> |
|         | AC 電源 LED の状態とその説明:                                                       |
|         | ・緑の点灯:AC 電力供給も、DC 出力も OK です。                                              |
|         | ・緑の点滅:AC 電力供給は OK ですが、DC 出力は使用できません。                                      |
|         | ・消灯:電源に AC 電力が供給されていません。                                                  |
|         | 詳細については「電力仕様」を参照してください。                                                   |

I

| コンポーネント | 説明                                                       |                                                                                                    |
|---------|----------------------------------------------------------|----------------------------------------------------------------------------------------------------|
| 5       | 10 Gbps ク<br>これは、ア<br>(VIC)12<br>うラベルが<br>トワークア<br>スタ内の他 | ラスタポート(ポート2、enp10s0、ネットワークアダプタ1):<br>プライアンスの mLOM スロットの Cisco Virtual Interface Card<br>27 の2番目の10 Gbps ポートです。背面パネルにはポート2とい<br>が付いていて、Maglev設定ウィザードはそれを enp10s0 およびネッ<br>ダプタ1として識別します。このポートを Cisco DNA Center クラ<br>1のノードに接続しているスイッチに接続します。 |
|         | このポート<br>が付いてい                                           | にはリンクステータス(ACT)LEDとリンク速度(リンク)LED<br>ます。                                                                                                    |
|         | リンクステ                                                    | ータス LED の状態とその説明:                                                                                                    |
|         | <ul> <li>緑の点</li> </ul>                                  | 滅:アクティブなリンクにトラフィックが存在します。                                                                                                    |
|         | ・緑:リ                                                     | ンクはアクティブですが、トラフィックは存在しません。                                                                                                    |
|         | • 消灯:                                                    | リンクが確立されていません。                                                                                                    |
|         | リンク速度                                                    | LED の状態とその説明:                                                                                                    |
|         | ・緑:リ                                                     | ンク速度は 10 Gbps です。                                                                                                    |
|         | ・オレン                                                     | ジ:リンク速度は1Gbpsです。                                                                                                    |
|         | • 消灯:                                                    | リンク速度は 100 Mbps 以下です。                                                                                                    |
|         | (注)                                                      | エンタープライズポートとクラスタポートは、10 Gbps でのみ動<br>作する必要があります。                                                                                                    |

| コンポーネント | 説明                                                                                                    |  |
|---------|----------------------------------------------------------------------------------------------------|--|
| 6       | 10 Gbps エンタープライズポート (ポート1、enp9s0、ネットワークアダプ<br>タ1) :これは、アプライアンスの mLOM スロットの Cisco Virtual Interface<br>Card (VIC) 1227 の最初の10 Gbps ポートです。背面パネルにはポート1と<br>ラベルが付いていて、Maglev 設定ウィザードはそれを enp9s0 およびネット<br>ワークアダプタ4として識別します。このポートを、Cisco DNA Center の管<br>理対象のネットワーキング機器への IP 到達可能性があるスイッチに接続し<br>ます。 |  |
|         | このポートにはリンクステータス (ACT) LED とリンク速度 (リンク) LED が付いています。                                                                                                    |  |
|         | リンクステータス LED の状態とその説明:                                                                                                    |  |
|         | <ul> <li>・緑の点滅:アクティブなリンクにトラフィックが存在します。</li> </ul>                                                                                                    |  |
|         | <ul> <li>・緑:リンクはアクティブですが、トラフィックは存在しません。</li> </ul>                                                                                                    |  |
|         | ・消灯:リンクが確立されていません。                                                                                                    |  |
|         | 速度 LED の状態とその説明:                                                                                                    |  |
|         | •緑:リンク速度は 10 Gbps です。                                                                                                    |  |
|         | •オレンジ:リンク速度は1Gbpsです。                                                                                                    |  |
|         | <ul> <li>・消灯:リンク速度は100 Mbps 以下です。</li> </ul>                                                                                                    |  |
|         | (注) Cisco DNA Center アプライアンスのエンタープライズポートと<br>クラスタポートは、10 Gbps でのみ動作する必要があります。                                                                                                    |  |
| 7       | USB 3.0 ポート X 2                                                                                                    |  |

I

| コンポーネント | 説明                                                                                                    |
|---------|----------------------------------------------------------------------------------------------------|
| 8       | 1 Gbps CIMC ポート(M): これは、2つの USB ポートの右側にある組み込<br>みポートで、RJ45 シリアルポートの左側にあります。背面パネルには M と<br>いうラベルが付いていて、アプライアンスの CIMC GUI へのブラウザアクセ<br>スを有効にすると、IP アドレスが割り当てられます(「Cisco Integrated<br>Management Controller に対するブラウザアクセスの有効化」を参照)。この<br>ポートは、Cisco DNA Center アプライアンスのシャーシおよびソフトウェア<br>のアウトオブバンド(OOB)管理用に予約されています。このポートは、<br>専用の OOB エンタープライズ管理ネットワークにアクセスできるスイッチ<br>に接続します。 |
|         | このポートにはリンクステータス LED とリンク速度 LED が付いています。<br>リンクステータス LED の状態とその説明:                                                                                                    |
|         | <ul> <li>・緑の点滅:アクティブなリンクにトラフィックが存在します。</li> </ul>                                                                                                    |
|         | <ul> <li>・緑:リンクはアクティブですが、トラフィックは存在しません。</li> </ul>                                                                                                    |
|         | <ul> <li>消灯:リンクが確立されていません。</li> </ul>                                                                                                    |
|         | 速度 LED の状態とその説明:                                                                                                    |
|         | •緑:リンク速度は1 Gbps です。                                                                                                    |
|         | •オレンジ:リンク速度は100 Mbps です。                                                                                                    |
|         | <ul> <li>・消灯:リンク速度は 10 Mbps 以下です。</li> </ul>                                                                                                    |
| 9       | シリアル ポート(RJ-45 コネクタ)                                                                                                    |

| コンポーネント | 説明                                                                                                    |
|---------|----------------------------------------------------------------------------------------------------|
| 10      | 1 Gbps Cisco DNA Center GUI ポート(1、enp1s0f0、ネットワークアダプタ<br>2) :これは、最初の Intel i350 1g GB イーサネット コントローラ ポートで<br>す。アプライアンスのマザーボードに組み込まれています。背面パネルには<br>1 というラベルが付いていて、Maglev 設定ウィザードはそれを enp1s0f0 と<br>ネットワークアダプタ2として識別します。このポートは、専用のエンター<br>プライズ管理ネットワークにアクセスできるスイッチに接続します。    |
|         | このポートにはリンクステータス LED とリンク速度 LED が付いています。<br>ステータス LED の状態とその説明:                                                                                                    |
|         | <ul> <li>・緑の点滅:アクティブなリンクにトラフィックが存在します。</li> </ul>                                                                                                    |
|         | <ul> <li>・緑:リンクはアクティブですが、トラフィックは存在しません。</li> </ul>                                                                                                    |
|         | <ul> <li>消灯:リンクが確立されていません。</li> </ul>                                                                                                    |
|         | 速度 LED の状態とその説明:                                                                                                    |
|         | •緑:リンク速度は1 Gbps です。                                                                                                    |
|         | •オレンジ:リンク速度は100 Mbps です。                                                                                                    |
|         | <ul> <li>・消灯:リンク速度は10 Mbps 以下です。</li> </ul>                                                                                                    |
| 11      | 1 Gbps クラウドポート (2、enp1s0f1、ネットワークアダプタ3) : これは2<br>番目の組み込み1 Gbps イーサネット コントローラ ポートです。背面パネル<br>には2 というラベルが付いていて、Maglev 設定ウィザードはそれを enp1s0f1<br>とネットワークアダプタ3 として識別します。このポートはオプションで<br>す。インターネット接続が 10 Gbps エンタープライズポート (ポート1、<br>enp9s0、ネットワークアダプタ4) 経由では実行できない場合に使用されま<br>す。 |
|         | このポートにはリンクステータス LED とリンク速度 LED が付いています。<br>リンクステータス LED の状態とその説明:                                                                                                    |
|         | <ul> <li>・緑の点滅:アクティブなリンクにトラフィックが存在します。</li> </ul>                                                                                                    |
|         | <ul> <li>・緑:リンクはアクティブですが、トラフィックはありません。</li> </ul>                                                                                                    |
|         | <ul> <li>消灯:リンクが確立されていません。</li> </ul>                                                                                                    |
|         | 速度 LED の状態とその説明:                                                                                                    |
|         | •緑:リンク速度は1 Gbps です。                                                                                                    |
|         | ・オレンジ:リンク速度は100 Mbps です。                                                                                                    |
|         | <ul> <li>・消灯:リンク速度は10 Mbps 以下です。</li> </ul>                                                                                                    |
| 12      | VGAビデオポート(DB-15)。このポートの周囲のパネル領域は青色です。                                                                                                    |

| コンポーネント | 説明             |
|---------|----------------|
| 13      | 青色 LED ロケータボタン |

### 物理仕様

次の表にアプライアンスの物理仕様を示します。

#### 表 1:物理仕様

| 説明             | 仕様                  |
|----------------|---------------------|
| 高さ             | 4.32 cm(1.7 インチ)    |
| 幅              | 43.0 cm (16.89 インチ) |
|                | ハンドルを含めた場合:         |
|                | 48.2 cm(18.98 インチ)  |
| 奥行(長さ)         | 75.6 cm (29.8 インチ)  |
|                | ハンドルを含めた場合:         |
|                | 78.7 cm(30.98 インチ)  |
| 前面のスペース        | 76 mm (3インチ)        |
| 周囲と側面の間に必要な隙間  | 25 mm (1インチ)        |
| 背面のスペース        | 152 mm(6インチ)        |
| 最大重量(フル装備シャーシ) | 37.9 ポンド(17.2 キロ)   |

### 環境仕様

次の表に Cisco DNA Center アプライアンスの環境仕様を示します。

#### 表 2:環境仕様

| 説明    | 仕様                                                          |
|-------|-------------------------------------------------------------|
| 動作時温度 | $41 \sim 95 ^{\circ}\text{F}  (5 \sim 35 ^{\circ}\text{C})$ |
|       | 海抜 305 m(1000 フィート)ごとに最高温度<br>が 1℃ 低下します。                   |

| 説明                                                        | 仕様                                                   |
|-----------------------------------------------------------|------------------------------------------------------|
| 非動作時温度(アプライアンスが倉庫にある<br>か運送中の場合)                          | $-40 \sim 149 {\rm ^{o}F} (-40 \sim 65 {\rm ^{o}C})$ |
| 湿度(RH)(動作時)                                               | 10~90% (28°C (82°F) 時、結露なし)                          |
| 湿度、非動作時                                                   | 5~93%(28°C(82°F)時)                                   |
| 動作時高度                                                     | 0~10,000 フィート (0~3,000 m)                            |
| 非動作時高度(アプライアンスが倉庫にある<br>か運送中の場合)                          | 0 ~ 40,000 フィート (0 ~ 12,192 m)                       |
| 音響出力レベル、ISO7779に基づく A 特性<br>LWAd (B)を測定、23°C (73°F) での動作時 | 5.4                                                  |
| 音圧レベル、ISO 7779 に基づく A 特性 LpAm<br>(dBA)を測定、23℃(73°F)での動作時  | 37                                                   |

# 電力仕様

次の表に、Cisco DNA Center アプライアンスに同梱されている 2 つの 770 W AC 電源(シスコ 部品番号 UCSC-PSU1-770W)の仕様を示します。

#### 表 3:AC 電源の仕様

| 説明             | 仕様                           |
|----------------|------------------------------|
| AC 入力電圧        | 公称範囲:100~120 VAC、200~240 VAC |
|                | 範囲:90~132 VAC、180~264 VAC    |
| AC 入力周波数       | 公称範囲:50~60Hz                 |
|                | (範囲:47~63 Hz)                |
| 最大 AC 入力電流     | 100 VAC で 9.5 A              |
|                | 208 VAC で 4.5 A              |
| 最大入力電圧         | 950 VA @ 100 VAC             |
| PSU あたりの最大出力電力 | 770 W @ 100 $\sim$ 120 VAC   |
| 最大突入電流         | 35°C で 15 A                  |
| 最大保留時間         | 12 ms @ 770 W                |
| 電源装置の出力電圧      | 12 VDC                       |

| 説明           | 仕様                                                         |
|--------------|------------------------------------------------------------|
| 電源装置のスタンバイ電圧 | 12 VDC                                                     |
| 効率評価         | Climate Savers Platinum Efficiency (80 Plus Platinum 認証済み) |
| フォームファクタ     | RSP2                                                       |
| 入力コネクタ       | IEC320 C14                                                 |

(注)

## 10 ギガビット イーサネット スイッチ

次の表に、現時点で第1世代 Cisco DNA Center アプライアンスから起動できる10ギガビット イーサネット Cisco スイッチを一覧表示します。この表は、テスト対象のスイッチが増えると 更新されます。

| Cisco スイッチ                                                                | シスコの部品番号    | コメント                                                                                  |
|---------------------------------------------------------------------------|-------------|---------------------------------------------------------------------------------------|
| Cisco Nexus 5672UP                                                        | N5K-C5672UP |                                                                                       |
| Cisco Catalyst 6880-X                                                     | C6880-X-LE  |                                                                                       |
| Cisco Nexus 7700 (6 スロット)                                                 | N77-C7706   | Cisco Nexus 7700 スイッチ<br>Supervisor2 拡張モジュール<br>(シスコ製品番号<br>N77-SUP2E)を設置してテス<br>ト済み。 |
| この表の残りのスイッチが正しく機能するためには、スイッチと Cisco DNA Center アプライ<br>アンスの両方で次の設定を構成します。 |             |                                                                                       |

- •[Default VLAN]:アプライアンスとスイッチに同じポート番号を指定します。
- [VLAN Mode]: [Trunk] モードを設定します。

事前設定チェックの実行(57ページ)のステップ3と4を参照してください。

| Cisco Catalyst 3850-48XS-S   | WS-C3850-48XS-S  |   |
|------------------------------|------------------|---|
| Cisco Catalyst 4500X-32 SFP+ | WS-C4500X-32SFP+ |   |
| Cisco Catalyst C9500-40X-E   | C9500-40X        | — |

次の URL にある Cisco UCS Power Calculator を使用すると、ご使用のアプライアンス設定の電源に関する詳細情報を取得できます。http://ucspowercalc.cisco.com

I

| Cisco スイッチ                 | シスコの部品番号        | コメント |
|----------------------------|-----------------|------|
| Cisco Catalyst 3650-48PQ-E | WS-C3650-48PQ-E |      |

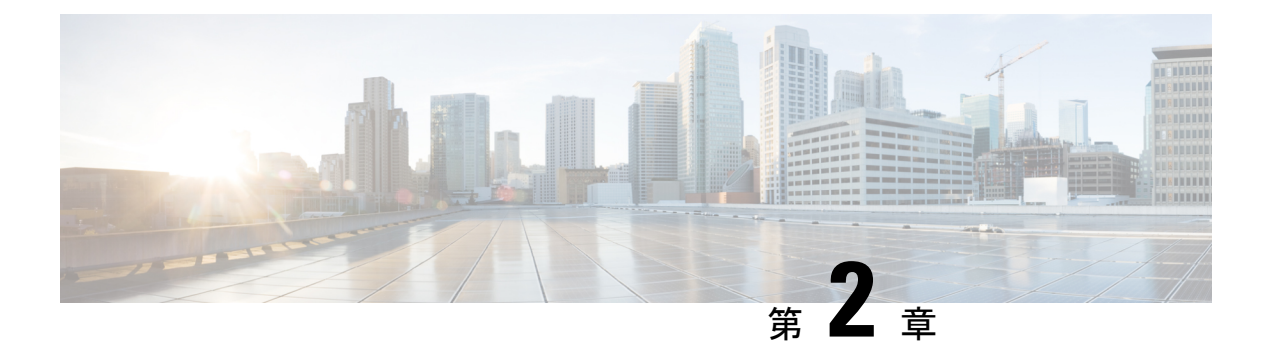

### 導入の計画

- •プランニング ワークフロー (15ページ)
- Cisco DNA CenterおよびCisco Software-Defined Access (16 ページ)
- ・インターフェイスケーブル接続 (16ページ)
- 必要な IP アドレスおよびサブネット (20 ページ)
- 必要なインターネット URL と完全修飾ドメイン名 (26 ページ)
- ・インターネットへのアクセスを保護する (28ページ)
- 必要なネットワークポート (29ページ)
- ・必要なポートとプロトコル: Cisco Software-Defined Access (30 ページ)
- 必須の設定情報 (40ページ)
- 必要な初期設定情報(41ページ)

### プランニング ワークフロー

Cisco DNA Center アプライアンスの設置、設定、セットアップを試みる前に、次の計画と情報 収集のタスクを実行する必要があります。これらのタスクを完了したあと、データセンターに アプライアンスを物理的に設置すると続行できます。

- スタンドアロン設置とクラスタ設置で推奨されるケーブル接続とスイッチングの要件を確認します。詳細については「インターフェイスケーブル接続」を参照してください。
- アプライアンスの設定時に適用するIPアドレッシング、サブネット化などのIPトラフィック情報を収集します。詳細については「必要なIPアドレスおよびサブネット」を参照してください。
- 3. 必要なWebベースのリソースに対するアクセスのソリューションを準備します。詳細については「必要なインターネットURLと完全修飾ドメイン名」と「インターネットへのアクセスを保護する」を参照してください。
- 4. Cisco DNA Center トラフィックのファイアウォールとセキュリティポリシーを再設定します。詳細については「必要なネットワークポート」を参照してください。Cisco DNA Centerを使用して Cisco Software-Defined Access(SD-Access)ネットワークを管理している場合は「必要なポートとプロトコル: Cisco Software-Defined Access」も参照してください。

5. アプライアンスの構成時と初回設定時に使用される追加情報を収集します。詳細について は「必須の設定情報」と「必要な初期設定情報」を参照してください。

### Cisco DNA CenterおよびCisco Software-Defined Access

Cisco SD-Access ファブリックアーキテクチャを使用するネットワークも含め、すべてのネット ワークタイプで Cisco DNA Centerを使用できます。Cisco SD-Accessは、従来のネットワークを インテントベースのネットワークに変換します。これにより、ビジネスロジックがネットワー クの物理的な部分になり、構成、プロビジョニング、トラブルシューティングなどの日常的な タスクを簡単に自動化できるようになります。Cisco SD-Access ソリューションは、ネットワー クをビジネスニーズに合わせ、問題解決を改善し、セキュリティ侵害の影響を軽減するために 必要な時間を短縮します。

Cisco SD-Access ソリューションの詳細については、このガイドの範囲外です。Cisco DNA Center で使用する Cisco SD-Access ファブリックアーキテクチャの実装を計画しているネットワーク アーキテクトや管理者は、次のリソースから追加情報とガイダンスを入手できます。

- ・通常のネットワークのアプローチと技術では不可能なソリューションを自動化するために、Cisco DNA Center が Cisco SD-Access を活用する方法については、『ソフトウェア定義型アクセス:インテントベースのネットワーキングの実現』を参照してください。
- Cisco SD-Access アクセスセグメンテーションを使用したネットワークセキュリティの強化 に関するガイダンスについては、『SD-Accessアクセスセグメンテーション設計ガイド』 を参照してください。
- Cisco DNA Center での SDA の展開に関するガイダンスは、『ソフトウェア定義型アクセ ス導入ガイド』を参照してください。
- Cisco DNA Center と Cisco SD-Access ソリューションの基盤であるデジタル ネットワーク アーキテクチャの詳細と、この革新的なアーキテクチャで他のシスコ製品やソリューション、サードパーティの製品やソリューションが果たす役割については、『Cisco DNA Design Zone』を参照してください。

### インターフェイスケーブル接続

次のタイプのネットワークアクセスを提供するスイッチに、アプライアンスのポートを接続し ます。Cisco DNA Center の機能に必要なため、最低でも企業およびクラスタのポートインター フェイスを設定する必要があります。

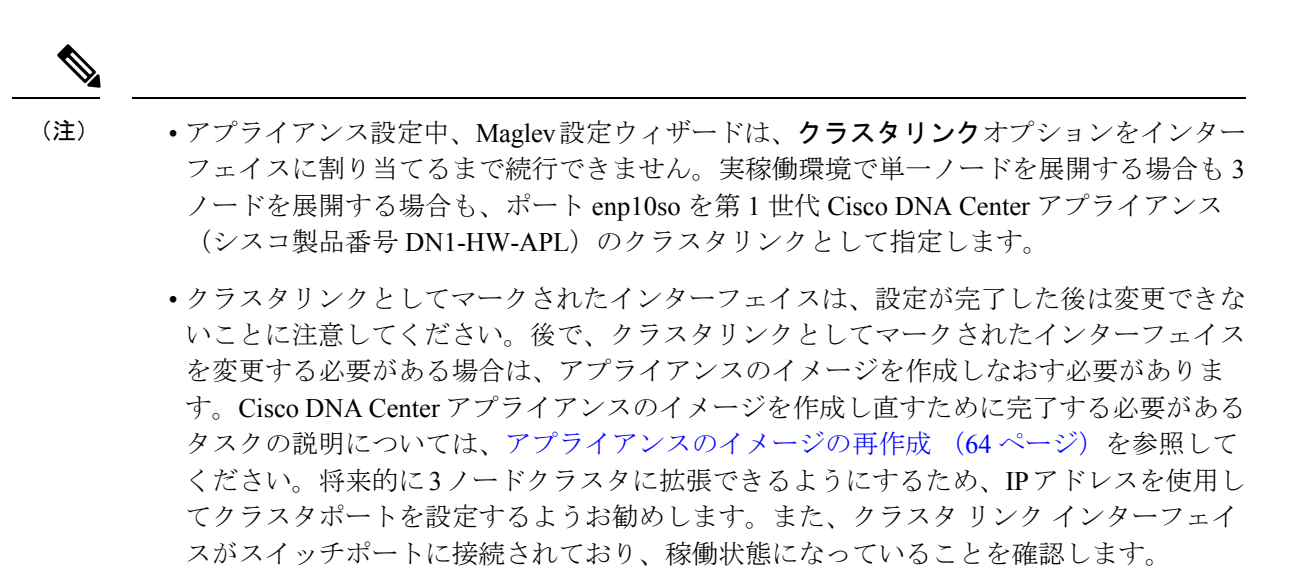

- ・複数のクラスタを構築する場合は、クラスタ間の相互作用(クラスタが破損する可能性がある)を防ぐために、クラスタごとに個別のIPスキームを使用する必要があります。
- (必須) 10 Gbps クラスタポート(ポート 2、enp10so、ネットワークアダプタ 1): これ は、アプライアンスの mLOM スロットの VIC 1227 カードの左側のポートです。その目的 は、Cisco DNA Center クラスタ内のプライマリノードとアドオンノード間の通信を可能に することです。このポートをクラスタ内の他のノードに接続しているスイッチに接続し、 ポートのサブネットマスクを使用して IP アドレスを1つ設定します。
- (オプション)1 Gbps Cisco DNA Center GUI ポート(1、enp1s0f0、ネットワークアダプ タ2):このポートは、Cisco DNA Center GUI へのアクセスを提供します。その目的は、 ユーザがアプライアンスでソフトウェアを使用できるようにすることです。企業管理ネッ トワークに接続しているスイッチにこのポートを接続し、ポートのサブネットマスクを使 用して IP アドレスを1つ設定します。
- (オプション)1 Gbps クラウドポート(2、enp1s0f1、ネットワークアダプタ3): この ポートはオプションです。10 Gbpsのエンタープライズポート(ポート1、enp9s0、ネット ワークアダプタ4)を使用してアプライアンスをインターネット(インターネットプロキ シサーバを含む)に接続できない場合にのみ使用してください。クラウドポートを使用す る必要がある場合は、インターネットプロキシサーバに接続しているスイッチに接続し、 ポートのサブネットマスクを使用して IP アドレスを設定します。
- (必須) 10 Gbps エンタープライズポート(ポート 1、enp9s0、ネットワークアダプタ
   4) :これは、アプライアンス mLOM スロットの VIC 1227 カードの右側のポートです。
   その目的は、Cisco DNA Center のネットワークとの通信および管理を有効にすることです。このポートを、エンタープライズネットワークに接続しているスイッチに接続し、
   ポートのサブネットマスクを使用して IP アドレスを 1 つ設定します。
- (オプション、ただし強く推奨)1 Gbps CIMC ポート(M): このポートで、Cisco Integrated Management Controller (CIMC)アウトオブバンドアプライアンス管理インター フェイスとその GUI にブラウザがアクセスします。その目的は、アプライアンスとその

ハードウェアを管理できるようにすることです。企業管理ネットワークに接続しているス イッチにこのポートを接続し、ポートのサブネットマスクを使用して IP アドレスを1つ 設定します。

次の図は、単一ノード Cisco DNA Center クラスタの推奨される接続を示しています。

図3:単一ノードクラスタの推奨される配線

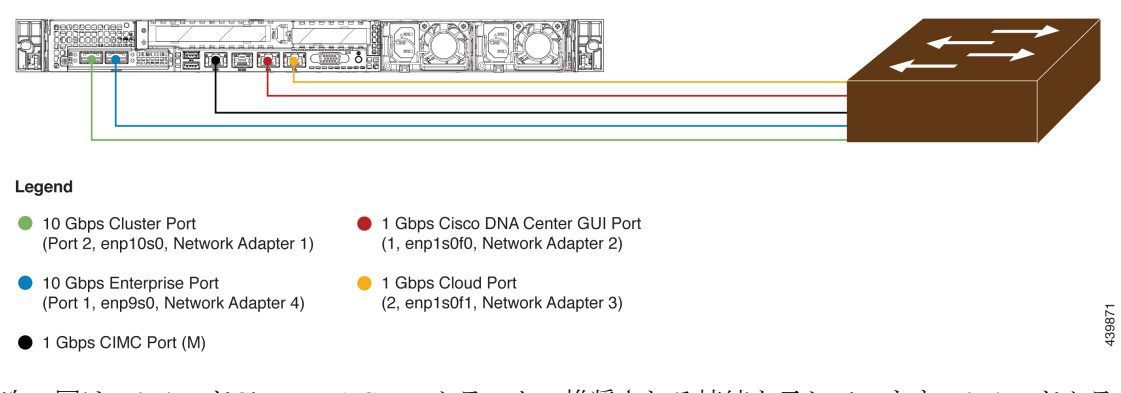

次の図は、3ノードCisco DNA Centerクラスタの推奨される接続を示しています。3ノードクラ スタ内の各ノードの接続は1つ以外すべて、シングルノードクラスタの場合と同じであり、同 じポートを使用します。例外はクラスタポート(ポート 2、enp10so、ネットワークアダプタ 1)であり、これは3ノードクラスタ内の各ホストが他のホストと通信できるようにするため に必要です。

#### 図 4:3/ードクラスタの推奨される配線

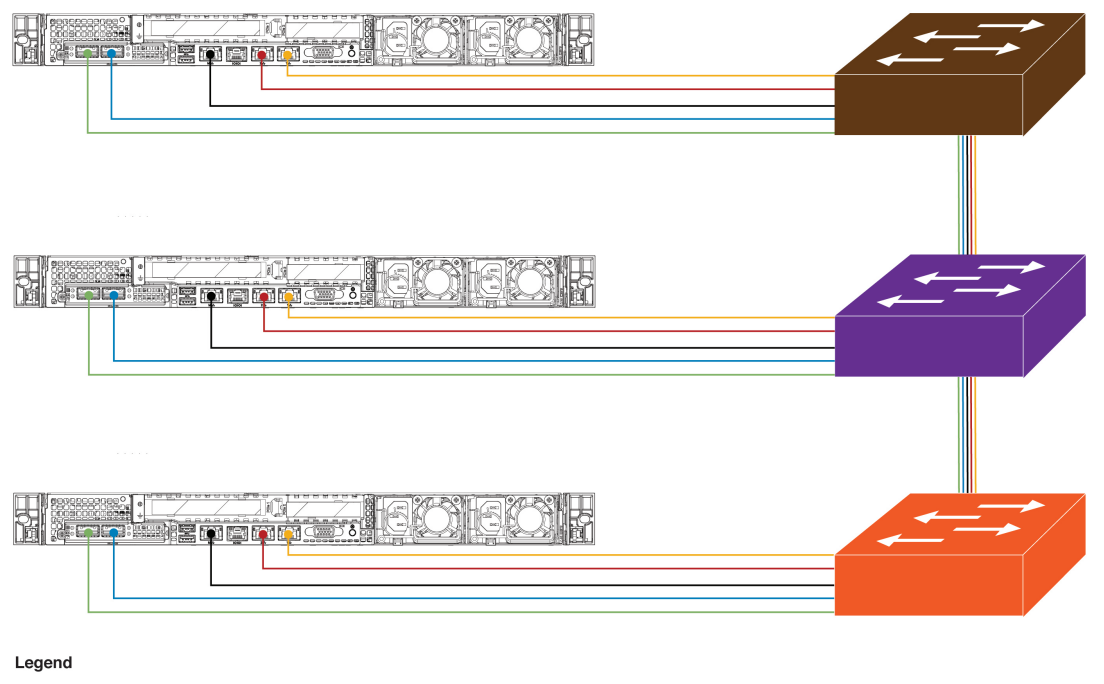

 10 Gbps Cluster Port (Port 2, enp10s0, Network Adapter 1)

(Port 1, enp9s0, Network Adapter 4)

- 1 Gbps Cisco DNA Center GUI Port (1, enp1s0f0, Network Adapter 2)
   1 Gbps Cloud Port
- (2, enp1s0f1, Network Adapter 3)

• 1 Gbps CIMC Port (M)

10 Gbps Enterprise Port

背面パネルのポートとその使用方法についての短いビデオプレゼンテーションは、「アシュア ランスと SD-Access のための Cisco DNA Center アプライアンスの開梱」の最初の5分間(「は じめに」の項)を参照してください。

各ポートの詳細については、前面パネルと背面パネルにあるアプライアンスの背面パネルの図 と付属の説明を参照してください。

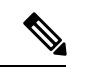

(注) マルチノードクラスタの導入では、すべてのメンバノードを同じサイトの同じネットワーク内にする必要があります。アプライアンスは、複数のネットワークまたはサイト間でのノードの配布をサポートしていません。

10 Gbps のエンタープライズポートとクラスタポートを接続する場合は、両方のポートで次の メディアタイプのみがサポートされていることに注意してください。

- •SFP-10G-LR (ロングレンジ、SMF)
- SFP-H10GB-CU1M (Twinax ケーブル、パッシブ、1 m)
- SFP-H10GB-CU3M (Twinax ケーブル、パッシブ、3 m)
- SFP-H10GB-CU5M (Twinax ケーブル、パッシブ、5 m)

3981

• SFP-H10GB-ACU7M (Twinax ケーブル、アクティブ、7 m)

### 必要な IP アドレスおよびサブネット

設置を開始する前に、使用する予定の各アプライアンスポートに割り当てるのに十分な IP ア ドレスがネットワークにあることを確認する必要があります。アプライアンスを単一ノードク ラスタとして設置するか、3 ノードクラスタのプライマリまたはアドオンノードとして設置す るかによって、次のアプライアンスポート(NIC)アドレスが必要になります。

- ・エンタープライズポートアドレス(Enterprise Port Address) (必須) : サブネットマス クを持つ1つの IP アドレス。
- クラスタポートアドレス(Cluster Port Address)(必須): サブネットマスクを持つ1つのIPアドレス。
- 管理ポートアドレス(Management Port Address) (オプション):1つの IP アドレスと サブネットマスク。
- クラウドポートアドレス(Cloud Port Address)(オプション): サブネットマスクを持つ1つのIPアドレス。これはオプションのポートであり、エンタープライズポートを使用してクラウドに接続できない場合にのみ使用されます。この目的で使用する必要がある場合を除き、クラウドポートのIPアドレスは必要ありません。
- ・CIMCポートアドレス(CIMC Port Address)(オプション、ただし強く推奨):サブネットマスクを持つ1つの IP アドレス。

(注) これらの要件で要求されるすべての IP アドレスは、有効な IPv4 ネットマスクを持つ有効な IPv4 アドレスである必要があります。アドレスと対応するサブネットが重複していないことを 確認します。重複している場合、サービスの通信の問題が発生する可能性があります。

また、次の追加の IP アドレスと専用 IP サブネットが必要になります。これは、アプライアンスの設定時に入力が求められ、適用されます。

クラスタ仮想IPアドレス(Cluster Virtual IP Addresses): クラスタごとに設定されたネットワークインターフェイスごとに1つの仮想IP(VIP)アドレス。この要件は3ノードクラスタと、将来3ノードクラスタに変換される可能性のある単一ノードクラスタに適用されます。設定するネットワークインターフェイスごとにVIPを指定する必要があります。各VIPは、対応する設定済みインターフェイスのIPアドレスと同じサブネットからのものである必要があります。各アプライアンスには、エンタープライズ、クラスタ、管理、およびクラウドの4つのインターフェイスがあります。Cisco DNA Centerの機能に必要なため、最低でも企業およびクラスタのポートインターフェイスを設定する必要があります。サブネットマスクと1つ以上の関連ゲートウェイまたはスタティックルートとともにIPをインターフェイスに指定すると、そのインターフェイスは設定されていると見なされます。設定時にインターフェイスを完全にスキップすると、そのインターフェイスは設定されていないと見なされます。

次の点に注意してください。

- ・単一ノード設定で、今後3ノードクラスタに変換する予定がない場合は、仮想IPアドレスを指定する必要はありません。ただし、これを行う場合は、設定されているすべてのネットワークインターフェイスに仮想IPアドレスを指定する必要があります(3ノードクラスタの場合と同様)。
- 単一ノードクラスタのクラスタ内リンクがダウンすると、管理インターフェイスとエンタープライズインターフェイスに関連付けられているVIPアドレスもダウンします。これが発生すると、クラスタ内リンクが復元されるまで Cisco DNA Center を使用できません(ソフトウェアイメージ管理 [SWIM] と Cisco Identity Services Engine [ISE]の統合が動作しません。またネットワークデータプラットフォーム [NDP] コレクタから情報を収集できないため、Cisco DNAアシュアランスデータが表示されません)。
- リンクローカルIPアドレスをホストインターフェイスに使用することはできません。
- デフォルトゲートウェイ IP アドレス(Default Gateway IP Address): ネットワークの優 先デフォルトゲートウェイの IP アドレス。他のルートがトラフィックに一致しない場合、 トラフィックはこの IP アドレスを経由してルーティングされます。通常は、インターネッ トにアクセスするネットワーク設定内のインターフェイスにデフォルトゲートウェイを割 り当てる必要があります。Cisco DNA Center の展開時に留意すべきセキュリティ上の考慮 事項については、『Cisco Digital Network Architecture Center Security Best Practices Guide』を 参照してください。
- 3. [DNS Server IP Addresses]: 1 つ以上のネットワークの優先 DNS サーバの IP アドレス。設定時に、DNS サーバの IP アドレスをスペースで区切ったリストとして入力することによって、複数の値を指定できます。
- 4. (オプション)スタティックルートアドレス(Static Route Addresses):1つ以上のスタ ティックルートのIPアドレス、サブネットマスク、およびゲートウェイ。設定時に、複数 のスタティックルートのIPアドレス、ネットマスク、およびゲートウェイを、スペースで 区切ったリストとして入力することによってそれらを指定できます。

アプライアンスの任意のインターフェイスに対して1つ以上のスタティックルートを設定 できます。デフォルトゲートウェイ以外の特定の方向でトラフィックをルーティングする 場合は、スタティックルートを指定する必要があります。スタティックルートを持つ各イ ンターフェイスは、IP route コマンドテーブルでトラフィックがルーティングされるデバイ スとして設定されます。このため、トラフィックが送信されるインターフェイスとスタ ティックルートの方向を一致させることが重要です。

スタティックルートは、スイッチやルータで使用されるようなネットワークデバイスの ルーティングテーブルでは推奨されません。この場合はダイナミック ルーティング プロ トコルの方が適しています。ただし、他の方法では到達できないネットワークの特定の部 分にアプライアンスがアクセスできるようにするには、必要に応じてそれらを追加する必 要があります。

5. [NTP Server IP Addresses]: DNS 解決可能なホスト名、または1つ以上の Network Time Protocol (NTP) サーバの IP アドレス。

設定時に、NTP サーバの IP アドレスやマスクまたはホスト名をスペースで区切ったリストとして入力することによって、複数の値を指定できます。実稼働環境への展開では、少なくとも3台の NTP サーバを設定することを推奨します。

これらのサーバは、事前にハードウェアを同期するときに指定し、クラスタ内の各アプラ イアンスでソフトウェアを設定する際に再度指定します。時刻の同期は、マルチホストク ラスタ全体でのデータの精度と処理の調整にとって重要です。アプライアンスを実稼働環 境に展開する前に、アプライアンスのシステムクロックの時刻が現在の時刻であること、 および指定した Network Time Protocol (NTP)サーバが正確な時刻を維持していることを 確認してください。アプライアンスを Cisco Identity Services Engine (ISE)と統合する予定 の場合は、ISE がアプライアンスと同じ NTP サーバと同期していることも確認する必要が あります。

- 6. コンテナサブネット(Container Subnet):アシュアランス、インベントリ収集などの内部アプリケーションサービス間の通信用 IP を管理および取得する際にアプライアンスが使用する1つの専用 IP サブネットを識別します。デフォルトでは、Cisco DNA Center によりリンクローカルサブネット(169.254.32.0/20)がこのパラメータに設定されています。このサブネットを使用することをお勧めします。別のサブネットを入力する場合は、Cisco DNA Center の内部ネットワークまたは任意の外部ネットワークで使用されている他のサブネットと競合したり、重複したりしていないことを確認してください。また、サブネットの最小サイズが21 ビットであることを確認してください。指定するサブネットは、次のアドレス範囲をサポートするプライベートネットワークの IETF RFC 1918 および RFC 6598 仕様に準拠している必要があります。
  - 10.0.0/8
  - 172.16.0.0/12
  - 192.168.0.0/16
  - 100.64.0.0/10

詳細については、RFC 1918 では『プライベートインターネット用のアドレス割り当て』 を、RFC 6598 では『IANA-Reserved IPv4 Prefix For Shared Address Space』を参照してくだ さい。

#### Ċ

- **重要** 
   ・有効なCIDRサブネットが指定されていることを確認します。そうでない場合、172.17.1.0/20 および172.17.61.0/20サブネットに誤ったビットが表示されます。
  - Cisco DNA Center アプライアンスの設定が完了したら、最初にアプライアンスを再イメージ化せずに別のサブネットを割り当てることはできません(詳細については、「アプライアンスの設定」章の「アプライアンスの再イメージ化」のトピックを参照してください)。
- クラスタサブネット(Cluster Subnet): データベースアクセス、メッセージバスなどのインフラストラクチャサービス間の通信用 IP を管理および取得する際にアプライアンスが使用する1つの専用 IP サブネットを識別します。デフォルトでは、Cisco DNA Center によりリンクローカルサブネット(169.254.48.0/20)がこのパラメータに設定されています。

このサブネットを使用することをお勧めします。別のサブネットを入力する場合は、Cisco DNA Centerの内部ネットワークまたは任意の外部ネットワークで使用されている他のサブ ネットと競合したり、重複したりしていないことを確認してください。また、サブネット の最小サイズが 21 ビットであることを確認してください。指定するサブネットは、次の アドレス範囲をサポートするプライベートネットワークの IETF RFC 1918 および RFC 6598 仕様に準拠している必要があります。

- 10.0.0.0/8
- 172.16.0.0/12
- 192.168.0.0/16
- 100.64.0.0/10

詳細については、RFC 1918 では『プライベートインターネット用のアドレス割り当て』 を、RFC 6598 では『IANA-Reserved IPv4 Prefix For Shared Address Space』を参照してくだ さい。

コンテナサブネットとして 10.10.10.0/21 を指定する場合は、これら 2 つのサブネットは重 複しないため、10.0.8.0/21 のクラスタサブネットを指定することもできます。また、設定 ウィザードによって、これらのサブネット間の重複(存在する場合)が検出され、重複を 修正するように求められることにも注意してください。

#### C-

- **重要** 
   ・有効なCIDRサブネットが指定されていることを確認します。そうでない場合、172.17.1.0/20 および172.17.61.0/20サブネットに誤ったビットが表示されます。
  - Cisco DNA Center アプライアンスの設定が完了したら、最初にアプライアンスを再イメージ化せずに別のサブネットを割り当てることはできません(詳細については、「アプライアンスの設定」章の「アプライアンスの再イメージ化」のトピックを参照してください)。

コンテナとクラスタの2つのサブネットで推奨される合計 IP アドレス空間には、4096のアドレスが含まれており、それぞれ2048のアドレスの2/21サブネットに分割されています。2/21 サブネットを重複させることはできません。Cisco DNA Centerの内部サービスは、専用のIP ア ドレスセットの動作に必要です(Cisco DNA Centerマイクロサービスアーキテクチャの要件)。 この要件に対応するには、Cisco DNA Centerシステムごとに2つの専用サブネットを割り当て る必要があります。

アプライアンスがこのようなアドレス空間を必要とする理由の1つは、システムパフォーマン スを維持するためです。東西(ノード間)通信には内部ルーティングおよびトンネリングテク ノロジーが使用されているため、重複するアドレス空間を使用すると、アプライアンスが仮想 ルーティングを実行し、内部的にFIBを転送するように強制されることがあります。これによ り、1つのサービスから別のサービスに送信されるパケットに対して複数の encap/decap が発生 し、高いレイヤでのカスケードの影響により、非常に低いレベルの高い内部遅延が発生しま す。

もう1つの理由は Cisco DNA Center Kubernetes ベースのサービスコンテナ化アーキテクチャで す。各アプライアンスは、Kubernetes K8 ノードごとにこの空間の IP アドレスを使用します。 複数のノードが1つのサービスを構成できます。現在、Cisco DNA Center は、複数のIP アドレスを必要とするサービスを100余りサポートしており、新しい機能と対応するサービスが常に 追加されています。最初は意図的に大きなアドレス空間を確保するように要求されます。これ は、IP が不足することなく、また単にシステムをアップグレードするだけのために連続するア ドレス空間の再割り当てをお客様に求めることなく、シスコが新しいサービスや機能を追加で きるようにするためです。

これらのサブネットでサポートされているサービスは、レイヤ3でも有効になっています。ク ラスタスペースは、特に、アプリケーションサービスとインフラストラクチャサービスの間で データを伝送し、頻繁に使用されます。

RFC 1918 および RFC 6598 の要件は、クラウドからパッケージとアップデートをダウンロード するための Cisco DNA Center の要件によるものです。選択した IP アドレス範囲が RFC 1918 お よび RFC 6598 に準拠していない場合、すぐにパブリック IP アドレスの重複の問題につながる 可能性があります。

### インターフェイス名とウィザードの設定順序

インターフェイス名と、これらのインターフェイスを Maglev 設定ウィザードで設定する順序 は、次の表に示すように、Cisco DNA Center アプライアンスの第1世代と第2世代とで異なり ます。お使いのアプライアンスが第1世代と第2世代のどちらかを判断するには、次のとおり シスコ製品番号を参照してください。

- 第1世代44コアアプライアンス:DN1-HW-APL
- 第2世代
  - •44 コアアプライアンス: DN2-HW-APL
  - •44 コア プロモーション アプライアンス: DN2-HW-APL-U
  - •56 コアアプライアンス: DN2-HW-APL-L
  - •56 コア プロモーション アプライアンス: DN2-HW-APL-L-U
  - •112 コアアプライアンス: DN2-HW-APL-XL
  - •112 コア プロモーション アプライアンス: DN2-HW-APL-XL-U

表4:インターフェイス名とウィザードの設定順序

| 機能                                              | <b>Cisco DNA Center</b> アプ<br>ライアンスの種類 | インターフェイス名                                                                                            | <b>Maglev</b> 設定ウィザード<br>での設定順序 |
|-------------------------------------------------|----------------------------------------|----------------------------------------------------------------------------------------------------|---------------------------------|
| クラスタ(Cluster):<br>アプライアンスをクラ                    | 第1世代                                   | enp10s0                                                                                              | ネットワークアダプタ<br>#1                |
| スタノードにリンクし<br>ます。                               | 第2世代                                   | <ul> <li>・44 および 56 コア<br/>アプライアンス:<br/>enp94s0f1</li> <li>・112 コアアプライ<br/>アンス: enp69s0f1</li> </ul> | ネットワークアダプタ<br>#4                |
| <b>管理</b><br>(Management):管                     | 第1世代                                   | enp1s0f0                                                                                             | ネットワークアダプタ<br>#2                |
| 理ネットワークから<br>Cisco DNA Center GUI<br>にアクセスできます。 | 第2世代                                   | <ul> <li>・44 および 56 コア<br/>アプライアンス :<br/>eno1</li> <li>・112 コアアプライ<br/>アンス : enp53s0f0</li> </ul>    | ネットワークアダプタ<br>#1                |
| <b>クラウド(Cloud)</b> :<br>この目的で別のイン               | 第1世代                                   | enp1s0f1                                                                                             | ネットワークアダプタ<br>#3                |
| ターフェイスを使用で<br>きない場合にインター<br>ネットアクセスを提供<br>します。  | 第2世代                                   | <ul> <li>44 および 56 コア<br/>アプライアンス:<br/>eno2</li> <li>112 コアアプライ<br/>アンス: enp53s0f1</li> </ul>        | ネットワークアダプタ<br>#2                |
| エンタープライズ<br>(Enterprise):アプ                     | 第1世代                                   | enp9s0                                                                                               | ネットワークアダプタ<br>#4                |
| フイアンスをエンター<br>プライズネットワーク<br>にリンクします。            | 第2世代                                   | <ul> <li>・44 および 56 コア<br/>アプライアンス:<br/>enp94s0f0</li> <li>・112 コアアプライ<br/>アンス: enp69s0f0</li> </ul> | ネットワークアダプタ<br>#3                |

### 必要なインターネット URL と完全修飾ドメイン名

アプライアンスでは、次のURLと完全修飾ドメイン名(FQDN)の表へのセキュアなアクセスが必要です。

この表では、各 URL と FQDN を使用する機能について説明します。IP トラフィックがアプラ イアンスとこれらのリソースとの間を移動できるように、ネットワークファイアウォールまた はプロキシサーバのいずれかを設定する必要があります。リストされている URL と FQDN に このアクセスを提供できない場合は、関連付けられている機能が損なわれるか、または動作不 能になります。

インターネットへのプロキシアクセスの要件の詳細については、「インターネットへのアクセ スを保護する」を参照してください。

#### 表 5: 必要な URL と FODN アクセス

| 目的                                       | Cisco DNA Center がアクセスする必要がある URL と FQDN     |  |
|------------------------------------------|----------------------------------------------|--|
| システムとアプリケーション パッケージ ソフトウェ                | 推奨:*.ciscoconnectdna.com:443 <sup>1</sup>    |  |
| アにアップデートをダウンロードし、製品チームに<br>ユーザフィードバックを送信 | ワイルドカードを回避したいお客様は、代わりに次の URL を<br>指定できます。    |  |
|                                          | https://www.ciscoconnectdna.com              |  |
|                                          | https://cdn.ciscoconnectdna.com              |  |
|                                          | https://registry.ciscoconnectdna.com         |  |
|                                          | • https : //registry-cdn.ciscoconnectdna.com |  |
| Cisco DNA Center アップデートパッケージ             | https://*.ciscoconnectdna.com/*              |  |
|                                          | • *.cloudfront.net                           |  |
|                                          | • *.tesseractcloud.com                       |  |
| スマートアカウントおよび SWIM ソフトウェアのダウ              | https://apx.cisco.com                        |  |
| ンロード                                     | https://cloudsso.cisco.com/as/token.oauth2   |  |
|                                          | • https://*.cisco.com/*                      |  |
| クラウドドメインでの認証                             | https://dnaservices.cisco.com                |  |
| ユーザフィードバック                               | https://dnacenter.uservoice.com              |  |

| 目的                             | Cisco DNA Center がアクセスする必要がある URL と FQDN                                                                                                |  |
|--------------------------------|----------------------------------------------------------------------------------------------------|--|
| Cisco Meraki との統合              | 推奨:*.meraki.com:443                                                                                                    |  |
|                                | ワイルドカードを回避したいお客様は、代わりに次の URL を<br>指定できます。                                                                                               |  |
|                                | • dashboard.meraki.com:443                                                                                                    |  |
|                                | • api.meraki.com:443                                                                                                    |  |
|                                | • n63.meraki.com : 443                                                                                                    |  |
| OCSP/CRLを使用したSSL/TLS証明書の失効ステータ | http://ocsp.quovadisglobal.com                                                                                                    |  |
| スの確認                           | <ul> <li>http://crl.quovadisglobal.com/*</li> </ul>                                                                                     |  |
|                                | • http://*.identrust.com                                                                                                    |  |
|                                | <ul> <li>(注) これらの URL では、Cisco DNA Center に設定され<br/>ているプロキシサーバーは使用されません。Cisco<br/>DNA Center が各 URL に直接アクセスできること<br/>を確認します。</li> </ul> |  |
| cisco.com とシスコ スマート ライセンスとの統合  | *.cisco.com : 443                                                                                                    |  |
|                                | ワイルドカードを回避したいお客様は、代わりに次の URL を<br>指定できます。                                                                                               |  |
|                                | software.cisco.com                                                                                                    |  |
|                                | cloudsso.cisco.com                                                                                                    |  |
|                                | • cloudsso1.cisco.com                                                                                                    |  |
|                                | • cloudsso2.cisco.com                                                                                                    |  |
|                                | • apiconsole.cisco.com                                                                                                    |  |
|                                | • api.cisco.com                                                                                                    |  |
|                                | • apx.cisco.com                                                                                                    |  |
|                                | • sso.cisco.com                                                                                                    |  |
|                                | • apmx-prod1-vip.cisco.com                                                                                                    |  |
|                                | • apmx-prod2-vip.cisco.com                                                                                                    |  |
|                                | • tools.cisco.com                                                                                                    |  |
|                                | • tools1.cisco.com                                                                                                    |  |
|                                | • tools2.cisco.com                                                                                                    |  |
|                                | smartreceiver.cisco.com                                                                                                    |  |

| 目的                                                                                                    | Cisco DNA Center がアクセスする必要がある URL と FQDN                                                                                                 |
|----------------------------------------------------------------------------------------------------|----------------------------------------------------------------------------------------------------|
| サイトとロケーションマップで正確な情報をレンダリ<br>ング                                                                                      | ・www.mapbox.com<br>・*. tiles.mapbox.com/*: 443 プロキシの場合、宛先は<br>*.tiles.mapbox.com/* です。                                                   |
| Cisco AI Network Analytics のデータ収集では、クラウ<br>ドホストへのアウトバウンド HTTPS (TCP 443) アク<br>セスを許可するようにネットワークまたは HTTP プロ<br>キシを設定 | <ul> <li>https://api.use1.prd.kairos.ciscolabs.com (米国東部リージョン)</li> <li>https://api.euc1.prd.kairos.ciscolabs.com (欧州中央リージョン)</li> </ul> |
| GUI から特定のタスクを完了できる対話型ヘルプフ<br>ローのメニューにアクセス                                                                           | https://ec.walkme.com                                                                                                    |

<sup>1</sup>シスコは ciscoconnectdna.com とそのサブドメインを所有し、維持しています。Cisco Connect DNA インフラストラ クチャは、シスコのセキュリティおよび信頼に関するガイドラインを満たし、継続的なセキュリティテストを実施しています。このインフラストラクチャは堅牢であり、組み込みのロードバランシング機能と自動化機能を備 えています。24 時間 365 日の可用性を確保するために、クラウド運用チームが監視と保守を行います。

### インターネットへのアクセスを保護する

デフォルトでは、アプライアンスは、インターネット経由でアクセスして、ソフトウェアアッ プデート、ライセンス、デバイスソフトウェアをダウンロードしたり、最新のマップ情報、 ユーザフィードバックなどを提供したりするように設定されています。これらの目的でイン ターネット接続を提供することは必須要件です。

HTTPS プロキシサーバを使用することは、リモート URL に安全にアクセスするための信頼性 の高い方法です。「必要なインターネット URL と完全修飾ドメイン名」に記載されている URL にアプライアンスがアクセスするために必要なアクセス権を付与するには、HTTPS プロキシ サーバを使用するようお勧めします。アプライアンス設置時に、この目的で使用するプロキシ サーバの URL とポート番号を、プロキシのログインクレデンシャルとともに入力するように 求められます(プロキシが必要な場合)。

このリリースでは、アプライアンスはHTTPを介したプロキシサーバとの通信のみをサポート しています。HTTPS プロキシサーバをネットワーク内の任意の場所に配置できます。プロキ シサーバは HTTPS を使用してインターネットと通信しますが、アプライアンスは HTTP 経由 でプロキシサーバと通信します。そのためアプライアンスの設定中、プロキシを設定するとき にプロキシの HTTP ポートを指定するようお勧めします。

設定後にプロキシ設定を変更する必要が生じた場合は、GUIを使用して行うことができます。

### 必要なネットワークポート

次の表にアプライアンスが使用する既知のネットワークサービスポートを一覧表示します。こ れらのポートが、ファイアウォール設定またはプロキシゲートウェイのどちらで開くかを問わ ず、アプライアンスとの間で送受信されるトラフィックフローに対して開いていることを確認 する必要があります。

SDAインフラストラクチャを採用するネットワークにアプライアンスを導入する場合は、追加 のポート、プロトコル、およびトラフィックタイプに対応している必要があります。詳細につ いては、「必要なポートとプロトコル: Cisco Software-Defined Access」を参照してください。

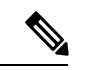

(注) Cisco DNA Center の展開時に留意すべきセキュリティ上の考慮事項については、『Cisco Digital Network Architecture Center セキュリティ ベスト プラクティス ガイド』を参照してください。

表 6: ポート:着信トラフィック

| ポート番号 | 許可されるトラフィック                  | プロトコル(TCP または UDP) |
|-------|------------------------------|--------------------|
| 22    | SSH                          | [TCP]              |
| 67    | BOOTP                        | UDP                |
| 80    | НТТР                         | ТСР                |
| 111   | NFS(アシュアランスのバッ<br>クアップに使用)   | TCP および UDP        |
| 123   | NTP                          | UDP                |
| 162   | SNMP                         | UDP                |
| 443   | HTTPS                        | ТСР                |
| 514   | Syslog                       | UDP                |
| 2049  | NFS(アシュアランスのバッ<br>クアップに使用)   | TCP および UDP        |
| 2222  | SSH                          | [TCP]              |
| 9991  | マルチキャストドメインネー<br>ムシステム(mDNS) | ТСР                |
| 20048 | NFS(アシュアランスのバッ<br>クアップに使用)   | TCP および UDP        |
| 32767 | NFS(アシュアランスのバッ<br>クアップに使用)   | TCP および UDP        |

#### 表7:ポート:発信トラフィック

| ポート番号     | 許可されるトラフィック                                                                                                    | プロトコル(TCP また<br>は UDP) |
|-----------|----------------------------------------------------------------------------------------------------|------------------------|
| 22        | SSH(ネットワーク デバイスと Cisco ISE へ)                                                                                                    | ТСР                    |
| 23        | Telnet (ネットワークデバイスへ)                                                                                                    | ТСР                    |
| 53        | DNS                                                                                                    | UDP                    |
| 80        | <ul> <li>ポート 80 は発信プロキシ設定に使用できます。</li> <li>プロキシが設定ウィザードによって設定されている場合(プロキシがすでにネットワークに使用されている場合)、ほかの一般的なポート(8080 など)も使用できます。</li> <li>シスコのサポートする証明書プールとトラストプールにアクセスするには、アプライアンスから次のリストに記載されたシスコのアドレスに対する発信 IP トラフィックを許可するようにネットワークを設定します。</li> <li>https://www.cisco.com/security/pki/</li> </ul> | ТСР                    |
| 123       | NTP                                                                                                    | UDP                    |
| 161       | SNMP エージェント                                                                                                    | UDP                    |
| 443       | HTTPS                                                                                                    | ТСР                    |
| 5222、8910 | Cisco ISE XMP (PxGrid 用)                                                                                                    | ТСР                    |
| 9060      | Cisco ISE ERS API トラフィック                                                                                                    | ТСР                    |

#### V

(注) ほかにもアプライアンスからシスコのアドレス (https://www.cisco.com/security/pki/) に対する 発信 IP トラフィックを許可するようネットワークを設定する方法があります。アプライアン スからシスコがサポートする証明書およびトラストプールにアクセスするには、上述の URL に記載されている IP アドレスを使用します。

# 必要なポートとプロトコル: Cisco Software-Defined Access

このトピックでは、次の図に示すような一般的なCisco SD-Accessファブリック展開にネイティブなポート、プロトコル、およびトラフィックのタイプについて詳しく説明します。
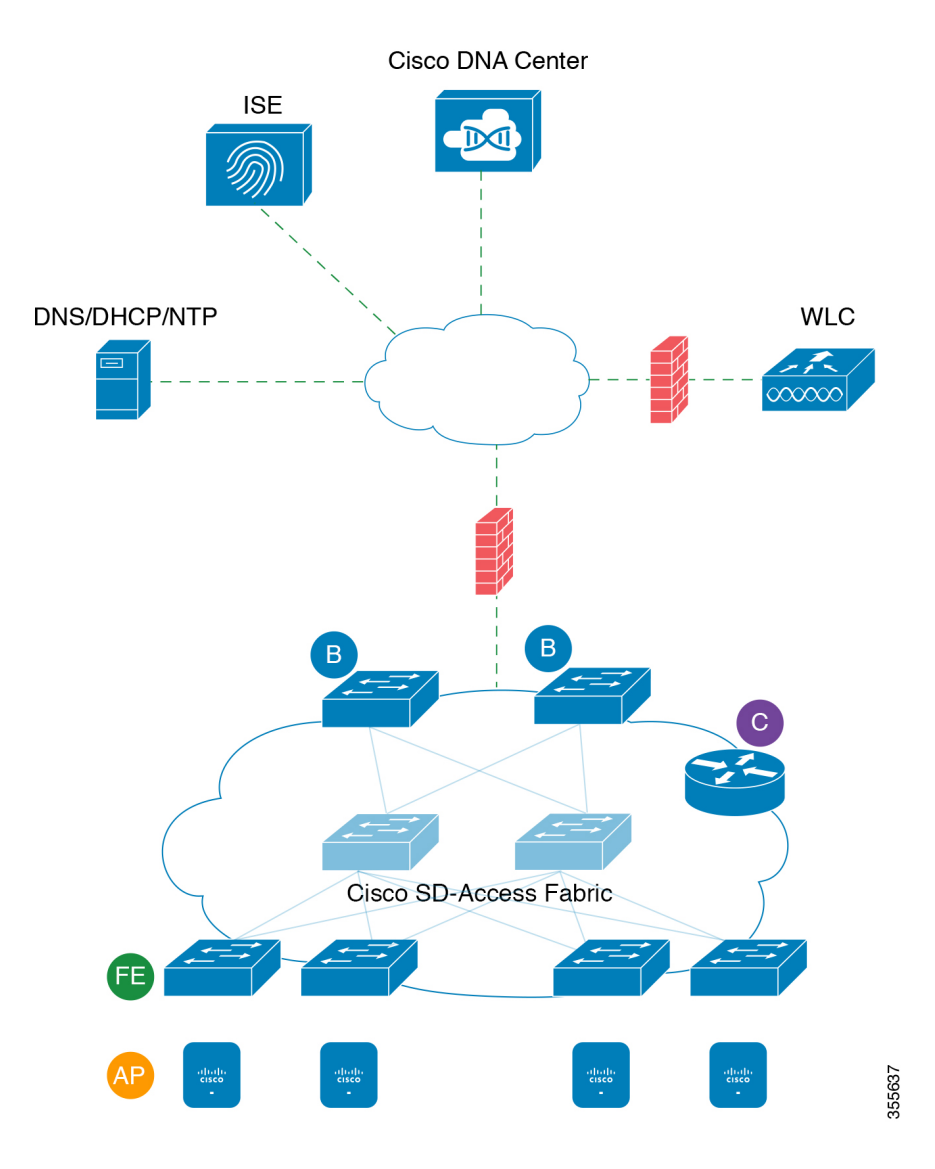

図 5: Cisco SD-Access ファブリック インフラストラクチャ

ネットワークに Cisco SD-Access を実装している場合は、次の表の情報を使用して、ネットワーク管理の自動化に必要なアクセス権を Cisco SD-Access に提供しながら、Cisco DNA Center インフラストラクチャを適切に保護するファイアウォールとセキュリティポリシーを計画します。

|--|--|

| 送信元ポー<br>ト <sup>2</sup> | 送信元                 | 宛先ポー<br>ト | 接続先        | 説明                                   |
|-------------------------|---------------------|-----------|------------|--------------------------------------|
| いずれか<br>(Any)           | Cisco DNA<br>Center | UDP 53    | DNS Server | Cisco DNA Center から DNS サー<br>バの間で使用 |

| いずれか<br>(Any) | Cisco DNA<br>Center | TCP 22             | ファブリックア<br>ンダーレイ     | Cisco DNA Center からファブリッ<br>クスイッチのループバックの間で<br>SSH に使用                                           |
|---------------|---------------------|--------------------|----------------------|--------------------------------------------------------------------------------------------------|
| いずれか<br>(Any) | Cisco DNA<br>Center | TCP 23             | ファブリックア<br>ンダーレイ     | Cisco DNA Center からファブリッ<br>クスイッチのループバックの間で<br>Telnet に使用                                        |
| いずれか<br>(Any) | Cisco DNA<br>Center | UDP 161            | ファブリックア<br>ンダーレイ     | Cisco DNA Center からファブリッ<br>クスイッチのループバックの間で<br>SNMP デバイス検出に使用                                    |
| ICMP          | Cisco DNA<br>Center | ІСМР               | ファブリックア<br>ンダーレイ     | Cisco DNA Center からファブリッ<br>クスイッチのループバックの間で<br>SNMP デバイス検出に使用                                    |
| いずれか<br>(Any) | Cisco DNA<br>Center | TCP 443            | ファブリックア<br>ンダーレイ     | Cisco DNA Center からファブリッ<br>クスイッチの間でソフトウェア<br>アップグレードに使用(プロキシ<br>がない場合はインターネットへの<br>間でも使用)       |
| いずれか<br>(Any) | Cisco DNA<br>Center | UDP 6007           | スイッチとルー<br>タ         | Cisco DNA Center からスイッチお<br>よびルータの間で NetFlow に使用                                                 |
| いずれか<br>(Any) | Cisco DNA<br>Center | TCP 830            | ファブリックア<br>ンダーレイ     | Cisco DNA Center からファブリッ<br>クスイッチの間でNETCONFに使<br>用(Cisco SD-Access 組み込みワ<br>イヤレス)                |
| UDP 123       | Cisco DNA<br>Center | UDP 123            | ファブリックア<br>ンダーレイ     | Cisco DNA Center からファブリッ<br>クスイッチの間で LAN 自動化中<br>の初回期間に使用                                        |
| いずれか<br>(Any) | Cisco DNA<br>Center | UDP 123            | NTP Server           | Cisco DNA Center から NTP サー<br>バの間で使用                                                             |
| いずれか<br>(Any) | Cisco DNA<br>Center | TCP 22、<br>UDP 161 | シスコ ワイヤレ<br>ス コントローラ | Cisco DNA Center からシスコ ワイ<br>ヤレス コントローラの間で使用                                                     |
| ICMP          | Cisco DNA<br>Center | ICMP               | シスコ ワイヤレ<br>ス コントローラ | Cisco DNA Center からシスコ ワイ<br>ヤレス コントローラの間で使用                                                     |
| いずれか<br>(Any) | AP                  | TCP 32626          | Cisco DNA Center     | Cisco DNA アシュアランス イン<br>テリジェントキャプチャ (gRPC)<br>機能で使用されるトラフィック統<br>計情報とパケットキャプチャデー<br>タの受信に使用されます。 |

I

<sup>2</sup>のクラスタ、PKI、SFTP サーバ、プロキシポートのトラフィックは、この表には含まれていません。

表 9:インターネット接続トラフィック

| 送信元ポート        | 送信元                 | 宛先ポー<br>ト | 接続先                              | 説明                                      |
|---------------|---------------------|-----------|----------------------------------|-----------------------------------------|
| いずれか<br>(Any) | Cisco DNA<br>Center | TCP 443   | registry.ciscoconnectdna.com     | Cisco DNA Center<br>パッケージ更新のダ<br>ウンロード  |
| いずれか<br>(Any) | Cisco DNA<br>Center | TCP 443   | www.ciscoconnectdna.com          | Cisco DNA Center<br>パッケージ更新のダ<br>ウンロード  |
| いずれか<br>(Any) | Cisco DNA<br>Center | TCP 443   | registry-cdn.ciscoconnectdna.com | Cisco DNA Center<br>パッケージ更新のダ<br>ウンロード  |
| いずれか<br>(Any) | Cisco DNA<br>Center | TCP 443   | cdn.ciscoconnectdna.com          | Cisco DNA Center<br>パッケージ更新のダ<br>ウンロード  |
| いずれか<br>(Any) | Cisco DNA<br>Center | TCP 443   | software.cisco.com               | デバイスソフトウェ<br>アのダウンロード                   |
| いずれか<br>(Any) | Cisco DNA<br>Center | TCP 443   | cloudsso.cisco.com               | Cisco.com とスマー<br>トアカウントのクレ<br>デンシャルの検証 |
| いずれか<br>(Any) | Cisco DNA<br>Center | TCP 443   | cloudsso1.cisco.com              | Cisco.com とスマー<br>トアカウントのクレ<br>デンシャルの検証 |
| いずれか<br>(Any) | Cisco DNA<br>Center | TCP 443   | cloudsso2.cisco.com              | Cisco.com とスマー<br>トアカウントのクレ<br>デンシャルの検証 |
| いずれか<br>(Any) | Cisco DNA<br>Center | TCP 443   | apiconsole.cisco.com             | CSSM スマートライ<br>センス API                  |
| いずれか<br>(Any) | Cisco DNA<br>Center | TCP 443   | sso.cisco.com                    | Cisco.com クレデン<br>シャルとスマートラ<br>イセンス     |
| いずれか<br>(Any) | Cisco DNA<br>Center | тср 443   | api.cisco.com                    | Cisco.com クレデン<br>シャルとスマートラ<br>イセンス     |

| いずれか<br>(Any) | Cisco DNA<br>Center                    | TCP 443 | apx.cisco.com           | Cisco.com クレデン<br>シャルとスマートラ<br>イセンス                                      |
|---------------|----------------------------------------|---------|-------------------------|--------------------------------------------------------------------------|
| いずれか<br>(Any) | Cisco DNA<br>Center                    | TCP 443 | dashboard.meraki.com    | Meraki の統合                                                               |
| いずれか<br>(Any) | Cisco DNA<br>Center                    | TCP 443 | api.meraki.com          | Meraki の統合                                                               |
| いずれか<br>(Any) | Cisco DNA<br>Center                    | TCP 443 | n63.meraki.com          | Meraki の統合                                                               |
| いずれか<br>(Any) | Cisco DNA<br>Center                    | TCP 443 | dnacenter.uservoice.com | ユーザフィードバッ<br>クの送信                                                        |
| いずわか<br>(Any) | Cisco DNA<br>Center<br>Admin<br>Client | TCP 443 | *.tiles.mapbox.com      | ブラウザでのマップ<br>のレンダリング(プ<br>ロキシ経由のアクセ<br>スの場合、宛先は<br>*.tiles.mapbox.com/*) |
| いずれか<br>(Any) | Cisco DNA<br>Center                    | TCP 443 | www.mapbox.com          | マップとシスコワイ<br>ヤレスコントローラ<br>の国番号の識別                                        |

### 表 10 : Cisco Software-Defined Access ファブリック アンダーレイ トラフィック

| 送信元ポー<br>ト <sup>3</sup> | 送信元              | 宛先ポート   | 接続先                 | 説明                                                                              |
|-------------------------|------------------|---------|---------------------|---------------------------------------------------------------------------------|
| UDP 68                  | ファブリックア<br>ンダーレイ | UDP 67  | DHCP サー<br>バ        | ファブリックスイッチ、ルー<br>タからDHCPサーバの間で、<br>ファブリックエッジノードに<br>よって開始されるDHCPリ<br>レーパケットに使用。 |
| いずれか<br>(Any)           | ファブリックア<br>ンダーレイ | TCP 80  | Cisco DNA<br>Center | ファブリックスイッチ、ルー<br>タループバック IP から Cisco<br>DNA Center の間で PnP に使<br>用              |
| いずれか<br>(Any)           | ファブリックア<br>ンダーレイ | TCP 443 | Cisco DNA<br>Center | ファブリックスイッチ、ルー<br>タループバック IP から Cisco<br>DNA Center の間でイメージ<br>のアップグレードに使用       |

| いずれか<br>(Any)       | ファブリックア<br>ンダーレイ | UDP 162                    | Cisco DNA<br>Center          | ファブリックスイッチ、ルー<br>タループバック IP から Cisco<br>DNA Center の間で SNMP ト<br>ラップに使用 |
|---------------------|------------------|----------------------------|------------------------------|-------------------------------------------------------------------------|
| いずれか<br>(Any)       | ファブリックア<br>ンダーレイ | UDP 514                    | Cisco DNA<br>Center          | ファブリックスイッチ、ルー<br>タから Cisco DNA アシュアラ<br>ンス                              |
| いずれか<br>(Any)       | ファブリックア<br>ンダーレイ | UDP 6007                   | Cisco DNA<br>Center          | ファブリックスイッチおよび<br>ルータから Cisco DNA Center<br>の間で NetFlow に使用              |
| いずれか<br>(Any)       | ファブリックア<br>ンダーレイ | UDP 123                    | Cisco DNA<br>Center          | ファブリックスイッチから<br>Cisco DNA Center の間で LAN<br>自動化時に使用                     |
| ICMP                | ファブリックア<br>ンダーレイ | ICMP                       | Cisco DNA<br>Center          | ファブリックスイッチ、ルー<br>タループバックから Cisco<br>DNA Center の間で SNMP デ<br>バイス検出に使用   |
| UDP 161             | ファブリックア<br>ンダーレイ | いずれか (Any)                 | Cisco DNA<br>Center          | ファブリックスイッチ、ルー<br>タループバックから Cisco<br>DNA Center の間で SNMP デ<br>バイス検出に使用   |
| いずれか<br>(Any)       | ファブリックア<br>ンダーレイ | UDP 53                     | DNS Server                   | ファブリックスイッチ、ルー<br>タから DNS サーバの間で名<br>前解決に使用                              |
| TCP および<br>UDP 4342 | ファブリックア<br>ンダーレイ | TCP および UDP<br>4342        | ファブリッ<br>クルータお<br>よびスイッ<br>チ | LISP でカプセル化された制<br>御メッセージ                                               |
| TCP および<br>UDP 4342 | ファブリックア<br>ンダーレイ | いずれか (Any)                 | ファブリッ<br>クルータお<br>よびスイッ<br>チ | LISP コントロールプレーン<br>通信                                                   |
| いずれか<br>(Any)       | ファブリックア<br>ンダーレイ | UDP 4789                   | ファブリッ<br>クルータお<br>よびスイッ<br>チ | ファブリックカプセル化デー<br>タパケット(VXLAN-GPO)                                       |
| いずれか<br>(Any)       | ファブリックア<br>ンダーレイ | UDP<br>1645/1646/1812/1813 | ISE                          | ファブリックスイッチ、ルー<br>タループバック IP から ISE<br>の間で RADIUS に使用                    |

導入の計画

| ICMP             | ファブリックア<br>ンダーレイ | ICMP                     | ISE                      | ファブリックスイッチ、ルー<br>タから ISE の間でトラブル<br>シューティングに使用                             |
|------------------|------------------|--------------------------|--------------------------|----------------------------------------------------------------------------|
| UDP<br>1700/3799 | ファブリックア<br>ンダーレイ | いずれか (Any)               | ISE                      | ファブリックスイッチから<br>ISE の間で気付アドレス<br>(CoA)に使用                                  |
| いずれか<br>(Any)    | ファブリックア<br>ンダーレイ | UDP 123                  | NTP Server               | ファブリックスイッチ、ルー<br>タループバック IP から NTP<br>サーバの間で使用                             |
| いずれか<br>(Any)    | control-plane    | UDP および TCP<br>4342/4343 | シスコ ワイ<br>ヤレス コン<br>トローラ | コントロールプレーンのルー<br>プバック IP からシスコ ワイ<br>ヤレス コントローラの間で<br>ファブリック対応ワイヤレス<br>に使用 |

<sup>3</sup> ボーダー ルーティング プロトコル、SPAN、プロファイリング、およびテレメトリトラフィックは、この表には含まれていません。

表 11:シスコ ワイヤレス コントローラ トラフィック

| 送信元ポート                | 送信元                 | 宛先ポート                         | 接続先                 | 説明                                                                |
|-----------------------|---------------------|-------------------------------|---------------------|-------------------------------------------------------------------|
| UDP<br>5246/5247/5248 | シスコ ワイヤレス<br>コントローラ | いずれか<br>(Any)                 | AP IP アドレ<br>スプール   | シスコワイヤレスコントロー<br>ラから AP サブネットの間で<br>CAPWAP に使用                    |
| ІСМР                  | シスコ ワイヤレス<br>コントローラ | ICMP                          | AP IP アドレ<br>スプール   | シスコワイヤレスコントロー<br>ラから AP の間でトラブル<br>シューティング目的の ping を<br>許可するために使用 |
| いずれか<br>(Any)         | シスコ ワイヤレス<br>コントローラ | TCP 25103                     | Cisco DNA<br>Center | シスコワイヤレスコントロー<br>ラから Cisco DNA Center の間<br>で アシュアランス に使用         |
| いずれか<br>(Any)         | シスコ ワイヤレス<br>コントローラ | UDP<br>69/5246/5247<br>TCP 22 | AP IP アドレ<br>スプール   | シスコワイヤレスコントロー<br>ラから AP サブネットの間で<br>CAPWAP に使用                    |
| いずれか<br>(Any)         | シスコ ワイヤレス<br>コントローラ | UDP およ<br>び TCP<br>4342/4343  | コントロール<br>プレーン      | シスコワイヤレスコントロー<br>ラからコントロールプレーン<br>のループバック IP アドレスの<br>間で使用        |
| いずれか<br>(Any)         | シスコ ワイヤレス<br>コントローラ | TCP 22                        | Cisco DNA<br>Center | シスコワイヤレスコントロー<br>ラから Cisco DNA Center の間<br>でデバイス検出に使用            |

| UDP 161       | シスコ ワイヤレス<br>コントローラ                  | いずれか<br>(Any)    | Cisco DNA<br>Center                                                            | シスコワイヤレスコントロー<br>ラから Cisco DNA Center の間<br>で SNMP に使用               |
|---------------|--------------------------------------|------------------|--------------------------------------------------------------------------------|----------------------------------------------------------------------|
| いずれか<br>(Any) | シスコ ワイヤレス<br>コントローラ                  | UDP 162          | Cisco DNA<br>Center                                                            | シスコ ワイヤレス コントロー<br>ラから Cisco DNA Center トラッ<br>プの間で SNMP トラップに使<br>用 |
| いずれか<br>(Any) | シスコ ワイヤレス<br>コントローラ                  | TCP 16113        | Cisco Mobility<br>Services<br>Engine<br>(MSE) と<br>Cisco<br>SPECTRUM<br>EXPERT | シスコワイヤレスコントロー<br>ラから Cisco MSE、<br>SPECTRUM EXPERT の間で<br>NMSP に使用   |
| いずれか<br>(Any) | シスコ ワイヤレス<br>コントローラ                  | UDP 6007         | Cisco DNA<br>Center                                                            | ワイヤレスコントローラから<br>Cisco DNA Center の間で<br>NetFlow ネットワークテレメト<br>リに使用  |
| ІСМР          | シスコ ワイヤレス<br>コントローラ                  | ICMP             | Cisco DNA<br>Center                                                            | シスコワイヤレスコントロー<br>ラからトラブルシューティン<br>グ目的の ping を許可するため<br>に使用           |
| いずれか<br>(Any) | シスコ ワイヤレス<br>コントローラと各種<br>Syslog サーバ | UDP 514          | シスコ ワイ<br>ヤレス コン<br>トローラ                                                       | Syslog (オプション)                                                       |
| いずれか<br>(Any) | シスコ ワイヤレス<br>コントローラ                  | UDP 53           | DNS Server                                                                     | シスコワイヤレス コントロー<br>ラから DNS サーバの間で使用                                   |
| いずれか<br>(Any) | シスコ ワイヤレス<br>コントローラ                  | TCP 443          | ISE                                                                            | シスコワイヤレスコントロー<br>ラから ISE の間でゲスト SSID<br>Web 認証に使用                    |
| いずれか<br>(Any) | シスコ ワイヤレス<br>コントローラ                  | UDP<br>1645、1812 | ISE                                                                            | シスコワイヤレスコントロー<br>ラから ISE の間で RADIUS 認<br>証に使用                        |
| いずれか<br>(Any) | シスコ ワイヤレス<br>コントローラ                  | UDP<br>1646、1813 | ISE                                                                            | シスコワイヤレスコントロー<br>ラから ISE の間で RADIUS ア<br>カウンティングに使用                  |
| いずれか<br>(Any) | シスコ ワイヤレス<br>コントローラ                  | UDP<br>1700、3799 | ISE                                                                            | シスコワイヤレスコントロー<br>ラから ISE の間で RADIUS<br>CoA に使用                       |

| ICMP  | シスコワイヤレス | ICMP    | ISE     | シスコワイヤレスコントロー       |
|-------|----------|---------|---------|---------------------|
|       | コントローラ   |         |         | ラから ISE ICMP の間でトラブ |
|       |          |         |         | ルシューティングに使用         |
| いずれか  | シスコワイヤレス | UDP 123 | NTP サーバ | シスコワイヤレスコントロー       |
| (Any) | コントローラ   |         |         | ラから NTP サーバの間で使用    |

表 12: ファブリック対応ワイヤレス AP IP アドレスプールトラフィック

| 送信元ポー<br>ト    | 送信元               | 宛先ポート                    | 接続先                      | 説明                                                                           |
|---------------|-------------------|--------------------------|--------------------------|------------------------------------------------------------------------------|
| UDP 68        | AP IP アドレス<br>プール | UDP 67                   | DHCP サーバ                 | AP IP アドレスプールから<br>DHCP サーバの間で使用                                             |
| ICMP          | AP IP アドレス<br>プール | ІСМР                     | DHCP サーバ                 | AP IP アドレスプールから<br>ICMP の間でトラブルシュー<br>ティングに使用                                |
| いずれか<br>(Any) | AP IP アドレス<br>プール | 514                      | 各種                       | Syslog : 宛先設定可能。<br>Default is 255.255.255.255.                              |
| いずれか<br>(Any) | AP IP アドレス<br>プール | UDP<br>69/5246/5247/5248 | シスコ ワイヤ<br>レス コント<br>ローラ | AP IP アドレスプールからシ<br>スコワイヤレスコントローラ<br>の間で CAPWAP に使用                          |
| ІСМР          | AP IP アドレス<br>プール | ICMP                     | シスコ ワイヤ<br>レス コント<br>ローラ | AP IP アドレスプールからシ<br>スコワイヤレスコントローラ<br>の間でトラブルシューティン<br>グ目的のpingを許可するため<br>に使用 |

#### 表 13: ISE トラフィック

| 送信元ポート <sup>4</sup>        | 送信<br>元 | 宛先ポート         | 接続先              | 説明                                                      |
|----------------------------|---------|---------------|------------------|---------------------------------------------------------|
| いずれか (Any)                 | ISE     | TCP 64999     | Border           | ISE からボーダーノードの間で<br>SGT Exchange Protocol (SXP) に<br>使用 |
| いずれか (Any)                 | ISE     | UDP 514       | Cisco DNA Center | ISE から Syslog サーバ(Cisco<br>DNA Center)の間で使用             |
| UDP<br>1645/1646/1812/1813 | ISE     | いずれか<br>(Any) | ファブリックアン<br>ダーレイ | ISE からファブリックスイッチ、<br>ルータの間で RADIUS と認証用<br>に使用          |

|                            | 1   | r                | 1                                        | 1                                                                        |
|----------------------------|-----|------------------|------------------------------------------|--------------------------------------------------------------------------|
| いずれか (Any)                 | ISE | UDP<br>1700/3799 | ファブリックアン<br>ダーレイ、シスコ<br>ワイヤレス コント<br>ローラ | ISEからファブリックスイッチ、<br>ルータループバック IP アドレス<br>の間でRADIUS認可変更(CoA)<br>に使用       |
|                            |     |                  |                                          | ISE からワイヤレスコントローラ<br>の間で CoA に使用する場合、<br>UDP ポート 3799 も開いている必<br>要があります。 |
| ІСМР                       | ISE | ICMP             | ファブリックアン<br>ダーレイ                         | ISE からファブリックスイッチの<br>間でトラブルシューティングに使<br>用                                |
| いずれか (Any)                 | ISE | UDP 123          | NTP Server                               | ISE と NTP サーバの間で使用                                                       |
| UDP<br>1812/1645/1813/1646 | ISE | いずれか<br>(Any)    | シスコ ワイヤレス<br>コントローラ                      | ISE からシスコ ワイヤレス コン<br>トローラの間で RADIUS に使用                                 |
| ІСМР                       | ISE | ICMP             | シスコ ワイヤレス<br>コントローラ                      | ISE からシスコ ワイヤレス コン<br>トローラの間でトラブルシュー<br>ティングに使用                          |

<sup>4</sup> 注:高可用性およびプロファイリングトラフィックは、この表には含まれていません。

表 14: DHCP サーバトラフィック

| 送信元ポー<br>ト | 送信元          | 宛先ポー<br>ト | 接続先                | 説明                                             |
|------------|--------------|-----------|--------------------|------------------------------------------------|
| UDP 67     | DHCP サー<br>バ | UDP 68    | APIPアドレスプール        | DHCP サーバからファブリック<br>AP の間で使用                   |
| ICMP       | DHCP サー<br>バ | ICMP      | APIPアドレスプール        | トラブルシューティング用の<br>ICMP : ファブリックから DHCP<br>の間で使用 |
| UDP 67     | DHCP サー<br>バ | UDP 68    | ファブリックアン<br>ダーレイ   | DHCP からファブリックスイッ<br>チ、ルータの間で使用                 |
| ICMP       | DHCP サー<br>バ | ICMP      | ファブリックアン<br>ダーレイ   | トラブルシューティング用の<br>ICMP:ファブリックから DHCP<br>の間で使用   |
| UDP 67     | DHCP サー<br>バ | UDP 68    | ユーザ IP アドレス<br>プール | DHCPサーバからファブリックス<br>イッチ、ルータの間で使用               |
| ICMP       | DHCP サー<br>バ | ICMP      | ユーザ IP アドレス<br>プール | トラブルシューティング用の<br>ICMP:ユーザとDHCPの間で使<br>用        |

#### 表 15:NTP サーバトラフィック

| 送信元ポー<br>ト | 送信元           | 宛先ポート         | 接続先                 | 説明                                         |
|------------|---------------|---------------|---------------------|--------------------------------------------|
| UDP 123    | NTP<br>Server | いずれか<br>(Any) | ISE                 | NTP サーバから ISE の間で使<br>用                    |
| UDP 123    | NTP<br>Server | いずれか<br>(Any) | Cisco DNA Center    | NTP サーバから Cisco DNA<br>Center              |
| UDP 123    | NTP<br>Server | いずれか<br>(Any) | ファブリックアン<br>ダーレイ    | NTP サーバからファブリック<br>スイッチ、ルータループバッ<br>クの間で使用 |
| UDP 123    | NTP<br>Server | いずれか<br>(Any) | シスコ ワイヤレス<br>コントローラ | NTP サーバからシスコ ワイヤ<br>レス コントローラの間で使用         |

表 16: DNS トラフィック

| 送信元ポー<br>ト | 送信元           | 宛先ポート         | 接続先                  | 説明                                     |
|------------|---------------|---------------|----------------------|----------------------------------------|
| UDP 53     | DNS<br>Server | いずれか<br>(Any) | ファブリックアン<br>ダーレイ     | DNS サーバからファブリッ<br>クスイッチの間で使用           |
| UDP 53     | DNS<br>Server | いずれか<br>(Any) | シスコ ワイヤレス コ<br>ントローラ | DNS サーバからシスコ ワイ<br>ヤレス コントローラの間で<br>使用 |

## 必須の設定情報

アプライアンスの設定中、必要な IP アドレスおよびサブネットに加えて、次の情報を入力するように求められます。

- Linux ユーザ名(Linux User Name): これは maglev です。このユーザ名はプライマリ ノードとアドオンノードの両方を含む、クラスタ内のすべてのアプライアンスで共通して おり、変更できません。
- Linux パスワード(Linux Password): Linux ユーザ名 maglev のパスワードを指定します。このパスワードは、Linux コマンドラインを使用して各アプライアンスへのセキュアなアクセスを保証します。必要に応じてクラスタ内の各アプライアンスのLinux ユーザ名 maglev ごとに異なる Linux パスワードを割り当てることができます。

デフォルト値はないため、ユーザが Linux パスワードを作成する必要があります。パス ワードは次の要件を満たしている必要があります。

- ・長さは8文字以上にすること。
- タブも改行も含まないこと。

- 次のうち少なくとも3つのカテゴリの文字を含むこと。
  - アルファベットの大文字
  - •アルファベットの小文字
  - 数字
  - •特殊文字(!や#など)

Linux パスワードは暗号化され、Cisco DNA Center データベースにハッシュされます。マ ルチノードクラスタを展開している場合は、各アドオンノードにプライマリノードのLinux パスワードを入力するように求められます。

- パスワード生成シード(Password Generation Seed)(オプション): Linux パスワードを 作成する代わりに、シードフレーズを入力し、[Generate Password]をクリックする方法も あります。[Maglev Configuration] ウィザードでは、このシードフレーズを使用してラン ダムで安全なパスワードが生成されます。[Auto Generated Password]フィールドを使用す ると、生成されたパスワードをさらに編集できます。
- 管理者パスフレーズ(Administrator Passphrase): クラスタ内の Cisco DNA Center への Webアクセスに使用されるパスワードを指定します。これはスーパーユーザ権限を持つ管 理者のアカウント admin のパスワードであり、初めて Cisco DNA Center にログインする ときに使用します(「初回ログイン」を参照)。初めてログインすると、このパスワード を変更するよう求められます。

このパスワードにはデフォルトがないため、作成する必要があります。管理者のパスフレーズは、上述の Linux パスワードと同じ要件を満たす必要があります。

CIMCユーザパスワード(CIMC User Password): CIMC GUI へのアクセスに使用するパスワードを指定します。工場出荷時のデフォルトは「password」ですが、Webブラウザを使用してアクセスするためにCIMCを初めて設定するとき、変更を求められます(「Cisco Integrated Management Controller に対するブラウザアクセスの有効化」を参照)。

CIMC ユーザパスワードは、上述のLinux パスワードと同じ要件を満たす必要があります。 工場出荷時の初期状態にリセットした場合にのみ、*password* に戻すことができます。

 ・プライマリノード IP アドレス(Primary Node IP Address): クラスタにアドオンノード をインストールする場合にのみ必要です。これは、プライマリノード上のクラスタポート の IP アドレスです(「インターフェイスケーブル接続」を参照)。

## 必要な初期設定情報

アプライアンスを設定したら、Cisco DNA Center にログインして、必須の設定タスクを完了します。この初回設定では次の情報が必要になります。

スーパーユーザ権限を持つ管理者の新しいパスワード(New Admin Superuser Password):
 Cisco DNA Center 管理者の新しいスーパーユーザパスワードを入力するように求められま

す。スーパーユーザ権限を持つ管理者のパスワードをリセットすると、運用上のセキュリ ティが向上します。これはたとえば Cisco DNA Center アプライアンスを設置して設定した 企業スタッフが Cisco DNA Center のユーザまたは管理者ではない場合に特に重要です。

- Cisco.com ログイン情報(Cisco.com Credentials): ソフトウェアのダウンロードを登録し、電子メールでシステム通信を受信するために組織が使用する Cisco.com ユーザ ID とパスワード。
- シスコスマートアカウントのクレデンシャル(Cisco Smart Account Credentials): 組織 がデバイスとソフトウェアライセンスの管理に使用する Cisco.com スマートアカウントの ユーザ ID とパスワード。
- IP アドレスマネージャの URL とクレデンシャル (IP Address Manager URL and Credentials) : Cisco DNA Center で使用する予定のサードパーティ製 IP アドレスマネー ジャ (IPAM) サーバのホスト名、URL、管理者ユーザ名、管理者パスワード。このリリー スでは InfoBlox と Bluecat がサポートされています。
- ・プロキシURL、ポート、クレデンシャル(Proxy URL, Port and Credentials): Cisco DNA Center ソフトウェアのアップデートの取得、デバイスライセンスの管理などのダウンロー ド可能なコンテンツの取得のために Cisco DNA Center で使用するプロキシサーバの URL (ホスト名または IP アドレス)、ポート番号、ユーザ名、ユーザパスワード。
- Cisco DNA Centerユーザ(Users): 作成する新規 Cisco DNA Center ユーザのユーザ名、 パスワード、権限の設定。シスコは通常の Cisco DNA Center 操作すべてで、常にこれらの 新しいユーザアカウントのいずれかを使用するよう推奨しています。Cisco DNA Center の 再設定や、スーパーユーザ権限が明示的に必要となるその他の操作を除き、管理者用スー パーユーザアカウントは使用しないようにしてください。

この情報を入力する初回セットアップウィザードを起動して対応する方法の詳細については、 「初回ログイン」を参照してください。

また残りの設定タスクを完了するために次の情報が必要になります。これは初回ログイン後に 実行できます。

 ISE サーバの IP とログイン情報(ISE Server IP and Credentials): Cisco ISE サーバの IP アドレスとログイン情報、管理ユーザ名、パスワードが必要です。これらは「Cisco ISE と Cisco DNA Center の統合の統合」で説明されているように、組織の ISE サーバにログイン して Cisco DNA Center とのデータ共有設定を行うために必要です。

新規またはアップグレードのインストールでは Cisco DNA Center が設定され、Cisco ISE が認証およびポリシー (AAA) サーバとして設定されているかどうかを確認します。正し いバージョンの Cisco ISE がすでに設定されている場合、Cisco ISE から Cisco DNA Center へのグループポリシーデータの移行を開始できます。

Cisco ISE が設定されていない場合、または必要なバージョンの Cisco ISE が存在しない場合は、Cisco DNA Center がインストールされますが、グループベースのポリシーは無効になります。Cisco ISE をインストールまたはアップグレードして、Cisco DNA Center に接続する必要があります。その後はデータ移行を開始できます。

Cisco DNA Center 以前のバージョンに存在するデータは、アップグレード時に保持されま す。データ移行操作では Cisco DNA Center と Cisco ISE のデータがマージされます。移行 で競合が発生した場合は Cisco ISE のデータが優先されます。

Cisco DNA Center が使用できなくなった場合、さらに Cisco DNA Center より前のポリシー を管理する必要がある場合、Cisco ISE には読み取り専用設定を上書きするオプションがあ ります。これで Cisco ISE のポリシーを直接変更できます。Cisco DNA Center が再び使用 可能になったら、Cisco ISE の読み取り専用設定を無効にして、Cisco DNA Center の[グルー プベースのアクセスコントロール設定(Group Based Access Control Settings)] ページを同 期しなおす必要があります。Cisco ISE で直接行われた変更は Cisco DNA Center に反映さ れないため、絶対に必要な場合にのみこのオプションを使用してください。

認証およびポリシーサーバ情報(Authorization and Policy Server Information):認証サーバまたポリシーサーバとして Cisco ISE を使用している場合、前項目と同じ情報が必要になるほか、ISE CLI ユーザ名、CLI パスワード、サーバ FQDN、サブスクライバ名(cdnac など)、ISE SSH キー(オプション)、プロトコル選択(RADIUS または TACACS)、認証ポート、アカウンティングポート、再試行、タイムアウトの設定が必要となります。

Cisco ISE 以外の認証サーバ、ポリシーサーバを使用している場合、サーバの IP アドレス、 プロトコルの選択(RADIUS または TACACS)、認証ポート、アカウンティングポート、 再試行、タイムアウトの設定が必要になります。

この情報は、選択した認証サーバ、ポリシーサーバと Cisco DNA Center を統合するために 必要です。詳細については、認証サーバとポリシーサーバの設定(119ページ)を参照し てください。

 SNMPの再試行とタイムアウト値(SNMP Retry and Timeout Values): これは「SNMP プロパティの設定」で説明されているように、デバイスのポーリングとモニタリングを セットアップするために必要です。

I

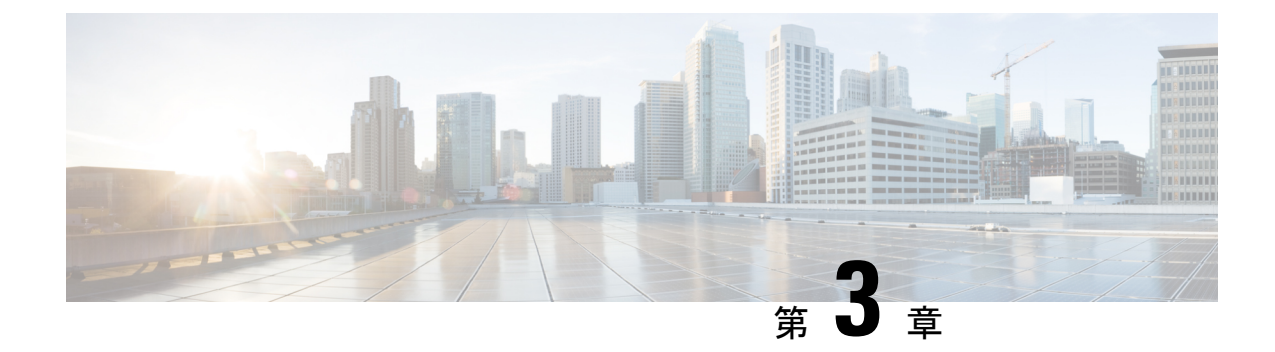

# アプライアンスの設置

- アプライアンスのインストールワークフロー(45ページ)
- •アプライアンスを開梱して点検 (45ページ)
- •インストール警告とガイドラインの確認 (46ページ)
- ラック要件の確認(47ページ)
- •アプライアンスの接続および電源投入(47ページ)
- LED の確認 (48 ページ)

# アプライアンスのインストール ワークフロー

Cisco DNA Center アプライアンスを物理的に設置するには、この章で説明されているタスクを 実行します。設置するアプライアンスごとにこれらのタスクを実行します。なおプライマリ ノードを設定する前に、すべてのアプライアンスを設置してください。

# アプライアンスを開梱して点検

## $\triangle$

- **ステップ1** 段ボール箱からアプライアンスを取り出します。(将来、アプライアンスの輸送が必要になったときに備 え)梱包材はすべて保管しておいてください。
- **ステップ2** カスタマーサービス担当者から提供された機器リストと梱包品の内容を照合します。すべての品目が揃っていることを確認してください。
- **ステップ3** 破損や不一致がないことを確認し、万一不備があった場合は、シスコカスタマーサービス担当者にご連絡 ください。次の情報を用意しておきます。
  - ・発送元の請求書番号(梱包明細を参照)
  - •破損している装置のモデルとシリアル番号

注意 内部アプライアンスのコンポーネントを取り扱うときは、静電気防止用ストラップを着用し、 モジュールのフレームの端のみを持つようにしてください。

- 破損状態の説明
- •破損による設置への影響

# インストール警告とガイドラインの確認

## Â 警告 システムの過熱を防ぐため、最大推奨周囲温度の 35°C (95°F)を超えるエリアで操作しない でください。ステートメント 1047 A 警告 いつでも装置の電源を切断できるように、プラグおよびソケットにすぐ手が届く状態にしてお いてください。ステートメント 1019 A 警告 この製品は、設置する建物に短絡(過電流)保護機構が備わっていることを前提に設計されて います。保護デバイスの定格 250 V、15 A を超えないようにしてください。ステートメント 1005 A 警告 装置は地域および国の電気規則に従って設置する必要があります。ステートメント 1074 注意 アプライアンスを取り付ける際は、適切なエアーフローを確保するために、レールキットを使 用する必要があります。レールキットを使用せずに、ユニットを別のユニットの上に物理的に 置く(つまり積み重ねる)と、アプライアンスの上部にある通気口がふさがれます。これは、 過熱したり、ファンの回転が速くなったり、電力消費が高くなったりする原因となります。ア プライアンスをラックに取り付けるときは、アプライアンス間で必要な最小の間隔を確保でき るレール キットのマウントを推奨します。レール キットを使用してユニットをマウントする 場合は、アプライアンス間の間隔を余分にとる必要はありません。 注意 鉄共振テクノロジーを使用するUPSモデルは使用しないでください。これらのUPSモデルは、 Cisco UCS などのシステムに使用すると、データトラフィックパターンの変化によって入力電

アプライアンスを設置する際には、次のガイドラインに従ってください。

流が大きく変動し、動作が不安定になるおそれがあります。

- アプライアンスを設置する前に、設置場所を検討して準備します。設置場所を計画する際に推奨される作業については、『Cisco UCS サイト計画および準備作業(Cisco UCS Site Preparation Guide)』を参照してください。
- アプライアンスの作業に支障がないように、また適切なエアーフローが確保されるよう
   に、アプライアンス周辺に十分なスペースを確保できることを確認してください。このアプライアンスでのエアーフローは、前面から背面に流れます。
- ・設置場所の空調が「環境仕様」に記載された温度要件に適合していることを確認します。
- キャビネットまたはラックが、「ラック要件の確認」に記載された要件に適合していることを確認します。
- 設置場所の電源が、「電力仕様」に記載された要件に適合していることを確認します。使 用可能な場合は、電源障害に備えて UPS を使用してください。

## ラック要件の確認

適切な操作を行うため、アプライアンスを設置するラックは次の要件を満たす必要がありま す。

- ・標準的な19インチ(48.3 cm)幅4支柱 EIA ラック(ANSI/EIA-310-D-1992のセクション 1に準拠した英国ユニバーサルピッチに適合するマウント支柱付き)。
- ・付属のスライドレールを使用する場合、ラック支柱の穴は、9.6mm(0.38インチ)の正方形、7.1mm(0.28インチ)の丸形、#12-24 UNC、または#10-32 UNC になります。
- ・サーバあたりの縦方向の最小ラックスペースは、1 RU、つまり 1.75 インチ(44.45 mm) である必要があります。

# アプライアンスの接続および電源投入

この項では、アプライアンスの電源をオンにして、それが機能していることを確認する方法について説明します。

**ステップ1** 付属の電源コードをアプライアンスの各電源装置に接続してから、接地付き AC 電源出力に接続します。 詳細については「電力仕様」を参照してください。

初回のブートアップ時には、アプライアンスがブートしてスタンバイ電源モードになるまでに約2分かかります。

電源ステータス LED は、次のとおりアプライアンスの電源ステータスを示します。

• 消灯:アプライアンスには AC 電力が供給されていません。

- オレンジ:アプライアンスはスタンバイ電源モードです。CIMC と一部のマザーボード機能にだけ電力が供給されています。
- •緑:アプライアンスはメイン電源モードです。電力は、すべてのアプライアンスコンポーネントに供給されています。

電源ステータス LED などのアプライアンス LED の詳細については、「前面パネルと背面パネル」を参照 してください。

ステップ2 前面パネルの KVM コネクタに接続されている付属の KVM ケーブルを使用して、USB キーボードと VGA モニタをサーバに接続します。または、背面パネルの VGA および USB ポートを使用することもできます。 一度に接続できる VGA インターフェイスは1つのみです。

## LED の確認

Cisco DNA Center アプライアンスの電源を投入したら、前面パネルと背面パネルの LED とボ タンの状態をチェックし、機能していることを確認します。

次の図は、物理的な設置と初回の電源投入が終わった後(設定前)動作しているアプライアンスの LED を示しています。

図 6:前面パネル LED

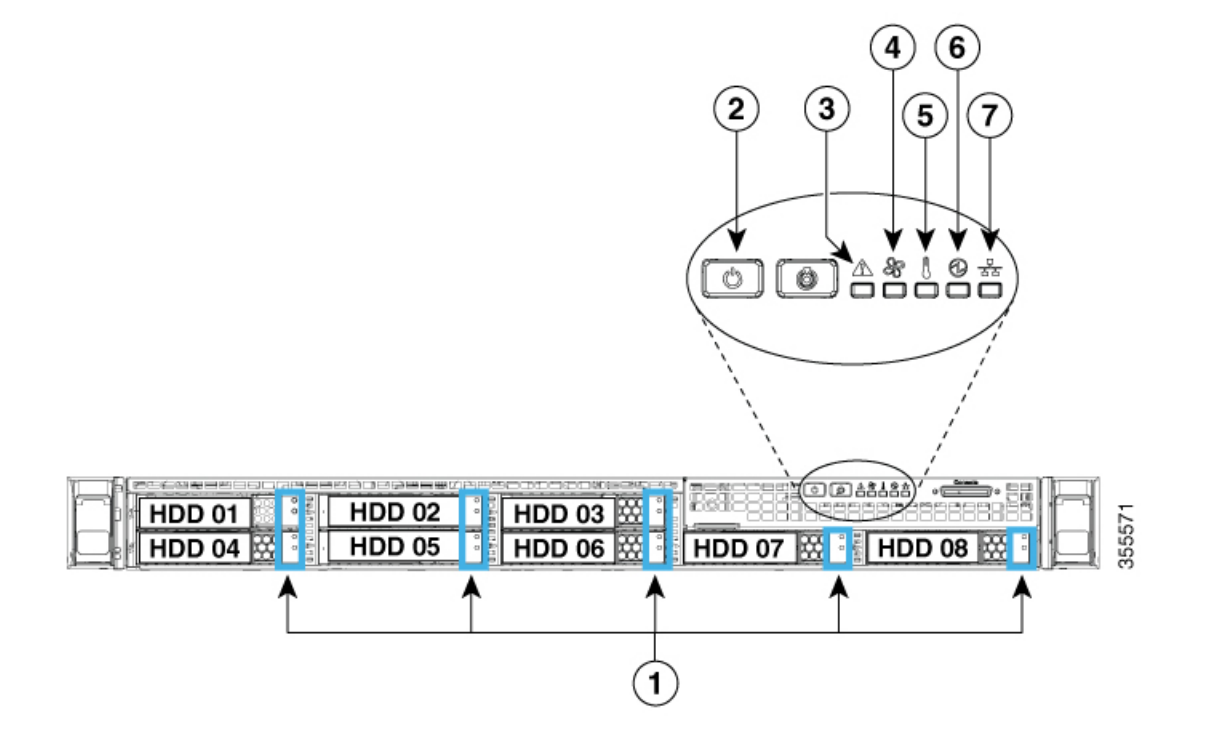

| LED | 望ましいステータスインジケータ       |
|-----|-----------------------|
| 1   | ドライブ障害 LED : 消灯。      |
|     | ドライブアクティビティ LED : 緑   |
| 2   | 電源ステータス:緑             |
| 3   | システムステータス:緑           |
| 4   | ファンステータス:緑            |
| 5   | 温度ステータス:緑             |
| 6   | 電源装置ステータス:緑           |
| 7   | ネットワーク リンク アクティビティ:消灯 |

図 7:背面パネル *LED* 

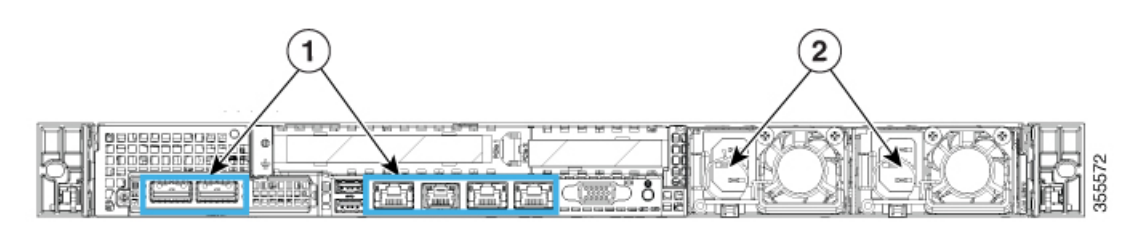

| LED | 望ましいステータスインジケータ                                                                                                    |
|-----|----------------------------------------------------------------------------------------------------|
| 1   | 初めて電源を投入すると、すべてのポートのリンクステータスとリンク速度<br>LED がオフで、電源ステータス LED が緑色になります。                                                                                            |
|     | Maglev 設定ウィザードを使用してネットワーク設定を構成およびテストした後(「プライマリノードの設定」および「アドオンノードの設定」を参照)、すべてのケーブル接続ポートのリンクステータス、リンク速度、および電源ステータス LED が緑色になります。すべてのケーブル接続されていないポートの LED は変化しません。 |
| 2   | 電源装置障害 LED : オフ。<br>AC 電源 LED : 緑色                                                                                                    |

以上に示されていない色の LED が表示される場合は、問題の状態が発生している可能性があ ります。そのステータスの考えられる原因については、前面パネルと背面パネルを参照してく ださい。アプライアンスの設定に進む前に、問題の状態を修正してください。

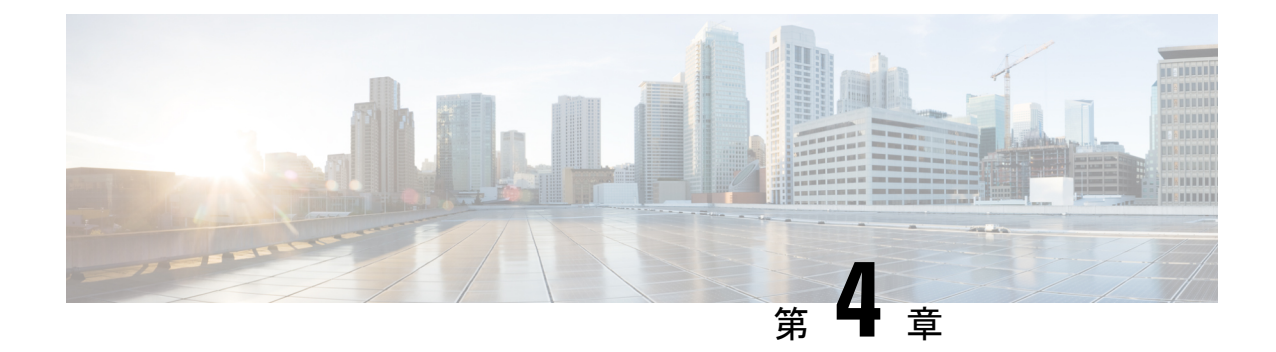

# アプライアンスの設定準備

- ・アプライアンス設定の準備の概要(51ページ)
- Cisco Integrated Management Controller に対するブラウザアクセスの有効化 (51ページ)
- •事前設定チェックの実行(57ページ)
- •アプライアンスのイメージの再作成 (64ページ)

# アプライアンス設定の準備の概要

Cisco DNA Center アプライアンスを正常に設定するには、まず、次のタスクを実行します。

- 1. アプライアンスのCisco IMC に対するアクセスを有効にします(「Cisco Integrated Management Controller に対するブラウザアクセスの有効化」を参照)。
- 2. Cisco IMC を使用して、ハードウェアとスイッチの重要な設定を確認、調整します(「事前設定チェックの実行」を参照)。
- Cisco DNA Center ソフトウェアはあらかじめアプライアンスにインストールされていますが、状況によってはソフトウェアを再インストールする必要が生じる場合があります(現在のクラスタリンク設定を変更する前など)。このような場合は、「アプライアンスのイメージの再作成」で説明されているタスクも実行する必要があります。

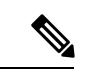

(注) アプライアンスのイメージを再作成する必要がない場合は、アプライアンスの設定の概要に進みます。

# Cisco Integrated Management Controller に対するブラウザ アクセスの有効化

「アプライアンスのインストールワークフロー」の説明に従ってアプライアンスをインストールした後、Cisco IMC 設定ユーティリティを使用して、アプライアンスの CiIMC ポートに IP

アドレスとゲートウェイを割り当てます。この操作で Cisco IMC GUI にアクセスできるように なります。これはアプライアンスを設定するとき使用する必要があります。

Cisco IMC の設定が完了したら、Cisco IMC にログインし、「事前設定チェックの実行」に記載されているタスクを実行して、設定が正しいことを確認します。

$$\mathcal{P}$$

- **ヒント** お客様の環境のセキュリティを確保するため、アプライアンスの初回ブート時は、Cisco IMC ユーザのデフォルトパスワードを変更するように求められます。Cisco IMC ユーザパスワード を後で変更するには、次のように Cisco IMC GUI を使用します。
  - 1. GUI の左上隅から [Toggle Navigation] アイコン (<sup>2</sup>) をクリックし、[Admin] > [User Management] を選択します。

[Local User Management] タブがすでに選択されている必要があります。

2. ユーザ1のチェックボックスをオンにして、[Modify user] をクリックします。

[Modify User Details] ダイアログボックスが開きます。

- 3. [Change Password] チェックボックスをオンにします。
- 4. 新しいパスワードを入力して確認し、[Save] をクリックします。

**ステップ1** 次のいずれかを接続して、アプライアンスコンソールにアクセスします。

- アプライアンスの前面パネルにある KVM コネクタ(「前面パネルと背面パネル」の前面パネル図のコンポーネント12)に接続する KVM ケーブルか、
- アプライアンスの背面パネルにある USB ポートと VGA ポート(「前面パネルと背面パネル」の背面パネル図のコンポーネント7および12)に接続するキーボードとモニタ。
- **ステップ2** アプライアンスの電源コードが接続され、電源がオンになっていることを確認します。
- **ステップ3** 前面パネルの**電源**ボタンを押して、アプライアンスをブートします。 Cisco IMC 設定ユーティリティの次のようなブート画面が表示されます。

# Press <F2> Setup, <F6> Boot Menu, <F7> Diagnostics, <F8>Cisco IMC Configuration, <F12> Network Boot Bios Version : C220M4.3.0.3a.0.0321172055 Platform ID : C220M4 Cisco IMC IPv4 Address : 172.23. Cisco IMC IPv4 Address : 40:CE:24: Processor(s) Intel(R) Xeon(R) CPU E5-2699 v4 @ 2.20GHz Total Memory = 256 GB Effective Memory = 256 GB Memory Operating Speed 2400 Mhz

**ステップ4** ブート画面が表示されたら、すぐに F8 キーを押して Cisco IMC 設定を実行してください。 次に示すように、Cisco IMC 設定ユーティリティに [CIMC User Details] 画面が表示されます。

| CIMC User Details      | (Press Enter | to Save / Cont | inue) |
|------------------------|--------------|----------------|-------|
| Enter current CIMC pas | sword        | L              | 1     |
| Enter new CIMC passwor | d            | [              | 1     |
| Re-Enter new CIMC pass | word         | [              | 1     |
|                        |              |                |       |

- **ステップ5** デフォルトの CIMC ユーザパスワード(新規アプライアンスで付与されるデフォルトのパスワードは 「*password*」)を [Enter current CIMC Password]フィールドに入力します。
- **ステップ6** 次に [Enter New CIMC Password] フィールドと [Re-Enter New CIMC Password] フィールドに新しい CIMC ユーザパスワードを入力して確認します。

[**Re-Enter New CIMC Password**] フィールドで **Enter** を押すと、次に示すように、Cisco IMC 設定ユーティ リティに [**NIC Properties**] 画面が表示されます。

| Cisco IMC Configu          | uration Utility \<br>exectoric content of the second content of the second content of the second content of the second content of the | /ersion 2.0 Cisco Syst<br>population | ems, Inc.<br>наказыканалары            |
|----------------------------|----------------------------------------------------------------------------------------------------|--------------------------------------|----------------------------------------|
| NIC Properties             |                                                                                                    |                                      |                                        |
| NIC mode                   |                                                                                                    | NIC redundancy                       |                                        |
| Dedicated:                 | [ <u>X]</u>                                                                                                    | None:                                | [X]                                    |
| Shared LOM:                | []                                                                                                    | Active-standby:                      | []                                     |
| Cisco Card:                |                                                                                                    | Active-active:                       | []                                     |
| Riser1:                    | []                                                                                                    | VLAN (Advanced)                      |                                        |
| Riser2:                    | []                                                                                                    | VLAN enabled:                        | []                                     |
| MLom:                      | []                                                                                                    | VLAN ID:                             | 1                                      |
| Shared LOM Ext:            | []                                                                                                    | Priority:                            | 0                                      |
| IP (Basic)                 |                                                                                                    |                                      |                                        |
| IPV4:                      | [X] IPV6:                                                                                                    | []                                   |                                        |
| DHCP enabled               | []                                                                                                    |                                      |                                        |
| CIMC IP:                   | 172.23.                                                                                                    |                                      |                                        |
| Prefix/Subnet:             | 255.255.0.0                                                                                                    |                                      |                                        |
| Gateway:                   | 172.23.                                                                                                    |                                      |                                        |
| Pref DNS Server:           | 171.70.                                                                                                    |                                      |                                        |
|                            |                                                                                                    |                                      |                                        |
|                            |                                                                                                    |                                      |                                        |
|                            |                                                                                                    |                                      | 10101010101010101010101010101010101010 |
| <up down="">Selection</up> | n <f10>Save &lt;</f10>                                                                                                    | <pre>Space&gt;Enable/Disable</pre>   | <f5>Refresh <esc>Exit</esc></f5>       |
| <f1>Additional set</f1>    | ttings                                                                                                    |                                      |                                        |
|                            |                                                                                                    |                                      |                                        |

## ステップ1 次のアクションを実行します。

- •NIC モード(NIC mode): [Dedicated] を選択します。
- •**IP**(基本):[**IPV4**]を選択します。
- CIMC IP: CIMC ポートの IP アドレスを入力します。
- ・プレフィックス/サブネット(Prefix/Subnet): CIMC ポート IP アドレスのサブネットマスクを入力 します。
- ・ゲートウェイ(Gateway):優先するデフォルトゲートウェイのIPアドレスを入力します。
- ・ **優先DNSサーバ(Pref DNS Server)**: 優先 DNS サーバの IP アドレスを入力します。
- •NIC 冗長性(NIC Redundancy): [なし(None)]を選択します。
- ステップ8 F1 を押して [Additional Settings] を指定します。

次に示すように、Cisco IMC 設定ユーティリティに [Common Properties] 画面が表示されます。

| Cisco IMC Configuration                   | Utility Version 2.0 | Cisco Systems,  | Inc.                                      |
|-------------------------------------------|---------------------|-----------------|-------------------------------------------|
|                                           |                     |                 | ka si si si si si si si si si si si si si |
| Common Properties                         |                     |                 |                                           |
| Hostname: <u>C</u> 220-FCH21              | .2                  |                 |                                           |
| Dynamic DNS: []                           |                     |                 |                                           |
| DDNS Domain:                              |                     |                 |                                           |
| FactoryDefaults                           |                     |                 |                                           |
| Factory Default:                          | []                  |                 |                                           |
| Default User(Basic)                       |                     |                 |                                           |
| Default password:                         |                     |                 |                                           |
| Reenter password:                         |                     |                 |                                           |
| Port Properties                           |                     |                 |                                           |
| Auto Negotiation:                         | [X]                 |                 |                                           |
|                                           | Admin Mode          | Operation Mode  |                                           |
| Speed[1000/100/10Mbps]:                   | Auto                | 1000            |                                           |
| Duplex mode[half/full]:                   | Auto                | full            |                                           |
| Port Profiles                             | 1000                |                 |                                           |
| Reset:                                    | r 1                 |                 |                                           |
| Name:                                     | .,                  |                 |                                           |
|                                           |                     |                 |                                           |
|                                           |                     |                 |                                           |
| <pre>/lin /Down&gt; Selection </pre> /E10 | Save (Space) Epab   | le/Dicable /EE  | Refrech ZECNEVIT                          |
| (52) Provide Paraatting                   | save (space/cliab)  | terbisable (rs. | Kerresh (ESC/EXIT                         |
| <r2>rreviousPageettings</r2>              |                     |                 |                                           |

#### **ステップ9** 次のアクションを実行します。

- •ホスト名(Hostname): このアプライアンスで使用する CIMC のホスト名を入力します。
- ・ダイナミックDNS(Dynamic DNS): チェックボックスをオフにすると、この機能が無効になります。
- •出荷時の初期状態(Factory Defaults):チェックボックスをオフにして、この機能を無効にします。
- ・デフォルトのユーザ(基本設定) (Default User (Basic)) : フィールドを空白のままにします。
- ポートのプロパティ(Port Properties):新しい設定を入力するか、フィールドに表示されるデフォルト値を受け入れます。
- ポートプロファイル(Port Profiles): チェックボックスをオフにすると、この機能が無効になります。
- ステップ10 F10を押して、設定を保存します。
- **ステップ11 Esc**キーを押して終了し、アプライアンスをリブートします。
- ステップ12 設定が保存され、アプライアンスのリブートが完了したら、アプライアンスがインストールされている サブネットへのアクセスが可能なクライアントマシンで互換性のあるブラウザを開き、次のURLを入力 します。

https://CIMC\_ip\_address (この CIMC\_ip\_address は先ほどステップ7で入力した Cisco IMC ポート IP アドレスです。

次に示すような Cisco IMC GUI のメインログインウィンドウがブラウザに表示されます。

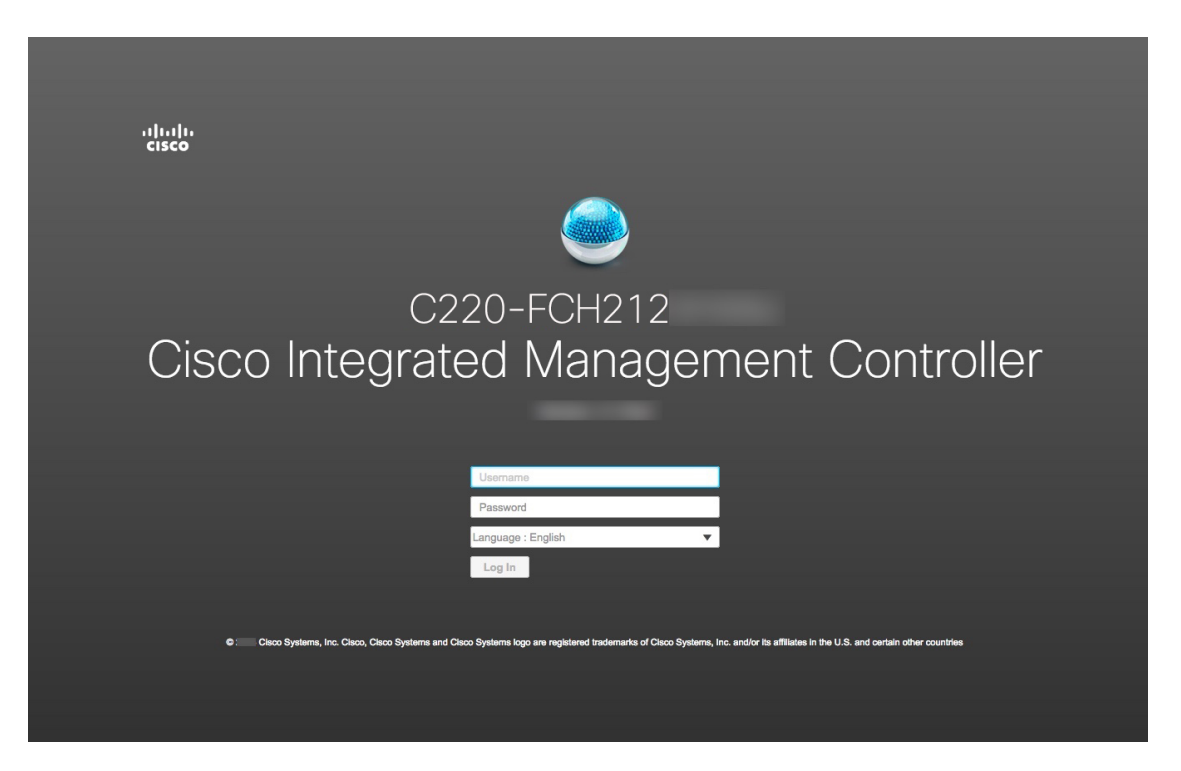

ステップ13 ステップ5 で設定した Cisco IMC ユーザのユーザ ID とパスワードを使用してログインします。 ログインに成功すると、以下と同じような [Cisco Integrated Management Controller Chassis Summary] ウィンドウがブラウザに表示されます。

| € diulu Cisco                                                                                      | Integrated Management Controller                                                                               |                                                                                                    |                                                                                                    | 1          | admin@1                                                    | -C220-FCH212            |
|----------------------------------------------------------------------------------------------------|----------------------------------------------------------------------------------------------------|----------------------------------------------------------------------------------------------------|----------------------------------------------------------------------------------------------------|------------|------------------------------------------------------------|-------------------------|
| / Chassis / Sumr                                                                                   | mary 🚖                                                                                                    |                                                                                                    | Refresh Host Power                                                                                          | Launch KVM | Ping CIMC Reb                                              | oot   Locator LED   🕘 ( |
| Server Propert                                                                                     | ties                                                                                                    | Cisco Integrated M                                                                                               | Management Controller (Cisc                                                                                 | co IMC) In | formation                                                  |                         |
| Product Name:<br>Serial Number:<br>PID:<br>UUID:<br>BIOS Version:<br>Description:<br>Asset Tag:    | UCS C220 M4SX<br>FCH212<br>UCSC-C220-M4SX<br>1DB0E03F-59AF-4B5B-BAB7-<br>C220M4.3.1.3c.0.0307181404<br>Unknown | Hostname:<br>IP Address:<br>MAC Address:<br>Firmware Version:<br>Current Time (UTC):<br>Local Time:<br>Timezone: | C220-FCH212<br>172. 25<br>70:79: F0<br>3.1(3a)<br>Tue Aug 14 15 2018<br>Tue Aug 14 15 2018 UTC +0000<br>UTC | Select     | Timezone                                                   |                         |
| Chassis Status                                                                                     | 3                                                                                                    | Server Utilization                                                                                               |                                                                                                    |            |                                                            |                         |
| Power<br>Overall Server S<br>Temper<br>Overall DIMM S<br>Power Sup<br>Locator<br>Overall Storage S | State: On<br>Status: 2 Good<br>Hatus: 2 Good<br>Hatus: 2 Good<br>Fans: 2 Good<br>r LED: Off<br>Status: 2 Good  | (%)<br>100<br>80<br>70<br>60<br>60<br>60<br>10<br>0<br>0<br>0<br>0<br>0<br>0<br>0<br>0<br>0<br>0<br>0<br>0<br>0  | Saver                                                                                                    | Cveral U   | Xilization (%)<br>Ization (%)<br>URIZation (%)<br>Mion (%) |                         |
|                                                                                                    |                                                                                                    |                                                                                                    |                                                                                                    |            | Save Ch                                                    | anges Reset Values      |

# 事前設定チェックの実行

アプライアンスをインストール(「アプライアンスのインストールワークフロー」の説明どお り)し、Cisco IMC の GUI へのアクセスを設定(「Cisco Integrated Management Controller に対 するブラウザアクセスの有効化」の説明どおり)した後、Cisco IMC を使用して次の事前設定 タスクを実行します。この操作は、正しい設定と展開の確実な実行に役立ちます。

- アプライアンスハードウェアを、ネットワークの管理に使用する Network Time Protocol (NTP)サーバと同期します。同期する NTP サーバは、「必要な IP アドレスおよびサブ ネット」で説明されているように、実装の計画時に収集したホスト名または IP を持つ NTP サーバである必要があります。Cisco DNA Center データがネットワーク全体で正しく同期 されるよう徹底するには、このタスクが不可欠です。
- 2. アプライアンスの 10 Gbps ポートが有効で、高スループットに適した設定になっていることを確認します。
- **3.** 10 Gbps アプライアンスポートに接続されているスイッチを再設定して、高スループット 設定がサポートされるようにします。
- 4. オーバーサイズの 802.1p フレームがサポートされるように、10 Gbps アプライアンスポートに接続されているスイッチを再設定します。
- ステップ1 「Cisco Integrated Management Controller に対するブラウザアクセスの有効化」で設定した CISCO imc IP ア ドレス、ユーザ ID、パスワードを使用して、アプライアンスの Cisco IMC にログインします。 ログインに成功すると、次に示すような [Cisco Integrated Management Controller Chassis Summary] ウィ ンドウがブラウザに表示されます。

| ÷≣ •• ••• •• Cisco | Integrated Management Controller                                                                                                    |                      | _                              | 🐥 🗹 1 admin@                                                            | 21 -C220-        | FCH212        |
|--------------------|----------------------------------------------------------------------------------------------------|----------------------|--------------------------------|-------------------------------------------------------------------------|------------------|---------------|
| / Chassis / Sum    | mary ★                                                                                                    |                      | Refresh   Host Power           | Launch KVM Ping                                                         | CIMC Reboot   Lo | cator LED   🕐 |
| Server Proper      | ties                                                                                                    | Cisco Integrated     | Vanagement Controller (Cis     | co IMC) Informa                                                         | tion             |               |
| Product Name:      | UCS C220 M4SX                                                                                                    | Hostname:            | C220-FCH212                    |                                                                         |                  |               |
| Serial Number:     | FCH212                                                                                                    | IP Address:          | 17225                          |                                                                         |                  |               |
| PID:               | UCSC-C220-M4SX                                                                                                    | MAC Address:         | 70:79: F0                      |                                                                         |                  |               |
| UUID:              | 1DB0E03F-59AF-4B5B-BAB7-                                                                                                    | Firmware Version:    | 3.1(3a)                        |                                                                         |                  |               |
| BIOS Version:      | C220M4.3.1.3c.0.0307181404                                                                                                    | Current Time (UTC):  | Tue Aug 14 15 2018             |                                                                         |                  |               |
| Description:       |                                                                                                    | Local Time:          | Tue Aug 14 : 15 2018 UTC +0000 |                                                                         |                  |               |
| Asset Tag:         | Unknown                                                                                                    | Timezone:            | UTC                            | Select Timezone                                                         |                  |               |
| Overall Server     | Status: Social Status: Social Status: Status: Social Status: Social Status: Social Status: Social Status Status St | (%)<br>90<br>80      |                                | Overall Utilization (%<br>CPU Utilization (%)<br>Memory Utilization (?) |                  |               |
| Overall DIMM       | Status: Good<br>pplies: Good<br>Fans: Good                                                                                                    | 70 -<br>60 -<br>50 - |                                | IO Utilization (%)                                                      |                  |               |
| Locato             | or LED: Off                                                                                                    | 40-                  |                                |                                                                         |                  |               |
| Overall Storage    | Status: 🗹 Good                                                                                                    | 30<br>20             |                                |                                                                         |                  |               |
|                    |                                                                                                    | 0                    |                                |                                                                         |                  |               |
|                    |                                                                                                    | 0                    | Server                         |                                                                         |                  |               |
|                    |                                                                                                    |                      |                                |                                                                         | Save Changes     | Reset Values  |

ステップ2 次に示すように、アプライアンスハードウェアを、ネットワークの管理に使用する Network Time Protocol (NTP) サーバと同期します。

- a) Cisco IMC GUI の左上隅から、[Toggle Navigation] アイコン (室) をクリックします。
- b) Cisco IMC メニューから [Admin] > [Networking] を選択し、[NTP Setting] タブを選択します。
- c) [NTP Enabled] チェックボックスがオンになっていることを確認してから、次に示す例のように、4つの番号付きサーバフィールドに最大4つのNTPサーバホスト名またはアドレスを入力します。

| ÷ diada<br>cisco | Cisco Integrated Managemen  | t Controller | 🐥 🕑 🚺 admin@1 -C220-FCH212 🔅                                             |
|------------------|-----------------------------|--------------|--------------------------------------------------------------------------|
| A / / Netwo      | orking / NTP Setting ★      |              | Refresh   Host Power   Launch KVM   Ping   CIMC Reboot   Locator LED   @ |
| Network N        | etwork Security NTP Setting |              |                                                                          |
| NTP Prope        | orties                      |              |                                                                          |
| NTP Enabled      | : 🗸                         |              |                                                                          |
| Server 1         | : 1.ntp.example.com         |              |                                                                          |
| Server 2         | 2.ntp.example.com           |              |                                                                          |
| Server 3         | 3.ntp.example.com           |              |                                                                          |
| Server 4         | :                           |              |                                                                          |
| Status           | NTP service disabled        | 0            |                                                                          |
|                  |                             |              |                                                                          |
|                  |                             |              |                                                                          |
|                  |                             |              |                                                                          |

Save Changes Reset Values

- d) [Save Changes] をクリックします。Cisco IMC はエントリを検証した後、アプライアンスハードウェア の時刻と NTP サーバの時刻の同期を開始します。
- (注) Cisco IMC で NTP 認証はサポートされていません。
- **ステップ3**次に、以下の手順を実行して、アプライアンス NIC が高スループットをサポートするように設定されていることを確認します。
  - a) 必要に応じて、 Z アイコンをクリックして Cisco IMC のメニューを表示します。
  - b) Cisco IMC のメニューから、[Chassis] > [Inventory] > [Cisco VIC Adapters] の順に選択します。次に 示すように、製品 ID「UCSC-MLOM-CSC-02」が MLOM スロット用に一覧表示されていることを確 認します。

| -    |                        |         |           |                | ntroller           |             |
|------|------------------------|---------|-----------|----------------|--------------------|-------------|
| / /  | Inventory              |         | VIC A     |                |                    |             |
| CPU  | Memory                 | PCI Ada | pters     | Power Supplies | Cisco VIC Adapters | Network Ada |
|      |                        |         | •         |                |                    |             |
| Cisc | o VIC Adap             | ters    |           |                |                    |             |
| Cisc | o VIC Adap<br>t Number | ters    | Serial Nu | mber           | Product ID         | Ci          |

c) <sup>≤</sup> >[Compute] > [BIOS] > [Configure BIOS] > [Advanced] の順に選択します。[Reboot Host Immediately] チェックボックスがオフになっていることを確認し、[LOM and PCIe Slots Configuration] ドロップダ ウンの場所を確認します。

| 😕 🖞 Cisco Integrate                      | ed Management         | Controller        | _           |             |
|------------------------------------------|-----------------------|-------------------|-------------|-------------|
| A / Compute / BIOS ★                     |                       |                   |             | Refresh Hos |
| BIOS Remote Management                   | Troubleshooting       | Power Policies    | PID Catalog |             |
| Enter BIOS Setup   Clear BIOS CMOS       | Restore Manufacturing | g Custom Settings |             |             |
| Configure BIOS Configure B               | oot Order Config      | ure BIOS Profile  |             |             |
| Main Advanced Server                     | Management            |                   |             |             |
| Note: Default values are snown in b      | loid.                 |                   |             |             |
| Reboot                                   | Host Immediately:     |                   |             |             |
| <ul> <li>Processor Configura</li> </ul>  | tion                  |                   |             |             |
| <ul> <li>Memory Configuration</li> </ul> | n                     |                   |             |             |
| QPI Configuration                        |                       |                   |             |             |
| <ul> <li>USB Configuration</li> </ul>    |                       |                   |             |             |
| PCI Configuration                        |                       |                   |             |             |
| <ul> <li>Serial Configuration</li> </ul> |                       |                   |             |             |
| ► LOM and PCIe Slots                     | Configuration         |                   |             |             |
|                                          | Save                  | et Restore Defau  | lts         |             |

- d) [LOM and PCIe Slots Configuration] を選択します。次に、ドロップダウンセレクタを使用して、[PCIe Slot MLOM OptionROM] を [Enabled] に、[PCIe Slot: MLOM Link Speed] を [Auto] に設定します。
  - Serial Configuration
  - ▼ LOM and PCIe Slots Configuration

| CDN Support f               |   | PCI ROM CLP                    | Disabled | • |
|-----------------------------|---|--------------------------------|----------|---|
| PCH SATA                    |   | All Onboard LOM Ports          | Enabled  | • |
| LOM Port 1 Optio            |   | LOM Port 2 OptionROM           | Enabled  | ▼ |
| All PCIe Slots Optio        |   | PCIe Slot:1 OptionROM          | Enabled  | • |
| PCIe Slot:2 Optio           |   | PCIe Slot:MLOM OptionROM       | Enabled  | ▼ |
| PCIe Slot:HBA Optio         | Ρ | Cle Slot:FrontPcie1 OptionROM  | Disabled | ▼ |
| PCle Slot:FrontPcie2 Option |   | PCIe Slot:MLOM Link Speed      | Auto     | ▼ |
| PCIe Slot:Riser1 Link       |   | PCIe Slot:Riser2 Link Speed    | GEN3     | • |
| PCIe Slot:FrontPcie1 Link   | F | Cle Slot:FrontPcie2 Link Speed | Auto     | ▼ |
| PCIe Slot:HBA Link '        |   |                                |          |   |
| Save R                      |   |                                |          |   |

e) [保存 (Save)]をクリックします。ホストをリブートするように求められます。[OK]をクリックして、リブートせずに続行します。

f) 図>[Networking]>[Adapter Card MLOM]>[General]の順に選択します。[Port-0]と[Port-1]のMAC アドレスを確認します(ページ下部にある[External Ethernet Interfaces]セクションに表示されます)。 次に示すように、[Adapter Card Properties]セクションで、[Port-0]と[Port-1]の横にあるドロップダウ ンセレクタを使用して、両方のポートの速度を[Auto]に設定します。[Save Changes]をクリックしま す。

| ★ 'luil' Cisco Integrated Ma                                                                                                    | nagement Controller                                          |                    |
|----------------------------------------------------------------------------------------------------|--------------------------------------------------------------|--------------------|
| / / Adapter Card MLOM / Ge                                                                                                    | eneral 🚖                                                     |                    |
| General vNICs vHBAs                                                                                                    |                                                              |                    |
| Export vNIC   Import vNIC   Reset   Reset To                                                                                        | Defaults                                                     |                    |
|                                                                                                    |                                                              |                    |
| <ul> <li>Adapter Card Properties</li> </ul>                                                                                         |                                                              |                    |
| PCI-Slot: MLOM                                                                                                    | Hardware Revision: 3                                         | Description:       |
| Vendor: Cisco Systems Inc                                                                                                    | Cisco IMC Management Enabled: no                             | Enable FIP Mode: 🔽 |
| Product Name: UCS VIC 1227                                                                                                    | Configuration Pending: no                                    | Enable LLDP:       |
| Product ID: UCSC-MLOM-CSC-02                                                                                                    | ISCSI Boot Capable: True                                     | Enable VNTAG Mode: |
| Serial Number: 146J9L2                                                                                                    | CDN Capable: True                                            | Port-0: Auto       |
| Version ID: V01                                                                                                    | usNIC Capable: True                                          | Port-1: Auto       |
| <ul> <li>▼ Firmware</li> <li>Running Version: 4.1(3a)</li> <li>Backup Version: 4.1(3a)</li> <li>Startup Version: 4.1(3a)</li> </ul> | Bootloader Version: 4.1(3a)<br>Status: Fwupdate never issued |                    |
| <ul> <li>External Ethernet Interfaces</li> </ul>                                                                                    |                                                              |                    |
| ▼ Port-0                                                                                                    | ▼ Port-1                                                     |                    |
| MAC Address: E:31:6                                                                                                    | 3:2 MAC Address: E:31:63:2                                   |                    |
| Link State: Link Down                                                                                                    | Link State: Link Down                                        |                    |
| Encap: CE                                                                                                    | Encap: CE                                                    |                    |
| Admin Speed: 10Gbps                                                                                                    | Admin Speed: 10Gbps                                          |                    |
| Operating Speed: -                                                                                                    | Operating Speed: -                                           |                    |

- g) [vNICs]タブをクリックし、[vNICs]ドロップダウンで[eth0]を選択します。セレクタとフィールドを 使用して、次の値を [eth0] に設定します。
  - [VLAN Mode] : [Trunk]
  - MTU : 1500
  - [Default VLAN]: 99(「99」は一例にすぎないことに注意してください。アプライアンスとそれ に接続されているアップリンクスイッチで使用するデフォルト VLAN 値を入力する必要があり ます)

| eral vNICs                                            | vHBAs                                                    |               |               | Refresh   Host Power                                                        | Launch KVM   Ping   Reboot | Locator LED |
|-------------------------------------------------------|----------------------------------------------------------|---------------|---------------|-----------------------------------------------------------------------------|----------------------------|-------------|
| <ul> <li>vNICs</li> <li>eth0</li> <li>eth1</li> </ul> | <ul> <li>✓ vNIC Properties</li> <li>✓ General</li> </ul> |               |               |                                                                             |                            |             |
|                                                       | Name:                                                    | eth0          |               | VLAN Mode:                                                                  | Trunk                      |             |
|                                                       | CDN:                                                     | VIC-MLOM-eth0 |               | Rate Limit:                                                                 | OFF                        |             |
|                                                       | MTU:                                                     | 1500          | (1500 - 9000) |                                                                             | 0                          | 0           |
|                                                       | Uplink Port:                                             | 0 🔻           |               | Channel Number:                                                             | N/A                        | (1 - 100    |
|                                                       | MAC Address:                                             | O Auto        |               | Port Profile:                                                               | N/A 💌                      |             |
|                                                       |                                                          | E:31:63:2     |               | Enable PXE Boot:                                                            |                            |             |
|                                                       | Class of Service:<br>Trust Host CoS:<br>PCI Order:       | 0 (0-6)       | (0-6)         | Enable VMQ:<br>Enable aRFS:<br>Enable Uplink Failover:<br>Failback Timeout: |                            |             |
|                                                       |                                                          |               |               |                                                                             |                            |             |
|                                                       |                                                          | Any           |               |                                                                             | N/A                        | (0 - 600    |
|                                                       |                                                          | 0             | 0             |                                                                             |                            |             |
|                                                       | Default VLAN:                                            | O None        |               |                                                                             |                            |             |
|                                                       |                                                          |               | 2             |                                                                             |                            |             |

- **ヒント** 1500は、最大伝送単位(MTU)の最小サイズです。さらに大きな値を入力して、10 Gbps ポートのスループットを向上させることができます(上限は 9000)。
- h) [Save Changes] をクリックします。ホストをもう一度リブートするように求められます。[Cancel] を クリックして、リブートせずに続行します。
- i) [vNICS] ドロップダウンから [eth1] を選択し、アプライアンスとそれに接続されているアップリンク スイッチで使用する値を設定します。
- j) 完了したら、[変更の保存(Save Changes)]をクリックします。ホストをリブートするように求めら れます。今回は、[OK]をクリックしてアプライアンスをリブートします。
- k) アプライアンスのリブートが完了したら、Cisco IMC GUI に再度ログインします。
   [Adapter Card MLOM] > [General] > [vNICs] の順に選択します。vNIC MAC アドレスと、以前に設定した [MTU]、[VLAN]、[VLAN Mode] の各パラメータが正確かどうかを確認します。
- 終了したら、右上の [Host Power] メニューをクリックして、[Power Cycle] を選択します。次に [OK] をクリックします。

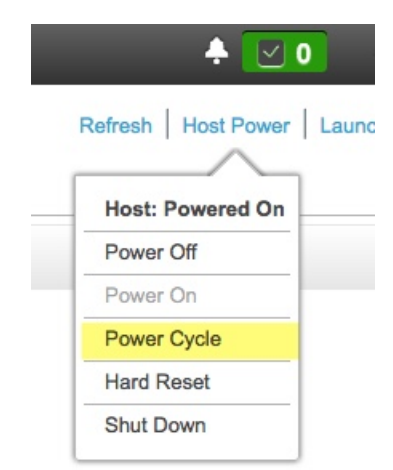

ステップ4 アプライアンスの高スループット設定と一致するようにスイッチを再設定します。

- a) セキュアシェル (SSH) クライアントを使用して、設定するスイッチにログインし、スイッチプロンプ トで EXEC モードを開始します。
- b) スイッチポートを設定します。

Cisco Catalyst スイッチで、次のコマンドを入力します。次に例を示します。

```
MySwitch#Config terminal
MySwitch(config)#interface tengigabitethernet 1/1/3
MySwitch(config-if)#switchport
MySwitch(config-if)#switchport mode trunk
MySwitch(config-if)#switchport trunk allowed vlan 99
MySwitch(config-if)#switchport voice vlan dotlp
MySwitch(config-if)#speed auto
MySwitch(config-if)#duplex full
MySwitch(config-if)#ntu 1500
MySwitch(config-if)#no shut
MySwitch(config-if)#no shut
MySwitch(config-if)#end
MySwitch(config-if)#do copy running-config startup-config
```

Cisco Nexus スイッチで、次のコマンドを入力して、Link Layer Discovery Protocol (LLDP) およびプラ イオリティフロー制御 (PFC) を無効にします。次に例を示します。

```
N7K2# configure terminal
N7K2(config)# interface eth 3/4
N7K2(config-if)# no priority-flow-control mode auto
N7K2(config-if)# no lldp transmit
N7K2(config-if)# no lldp receive
```

これらのコマンドは単なる例であることに注意してください。アプライアンスの NIC を設定する場合 は、この手順のステップ3で入力したものと同じ VLAN ID と MTU 値を使用してください。リンク速 度、デュプレックス、MTU の各パラメータに表示される値が、スイッチのデフォルトです。このデ フォルトを変更した場合にのみ、これらのパラメータの新しい値を入力します。アプライアンス NIC と同様に、スループットが向上するように MTU を設定することもできます(上限は 9000)。

c) show interface tengigabitethernet portIDコマンドを実行して、ポートが接続されて動作していることと、正しいMTU、デュプレックス、リンクタイプが設定されていることをコマンド出力で確認します。次に例を示します。

```
MySwitch#show interface tengigabitethernet 1/1/3
TenGigabitEthernet1/1/3 is up, line protocol is up (connected)
Hardware is Ten Gigabit Ethernet, address is XXXe.310.8000 (bia XXX.310.8000)
MTU 1500 bytes, BW 10000000 Kbit/sec, DLY 10 usec,
reliability 255/255, txload 1/255, rxload 1/255
Encapsulation ARPA, loopback not set
Keepalive not set
Full-duplex, 10GB/s, link type is auto, media type is SFP-10Gbase-SR
```

 d) show run interface tengigabitethernet portIDコマンドを実行して、VIC 1227 ポートからのケーブル が接続されているスイッチポートを設定します。次に例を示します。

```
MySwitch#show run interface tengigabitethernet 1/1/3
Building configuration...
Current configuration : 129 bytes
!
interface TenGigabitEthernet1/1/3
switchport trunk allowed vlan 99
switchport mode trunk
end
```

MySwitch#

e) show run interface tengigabitethernet *portID* コマンドを実行して、ポートに voice vlan dot1p が正 しく設定されていることをコマンド出力で確認します。次に例を示します。

```
MySwitch#show run interface tengigabitEthernet 1/1/3
Building configuration...
Current configuration : 129 bytes
!
interface TenGigabitEthernet1/1/3
switchport trunk allowed vlan 99
switchport mode trunk
switchport voice vlan dot1p
end
```

MySwitch#

 f) show mac address-table interface tengigabitethernet portID コマンドを実行して、コマンド出力で MAC アドレスを確認します。次に例を示します。

Total Mac Addresses for this criterion: 1

MySwitch#

#### 次のタスク

このタスクが完了したら、次のいずれかを実行します。

- アプライアンスを設定する前に Cisco DNA Center ソフトウェアを再インストールする必要 がある場合は、「アプライアンスのイメージの再作成」を参照してください。
- アプライアンスの設定を行う準備ができたら、アプライアンスの設定の概要に進みます。

# アプライアンスのイメージの再作成

バックアップからの回復やクラスタリンク設定の変更など、Cisco DNA Center アプライアンス イメージの再作成が必要な状況が発生する場合があります。これを行うには、次の手順を実行 します。

- ステップ1 Cisco DNA Center ISO イメージをダウンロードし、それが正規の Cisco イメージであることを確認します。 「Cisco DNA Center ISO イメージの確認」を参照してください。
- **ステップ2** Cisco DNA Center ISO イメージを含むブート可能 USB ドライブを作成します。

「ブート可能な USB ドライブの作成」を参照してください。

**ステップ3** アプライアンスに Cisco DNA Center を再インストールします。

「Cisco DNA Center ISO イメージのインストール」を参照してください。

## Cisco DNA Center ISO イメージの確認

Cisco DNA Center を展開する前に、ダウンロードした ISO イメージが正規の Cisco イメージで あることを確認するよう強くお勧めします。

#### 始める前に

Cisco DNA Center ISO イメージの場所を把握します(電子メールを使用するか、シスコサポートチームと連絡を取る方法で)。

- ステップ1 シスコによって指定された場所から Cisco DNA Center ISO イメージ (.iso) をダウンロードします。
- ステップ2 シスコの指定した場所から署名検証用のシスコ公開キー (cisco\_image\_verification\_key.pub) をダウンロー ドします。
- **ステップ3** シスコが指定した場所から ISO イメージのセキュア ハッシュ アルゴリズム (SHA512) チェックサム ファ イルをダウンロードします。
- ステップ4 シスコサポートから電子メールで、またはセキュアなシスコの Web サイト(利用可能な場合)からダウン ロードして、ISO イメージのシグニチャファイル(.sig)を入手します。
- ステップ5 (任意)SHA 検証を実行して、不完全なダウンロードによって ISO イメージが破損していないかどうかを 判定します。

(オペレーティングシステムに応じて)次のコマンドのいずれかを実行します。

- Linux システムの場合: sha512sum ISO-image-filename
- Mac システムの場合: shasum -a 512 ISO-image-filename

Microsoft Windows には組み込みのチェックサムユーティリティはありませんが、certutil ツールを使用できます。

certutil -hashfile <filename> sha256 | md5

次に例を示します。

certutil -hashfile D:\Customers\FINALIZE.BIN sha256

Windowsでは、Windows PowerShell を使用してダイジェストを生成することもできます。次に例を示します。

PS C:\Users\Administrator> Get-FileHash -Path D:\Customers\FINALIZE.BIN Algorithm Hash Path SHA256 B84B6FFD898A370A605476AC7EC94429B445312A5EEDB96166370E99F2838CB5 D:\Customers\FINALIZE.BIN 実行したコマンドの出力とダウンロードした SHA512 チェックサムファイルを比較します。コマンド出力 が一致しない場合は、ISO イメージを再度ダウンロードし、もう一度適切なコマンドを実行します。それ でも出力が一致しない場合は、シスコサポートにお問い合わせください。

ステップ6 署名を確認し、ISOイメージが正規の製品でありシスコ製であることを確認します。

openssl dgst -sha512 -verify cisco\_image\_verification\_key.pub -signature signature-filename ISO-image-filename

 (注) このコマンドは MAC と Linux の両方の環境で動作します。まだ OpenSSL をインストールして いない場合、Windows ではダウンロードしてインストールする必要があります(こちらから入 手可能)。

ISO イメージが純正であれば、このコマンドを実行すると、「問題がないことを確認 (verified OK)」という メッセージが表示されます。このメッセージが表示されない場合は、ISO イメージをインストールせず、 シスコサポートにお問い合わせください。

ステップ7 Cisco ISO イメージをダウンロードしたことを確認してから、Cisco DNA Center ISO イメージを含むブート 可能 USB ドライブを作成します。「ブート可能な USB ドライブの作成」を参照してください。

## ブート可能な USB ドライブの作成

Cisco DNA Center ISO イメージをインストールできるブート可能 USB ドライブを作成するに は、次のいずれかの手順を実行します。

始める前に

- Cisco DNA Center ISO イメージのコピーをダウンロードして確認します。「Cisco DNA Center ISO イメージの確認」を参照してください。
- ・使用している USB フラッシュドライブについて次の事項を確認します。
  - •USB 3.0 以降である。
  - •64 GB 以上の容量がある。
  - •暗号化されていない。

## **Etcher**の使用

**ステップ1** ラップトップまたはデスクトップでのブート可能USBドライブの作成を可能にする、オープンソースのフ リーウェアユーティリティ Etcher (バージョン 1.3.1 以降)をダウンロードしてインストールします。

> 現在、Linux、macOS、Windows バージョンの Etcher を使用できます。https://www.balena.io/etcher/ からダウ ンロードできます。

(注) Windows 10 を実行しているマシンでは Etcher の Windows バージョンのみを使用してください。古いバージョンの Windows との互換性に関する既知の問題があるためです。
**ステップ2** Etcher をインストールしたマシンに USB ドライブを接続し、Etcher を起動します。

- ステップ3 ウィンドウの右上隅にある ☆ をクリックし、Etcher が次のように設定されていることを確認します。
  - 成功時に自動マウント解除する
  - 成功時に書き込みを検証する
- ステップ4 [Back] をクリックして、メインウィンドウに戻ります。
- ステップ5 [Select Image] をクリックします。
- ステップ6 以前にダウンロードした Cisco DNA Center ISO イメージに移動し、そのイメージを選択して [Open] をクリックします。

接続した USB ドライブの名前がドライブアイコン ()の下に表示されます。表示されない場合には、 次の操作を実行します。

- **1.** [Select drive] をクリックします。
- 2. 正しい USB ドライブのオプションボタンをクリックしてから、[Continue] をクリックします。
- ステップ7 [Flash!] をクリックして、ISO イメージを USB ドライブにコピーします。

Etcher では、インストールされた Cisco DNA Center ISO イメージを使用して、ブート可能ドライブとして USB ドライブが設定されます。

### Linux CLI の使用

**ステップ1**次のとおり、ご使用のマシンで USB フラッシュドライブが認識されていることを確認します。

- a) フラッシュドライブをマシンの USB ポートに挿入します。
- b) Linux シェルを開き、次のコマンドを実行します。 lsblk

次の例に示すように、このコマンドでは、マシンに現在設定されているディスクパーティションが一 覧表示されます。

```
$ lsblk
NAME MAJ:MIN RM SIZE RO TYPE MOUNTPOINT
sda 8:0 0 446.1G 0 disk
⊣sda1 8:1 0 1M 0 part
—sda2 8:2 0 28.6G 0 part /
-sda3 8:3 0 28.6G 0 part /install2
—sda4 8:4 0 9.5G 0 part /var
 -sda5 8:5 0 30.5G 0 part [SWAP]
└_sda6 8:6 0 348.8G 0 part /data
sdb 8:16 0 1.8T 0 disk
-sdb1 8:17 0 426.1G 0 part /data/maglev/srv/fusion
 -sdb2 8:18 0 1.3T 0 part /data/maglev/srv/maglev-system
sdc 8:32 0 3.5T 0 disk
Lsdc1 8:33 0 3.5T 0 part /data/maglev/srv/ndp
sdd 8:48 1 28.7G 0 disk
└_sdd1 8:49 1 12G 0 part
```

c) sppパーティション (USB フラッシュドライブの存在を示す) が表示されていることを確認します。

ステップ2 以前にダウンロードした Cisco DNA Center ISO イメージを USB フラッシュドライブに書き込みます。time sudo dd if=/data/tmp/ISO-image-filename of=/dev/flash-drive-partition bs=4M && sync status=progress

たとえば cdnac-sw-1.330という名前の ISO イメージを使用してブート可能な USB ドライブを作成するに は、次のコマンドを実行します。time sudo dd if=/data/tmp/CDNAC-SW-1.330.iso of=/dev/sdd bs=4M && sync status=progress

#### Mac CLI の使用

ステップ1 USB フラッシュドライブに関連付けられているディスクパーティションを確認します。

- a) ターミナルウィンドウを開き、次のコマンドを実行します。 diskutil list このコマンドでは、マシンに現在設定されているディスクパーティションが一覧表示されます。
- b) フラッシュドライブをマシンの USB ポートに挿入し、diskutil listコマンドをもう一度実行します。
   このコマンドを最初に実行したときリストの表示されなかったパーティションは、フラッシュドライブです。たとえば /dev/disk2 がフラッシュドライブのパーティションだと仮定します。
- **ステップ2** このコマンドでフラッシュドライブのパーティションをマウント解除します。**diskutil unmountDisk** *flash-drive-partition*

この例ではこの先、次のように入力します diskutil unmountDisk /dev/disk2

**ステップ3** 以前ユーザがダウンロードした Cisco DNA Center ISO イメージを使用してディスクイメージを作成します。 hdiutil convert -format UDRW -o Cisco-DNA-Center-version ISO-image-filename

この例を続け、CDNAC-SW-1.330.isoという Cisco DNA Center ISO イメージを使用して作業しているとしましょう。次のコマンドを実行すると、CDNAC-1.330.dmg という名前の macOS ディスクイメージが作成されます。hdiutil convert -format UDRW -o CDNAC-1.330 CDNAC-SW-1.330.iso

- 重要 ISO イメージがボックスパーティションに存在しないことを確認します。
- ステップ4 ブート可能なUSB ドライブを作成します。sudo dd if=macOS-disk-image-filename of=flash-drive-partition bs=1m status=progress

この例を続け、次のコマンドを実行します。 sudo dd if=CDNAC-1.330.dmg of=/dev/disk2 bs=1m status=progress ISO イメージのサイズは約 18 GB であるため、完了までに時間がかかることがあります。

### Cisco DNA Center ISO イメージのインストール

アプライアンスに Cisco DNA Center ISO イメージをインストールするには、次の手順を実行します。

#### 始める前に

Cisco DNA Center ISO イメージのインストール元となるブート可能 USB ドライブを作成しま す。「ブート可能な USB ドライブの作成」を参照してください。

- ステップ1 Cisco DNA Center ISO イメージを含むブート可能 USB ドライブをアプライアンスに接続します。
- ステップ2 Cisco IMC にログインし、KVM セッションを開始します。
- **ステップ3** アプライアンスの電源を投入または再投入します。
  - •アプライアンスが実行されていない場合には、[Power]>[Power On System]を選択します。
  - •アプライアンスがすでに実行されている場合には、[Power]>[Power Cycle System (cold boot)]を選 択します。
- **ステップ4** 表示されたポップアップウィンドウで [Yes] をクリックして、サーバ制御アクションを実行しようとして いることを確認します。
- **ステップ5** シスコのロゴが表示されたら、**F6**キーを押すか、[KVM] メニューから [**Macros**] > [**User Defined Macros**] > [**F6**] を選択します。

ブートデバイス選択メニューが表示されます。

- ステップ6 USB ドライブを選択してから、Enter を押します。
- ステップ7 [GNU GRUB] ブートローダーウィンドウで、[Maglev Installer] を選択し、Enter を押します。
  - (注) 30秒以内に選択しなかった場合、ブートローダが自動的にMaglevインストーラを起動します。

Cisco DNA Center ISO イメージのインストールが完了すると、インストーラがリブートし、Maglev 設定ウィ ザードの初期画面が開きます。プライマリクラスタノードを設定するのか、アドオンクラスタノードを設 定するのかに応じて、「プライマリノードの設定」または「アドオンノードの設定」のステップ4に進み ます。

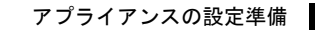

I

Cisco DNA Center ISO イメージのインストール

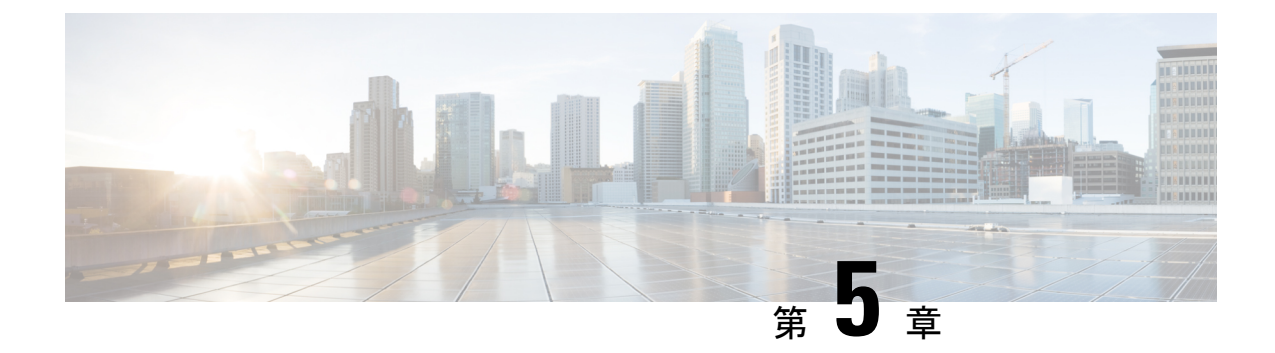

# アプライアンスの設定

- •アプライアンスの設定の概要 (71ページ)
- プライマリノードの設定(72ページ)
- •アドオンノードの設定 (89ページ)
- ・最新の Cisco DNA Center リリースへのアップグレード (107 ページ)

## アプライアンスの設定の概要

次の2つのモードのいずれかを使用すると、アプライアンスをネットワークに展開できます。

- スタンドアロン:すべての機能を提供する単一のノードとして。このオプションは通常、 初期展開、テスト展開、小規模なネットワーク環境での使用に適しています。
- クラスタ:3ノードクラスタに属するノードとして。このモードでは、すべてのサービス とデータがホスト間で共有されます。これは、大規模な展開で推奨されるオプションで す。

初期導入でスタンドアロンモードを選択した場合は、後でクラスタを形成するためにアプライ アンスを追加できます。スタンドアロンホストの設定時には、クラスタ内の最初のノード、つ まりプライマリノードとして設定されていることを確認してください。

初期展開でクラスタモードを選択した場合は、アドオンノードの設定に進む前に、プライマリ ノードの設定を完了してください。

続行するには、次のタスクを実行します。

- Cisco IMC から Maglev 設定ウィザードを起動し、クラスタ内のプライマリノードを設定します。「プライマリノードの設定」を参照してください。
- 2. 3つのアプライアンスを設置し、クラスタに2番目と3番目のノードを追加する場合は、 「アドオンノードの設定」を参照してください。

## プライマリノードの設定

最初にインストールされたアプライアンスをプライマリノードとして設定するには、次の手順 を実行します。最初のアプライアンスは、スタンドアロンとして運用するか、またはクラスタ の一部として運用するかにかかわらず、常にプライマリノードとして設定する必要がありま す。

すでにプライマリノードがある既存のクラスタのアドオンノードとして設置されたアプライアンスを設定する場合には、代わりに「アドオンノードの設定」に記載された手順を実行します。

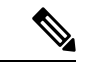

(注) この手順の実行中に入力するすべての IP アドレスが有効な IPv4 ネットマスクを持つ有効な IPv4 アドレスであることを確認してください。また、アドレスと対応するサブネットが重複し ていないことを確認してください。重複している場合、サービスの通信の問題が発生する可能 性があります。

#### 始める前に

次のことを確認します。

- •「必要な IP アドレスおよびサブネット」と「必須の設定情報」で指定されているすべての情報を収集したこと。
- 「アプライアンスのインストールワークフロー」の説明に従って、最初のアプライアンス がインストールされたこと。
- 「Cisco Integrated Management Controller に対するブラウザアクセスの有効化」の説明に従って、プライマリノードで Cisco IMC に対するブラウザのアクセス権が設定されたこと。
- •「事前設定チェックの実行」の説明に従って、プライマリノードアプライアンスのポートとそれらのポートによって使用されるスイッチが適切に設定されていること。
- 互換性のあるブラウザを使用していることを確認済みであること。互換性のあるブラウザの一覧については、インストールしている Cisco DNA Center のバージョンに対応するリリースノートドキュメントを参照してください。
- 次の手順で指定するデフォルトゲートウェイおよび DNS サーバと Cisco DNA Center の間のファイアウォールで ICMP が許容されること。Maglev 設定ウィザードでは ping を使用して、ユーザが指定したゲートウェイおよび DNS サーバを確認します。ファイアウォールが配置されており、そのファイアウォールで ICMP が許容されていない場合、この pingがブロックされる可能性があります。ブロックされた場合、ウィザードを完了できません。

**ステップ1** お使いのブラウザで、実行した cisco imc GUI 設定で設定した Cisco IMC の IP アドレスをポイントし、 cisco imc ユーザとして Cisco IMC GUI にログインします(「Cisco Integrated Management Controller に対 するブラウザアクセスの有効化」を参照)。

ログインが成功すると、次に示すように、アプライアンスに [Cisco Integrated Management Controller Chassis Summary] ウィンドウが、ウィンドウ上部のハイパーリンクメニューとともに表示されます。

| + 🔽                  | admin@         | 76.21 - C2  | 220-FCH2206 |   |
|----------------------|----------------|-------------|-------------|---|
| Refresh   Host Power | Launch KVM   F | Ping Reboot | Locator LED | 0 |
| Java                 | based KVM      |             |             |   |
| HTM                  | based KVM      |             |             |   |

ステップ2 ハイパーリンクメニューで [Launch KVM] を選択してから [Java based KVM] と [HTML based KVM] の いずれかを選択します。[Java-based KVM] を選択した場合、KVM コンソールを独自のウィンドウで表 示するために、ブラウザまたはファイルマネージャから Java スタートアップファイルを起動する必要が あります。[HTML-basedKVM] を選択すると、KVM コンソールが別個のブラウザウィンドウまたはタ ブで自動的に起動します。

> 選択した KVM のタイプに関係なく、KVM コンソールを使用して、設定の進行状況をモニタし、Maglev 構成ウィザードのプロンプトに応答します。

- ステップ3 KVM が表示されたら、次のいずれかを選択してアプライアンスをリブートします。
  - ・メインの Cisco IMC GUI ブラウザウィンドウで、[Host Power]>[Power Cycle] を選択し、KVM コン ソールに切り替えて続行します。
  - KVM コンソールで、 [Power] > [Power Cycle System (cold boot)]を選択します。

アプライアンスをリブートするかどうかの確認を求められたら、[OK] をクリックします。

リブートメッセージが表示された後、KVM コンソールに Maglev 構成ウィザードのウェルカム画面が表示されます。

| Welcome to the Magleu Configuration Wizard!                                                                                                    |  |  |
|----------------------------------------------------------------------------------------------------|--|--|
| The wizard will walk you through the steps to configure this host. Select one or more options below to specify how you would like to configure this host: |  |  |
|                                                                                                    |  |  |
| Start a Cisco DNA Center Cluster                                                                                                    |  |  |
| Join a Cisco DNA Center Cluster                                                                                                    |  |  |
|                                                                                                    |  |  |
|                                                                                                    |  |  |
|                                                                                                    |  |  |
|                                                                                                    |  |  |
|                                                                                                    |  |  |
|                                                                                                    |  |  |
|                                                                                                    |  |  |
|                                                                                                    |  |  |
|                                                                                                    |  |  |
|                                                                                                    |  |  |
|                                                                                                    |  |  |
| < exit >                                                                                                    |  |  |
|                                                                                                    |  |  |
|                                                                                                    |  |  |
|                                                                                                    |  |  |
|                                                                                                    |  |  |
|                                                                                                    |  |  |

**ステップ4** プライマリノードの設定を開始するには、[Start a Cisco DNA Center Cluster]を選択します。 ウィザードでは、アプライアンス上のすべてのポートが検出され、次の順序で1つずつ別の画面に表示 されます。

- 1. 10 Gbps クラスタポート (ポート 2、enp10s0、ネットワークアダプタ #1)
- **2.** 1 Gbps Cisco DNA Center GUI  $\# \mathbb{N}$  (1, enp1s0f0,  $\pi \vee \mathbb{N} = 2$ )
- 3. 1 Gbps クラウドポート (2、enp1s0f1、ネットワークアダプタ #3)
- 4. 10 Gbps エンタープライズポート (ポート 1、enp9s0、ネットワークアダプタ #4)
- (注) 設定の過程でウィザードがエンタープライズポートとクラスタポートのいずれかまたは両方 を表示できない場合は、これらのポートが機能していないか、または無効になっている可能 性があります。Cisco DNA Center 機能にはこの2つのポートが必要です。機能していないこ とが判明した場合には、[キャンセル(Cancel)]を選択して、設定をすぐに終了します。設 定を再開したり、Cisco Technical Assistance Center(TAC)に連絡したりする前に「事前設定 チェックの実行」に記載されているすべての手順が完了していることを確認してください。
- ステップ5 ウィザードでは、まず10Gbpsクラスタポート(ポート2、enp10s0)が検出され、[NETWORK ADAPTER #1]として表示されます。「インターフェイスケーブル接続」で説明したように、このポートはアプライアンスをクラスタにリンクするために使用されるため、ホスト IP アドレス、ネットマスク、およびこの目的に適した他の値を適用します(入力する値については、「必要な IP アドレスおよびサブネット」と「必須の設定情報」を参照してください)。

| STEP #4                                                                                                    | NETWORK ADAPTER #1 (enp10s0)                                                                   |
|----------------------------------------------------------------------------------------------------|------------------------------------------------------------------------------------------------|
| The wizard has discovered 4 physical network<br>adapter(s) installed on the appliance.<br>Enter the network settings for the 1st network adapter<br>(00:be:) = enp10s0). | Host IP Address:<br>192.192.192.14<br>Netmask:<br>255.255.255.0<br>Default Gateway IP Address: |
| Select "Cluster Link" if used for cluster                                                                                                    | DNS Servers:                                                                                   |
| communication.                                                                                                    | Static Routes:                                                                                 |
|                                                                                                    | X Cluster Link                                                                                 |
|                                                                                                    |                                                                                                |
|                                                                                                    |                                                                                                |
|                                                                                                    |                                                                                                |
|                                                                                                    |                                                                                                |
|                                                                                                    |                                                                                                |
|                                                                                                    |                                                                                                |
|                                                                                                    |                                                                                                |
|                                                                                                    |                                                                                                |
|                                                                                                    |                                                                                                |
|                                                                                                    |                                                                                                |
|                                                                                                    |                                                                                                |
|                                                                                                    |                                                                                                |
|                                                                                                    |                                                                                                |
|                                                                                                    |                                                                                                |
|                                                                                                    |                                                                                                |
|                                                                                                    | << back < cancel >                                                                             |

#### 次の表のとおり[ネットワークアダプタ #1 (NETWORK ADAPTER #1)]の設定値を入力します。

#### 表 17: ネットワークアダプタ #1 のプライマリノードエントリ: 10 Gbps クラスタポート (enp10s0)

| ホスト IP アドレス | クラスタポートの IP アドレスを入力します。これ |
|-------------|---------------------------|
|             | は必須です。クラスタポートのアドレスは後で変更   |
|             | できないことに注意してください。          |
|             |                           |

| Netmask             | ポートの IP アドレスに対応するネットマスクを入<br>力します。これは必須です。                                                                  |
|---------------------|----------------------------------------------------------------------------------------------------|
| デフォルトゲートウェイ IP アドレス | ポートに使用するデフォルトゲートウェイの IP ア<br>ドレスを入力してください。                                                                  |
|                     | 重要 アプライアンスの少なくとも1つのイ<br>ンターフェイスに対してデフォルトゲー<br>トウェイ IP アドレスを入力してください。入力しないと、設定ウィザードを<br>完了できません。             |
| DNS Servers         | 優先DNSサーバのIPアドレスを入力します。複数のDNSサーバを入力する場合には、リスト内のIP<br>アドレスをスペースで区切ります。                                        |
|                     | 重要 クラスタ内の各アプライアンスに対し<br>て、最大3つのDNSサーバを設定しま<br>す。アプライアンスに対して3つを超<br>えるDNSサーバを設定すると、問題が<br>発生する可能性があります。      |
| スタティック ルート          | 1 つ以上のスタティックルートをスペースで区切<br>り、<ネットワーク>/<ネットマスク>/<ゲートウェ<br>イ>の形式で入力します。このスタティックルート<br>は、通常、GUI ポートでのみ必要になります。 |
| クラスタリンク             | このポートがクラスタへのリンクであることを示す<br>には、このチェックボックスをオンにします。この<br>操作はクラスタポートでのみ必要になります。                                 |

設定値の入力が完了したら、[next >>] をクリックして続行します。入力した値がウィザードによって検 証され、正しくない値が含まれていた場合にはエラーメッセージが表示されます。エラーメッセージが 表示された場合には、入力した値が正しいことを確認してから、再入力します。必要に応じて[<< back] をクリックして再入力します。

ステップ6 入力したクラスタポート値の検証が成功すると、ウィザードに1 Gbps Cisco DNA Center GUI ポート(1、 enp1s0f0)が [NETWORK ADAPTER #2] として表示されます。「インターフェイスケーブル接続」で説 明したように、このポートは管理ネットワークから Cisco DNA Center GUI にアクセスするために使用さ れます。この目的に適したホスト IP アドレス、ネットマスク、およびその他の値を適用します(入力す る値については、「必要なIP アドレスおよびサブネット」と「必須の設定情報」を参照してください)。

| STEP #4                                                                                                    | OPTIONAL - NETWORK ADAPTER #2                                                                                                    |
|----------------------------------------------------------------------------------------------------|----------------------------------------------------------------------------------------------------|
| <pre>(Optional) Enter the network settings for the 2nd<br/>network adapter (28:ac - emp1s0f0).<br/>Select "Cluster Link" if used for cluster<br/>communication.</pre> | Host IP Address:<br>172.29.131.14<br>Netmask:<br>255.255.255.0<br>Default Gateway IP Address:<br>DNS Servers:<br>171.70.168.183 173.36.131.1<br>Static Routes:<br>10.0.0.0/255.0.0.0/172.29.1<br>Cluster Link |
|                                                                                                    | << back < cancel >                                                                                                    |

次の表のとおり [ネットワークアダプタ #2 (NETWORK ADAPTER #2)]の設定値を入力します。

表 18: ネットワークアダプタ #2のプライマリノードエントリ:1 Gbps GUI ポート (enp1s0f0)

| ホスト IP アドレス<br>Netmask | 1 Gpbs GUI ポートの IP アドレスを入力します。こ<br>れは、GUI ポートを使用して管理ネットワークから<br>Cisco DNA Center GUI にアクセスする場合にのみ必<br>要です。それ以外の場合は、空白のままにします。    |
|------------------------|----------------------------------------------------------------------------------------------------|
|                        | カします。この操作は IP アドレスを入力する場合<br>に必要になります。                                                                                           |
| デフォルトゲートウェイ IP アドレス    | ポートに使用するデフォルトゲートウェイの IP ア<br>ドレスを入力してください。                                                                                       |
|                        | 重要 アプライアンスの少なくとも1つのイ<br>ンターフェイスに対してデフォルトゲー<br>トウェイ IP アドレスを入力してくださ<br>い。入力しないと、設定ウィザードを<br>完了できません。                              |
| DNS Servers            | 優先 DNS サーバの IP アドレスを入力します。複数<br>の DNS サーバを入力する場合には、リスト内の IP<br>アドレスをスペースで区切ります。                                                  |
|                        | <b>重要</b> <ul> <li>NTP の場合、Cisco DNA Center と</li> <li>NTP サーバの間のポート 123</li> <li>(UDP) が開いていることを確認</li> <li>します。</li> </ul>     |
|                        | <ul> <li>クラスタ内の各アプライアンスに<br/>対して、最大3つのDNSサーバを<br/>設定します。アプライアンスに対<br/>して3つを超えるDNSサーバを設<br/>定すると、問題が発生する可能性<br/>があります。</li> </ul> |
| スタティック ルート             | 1つ以上のスタティックルートをスペースで区切<br>り、<ネットワーク>/<ネットマスク>/<ゲートウェ<br>イ>の形式で入力します。                                                             |
| クラスタリンク                | このフィールドは空欄のままにします。この操作は<br>クラスタポートでのみ必要になります。                                                                                    |

必要な情報を入力したら[Next>>]をクリックして続行します。以前の画面でしたように、検証エラーを 修正します。 ステップ7 入力した Cisco DNA Center GUI ポート値が正常に検証されると、ウィザードに1 Gbps クラウドポート (2、enp1s0f1)が [NETWORK ADAPTER #3] として表示されます。「インターフェイスケーブル接続」 で説明したように、このポートは、アプライアンスをインターネットにリンクする際、10 Gbps エンター プライズポート(ポート1、enp9s0)経由でリンクを実行できない場合に使用されるオプションのポート です。この目的に適したホスト IP アドレス、ネットマスク、およびその他の値を適用します(入力する 値については、「必要な IP アドレスおよびサブネット」と「必須の設定情報」を参照してください)。

| STEP #4                                                                                                    | OPTIONAL - NETWORK ADAPTER #3                                                                                 |
|----------------------------------------------------------------------------------------------------|----------------------------------------------------------------------------------------------------|
| <pre>(Optional) Enter the network settings for the 3rd<br/>network adapter (28:ac: empisof1).<br/>Select "Cluster Link" if used for cluster<br/>communication.</pre> | Host IP Address:<br>Netnask:<br>Default Gateway IP Address:<br>DNS Servers:<br>Static Routes:<br>Cluster Link |
|                                                                                                    | << back < cancel >                                                                                            |

次の表のとおり [NETWORK ADAPTER #3]の設定値を入力します。

#### 表 19: ネットワークアダプタ #3のプライマリノードエントリ:1 Gbps クラウドポート (enp1s0f1)

| ホスト IP アドレス         | クラウドポートの IP アドレスを入力します。この<br>操作はインターネット接続にクラウドポートを使用<br>している場合にのみ必要です。それ以外の場合は、<br>空白のままにしておくことができます。                                                                                            |
|---------------------|----------------------------------------------------------------------------------------------------|
| Netmask             | ポートの IP アドレスに対応するネットマスクを入<br>力します。この操作は IP アドレスを入力する場合<br>に必要になります。                                                                                                    |
| デフォルトゲートウェイ IP アドレス | クラウドポートに使用するデフォルトゲートウェイ<br>のIPアドレスを入力します。<br>重要 アプライアンスの少なくとも1つのイ<br>ンターフェイスに対してデフォルトゲー<br>トウェイ IPアドレスを入力してくださ<br>い。入力しないと、設定ウィザードを<br>完了できません。                                                  |
| DNS Servers         | <ul> <li>優先 DNS サーバの IP アドレスを入力します。複数の DNS サーバを入力する場合には、リスト内の IP アドレスをスペースで区切ります。</li> <li>重要 クラスタ内の各アプライアンスに対して、最大3つの DNS サーバを設定します。アプライアンスに対して3つを超える DNS サーバを設定すると、問題が発生する可能性があります。</li> </ul> |
| スタティック ルート          | 1 つ以上のスタティックルートをスペースで区切<br>り、<ネットワーク>/<ネットマスク>/<ゲートウェ<br>イ>の形式で入力します。このスタティックルート<br>は、通常、Cisco DNA Center GUI ポートでのみ必要<br>になります。                                                                 |
| クラスタリンク             | このフィールドは空欄のままにします。この操作は<br>クラスタポートでのみ必要になります。                                                                                                    |

必要な情報を入力したら[Next>>]をクリックして続行します。以前の画面でしたように、検証エラーを 修正します。

ステップ8 入力したクラウドポート値が正常に検証されると、ウィザードに10Gbpsエンタープライズポート(ポート1、enp9s0)が[NETWORK ADAPTER #4]として表示されます。「インターフェイスケーブル接続」で説明したように、このポートは、アプライアンスをエンタープライズネットワークにリンクするために必要なポートです。この目的に適したホストIPアドレス、ネットマスク、およびその他の値を適用し

ます(入力する値については、「必要なIPアドレスおよびサブネット」と「必須の設定情報」を参照してください)。

| STEP #4                                                                                                    | OPTIONAL - NETWORK ADAPTER #4                                                                                                    |
|----------------------------------------------------------------------------------------------------|----------------------------------------------------------------------------------------------------|
| STEP #4<br>(Optional) Enter the network settings for the 4th<br>network adapter (00:be: - enp9s0).<br>Select "Cluster Link" if used for cluster<br>communication. | OPTIONAL - NETWORK ADAPTER #<br>Host IP Address:<br>17.192.1.14<br>Netmask:<br>255.255.255.0<br>Default Gateway IP Address:<br>17.192.1.1<br>DNS Servers:<br>Static Routes:<br>Cluster Link |
|                                                                                                    | << back < cancel >                                                                                                    |

次の表のとおり [NETWORK ADAPTER #4] の設定値を入力します。

| ホスト IP アドレス         | 10 Gbps エンタープライズポートの IP アドレスを入<br>力します。これは必須です。                                                                                  |
|---------------------|----------------------------------------------------------------------------------------------------|
| Netmask             | ポートの IP アドレスに対応するネットマスクを入<br>力します。これは必須です。                                                                                       |
| デフォルトゲートウェイ IP アドレス | ポートに使用するデフォルトゲートウェイの IP ア<br>ドレスを入力してください。                                                                                       |
|                     | 重要 アプライアンスの少なくとも1つのインターフェイスに対してデフォルトゲートウェイ IP アドレスを入力してください。入力しないと、設定ウィザードを完了できません。                                              |
| DNS Servers         | 優先 DNS サーバの IP アドレスを入力します。複数<br>の DNS サーバを入力する場合には、リスト内の IP<br>アドレスをスペースで区切ります。                                                  |
|                     | 重要 クラスタ内の各アプライアンスに対して、最大3つのDNSサーバを設定します。アプライアンスに対して3つを超えるDNSサーバを設定すると、問題が発生する可能性があります。                                           |
| スタティック ルート          | 1 つ以上のスタティックルートをスペースで区切<br>り、<ネットワーク>/<ネットマスク>/<ゲートウェ<br>イ>の形式で入力します。このスタティックルート<br>は、通常、Cisco DNA Center GUI ポートでのみ必要<br>になります。 |
| クラスタリンク             | このフィールドは空欄のままにします。この操作は<br>クラスタポートでのみ必要になります。                                                                                    |

表 20:ネットワークアダプタ #4のプライマリノードエントリ: 10 Gbps エンタープライズポート (enp9s0)

必要な情報を入力したら[Next>>]をクリックして続行します。以前の画面でしたように、検証エラーを 修正します。ネットワークアダプタの設定がウィザードによって検証され、適用されます。

ステップ9 ネットワークアダプタの設定が完了すると、次に示すように、ユーザの使用する[ネットワークプロキシ (NETWORK PROXY)]の設定値を入力するようウィザードから求められます。

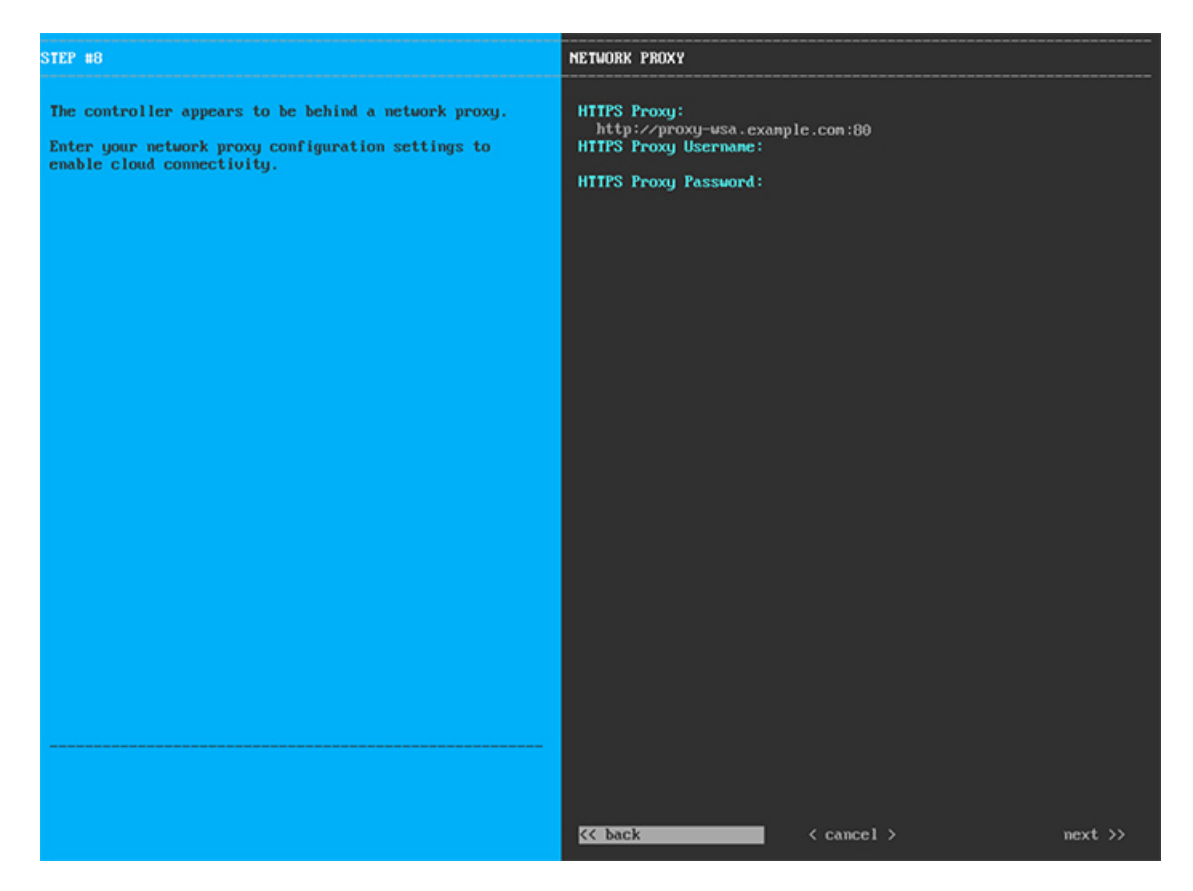

次の表に示すように [NETWORK PROXY] の設定値を入力します。

表 21:ネットワークプロキシのプライマリノードエントリ

| HTTPS プロキシ       | インターネットにアクセスする HTTPS ネットワー<br>クプロキシの URL またはホスト名を入力します。<br>(注) Cisco DNA Center から HTTPS プロキシ<br>への接続は、このリリースの HTTP 経<br>由のみでサポートされます。 |
|------------------|----------------------------------------------------------------------------------------------------|
| HTTPS プロキシ ユーザ名  | ネットワークプロキシへのアクセスに使用するユー<br>ザ名を入力します。プロキシログインが必要ない場<br>合には、このフィールドを空白のままにします。                                                           |
| HTTPS プロキシ パスワード | ネットワークプロキシへのアクセスに使用するパス<br>ワードを入力します。プロキシログインが必要ない<br>場合には、このフィールドを空白のままにします。                                                          |

必要な情報を入力したら[Next>>]をクリックして続行します。以前の画面でしたように、検証エラーを 修正します。

ステップ10 ネットワークプロキシの設定が完了すると、次に示すように、[MAGLEV CLUSTER DETAILS] で、プラ イマリノードの仮想 IP アドレスを入力するようウィザードに求められます。

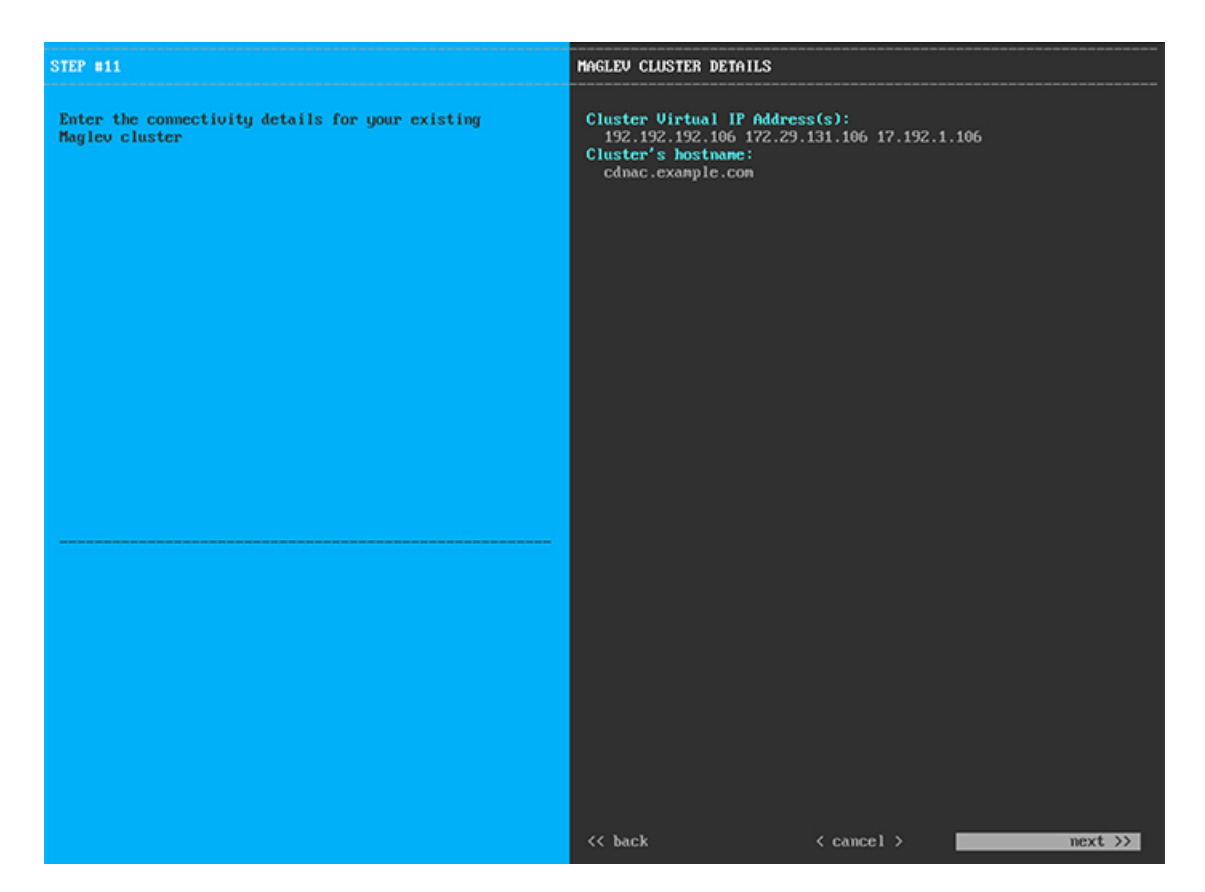

クラスタとネットワークの間のトラフィックに使用される仮想 IP アドレスのスペース区切りリストを入 力します。この操作は、3ノードクラスタと、将来3ノードクラスタに変換されるシングルノードクラス タの両方の場合に必要です。単一ノードクラスタをセットアップした後、単一ノードクラスタのまま使 用し続ける予定の場合には、このステップをスキップしてステップ 11 に進みます。

重要 設定済みのネットワークインターフェイスごとに1つずつ仮想 IP アドレスを入力する必要があります。この操作を行わない限り、ウィザードを完了することはできません。これらのアドレスは、クラスタリンクのステータスに関連付けられており、ステータスは[UP]の状態となっている必要があります。

クラスタの完全修飾ドメイン名(FQDN)を指定するオプションもあります。Cisco DNA Center ではこの ドメイン名を使用して次の操作が実行されます。

- このホスト名を使用して、クラスタのWebインターフェイスと、Cisco DNA Center が管理するエン タープライズネットワーク内のデバイスによって使用されるRepresentational State Transfer (REST) API にアクセスします。
- Cisco DNA Center 証明書の [Subject Alternative Name (SAN)]フィールドで、FQDN を使用して、デバイスのプロビジョニングに使用されるプラグ アンド プレイ サーバが定義されます。

必要な情報を入力したら[Next>>]をクリックして続行します。以前の画面でしたように、検証エラーを 修正します。 ステップ11 ユーザアカウントの詳細を入力すると、次に示すように [ユーザアカウント設定(USER ACCOUNT SETTINGS)]の値を入力するようウィザードからメッセージが表示されます。

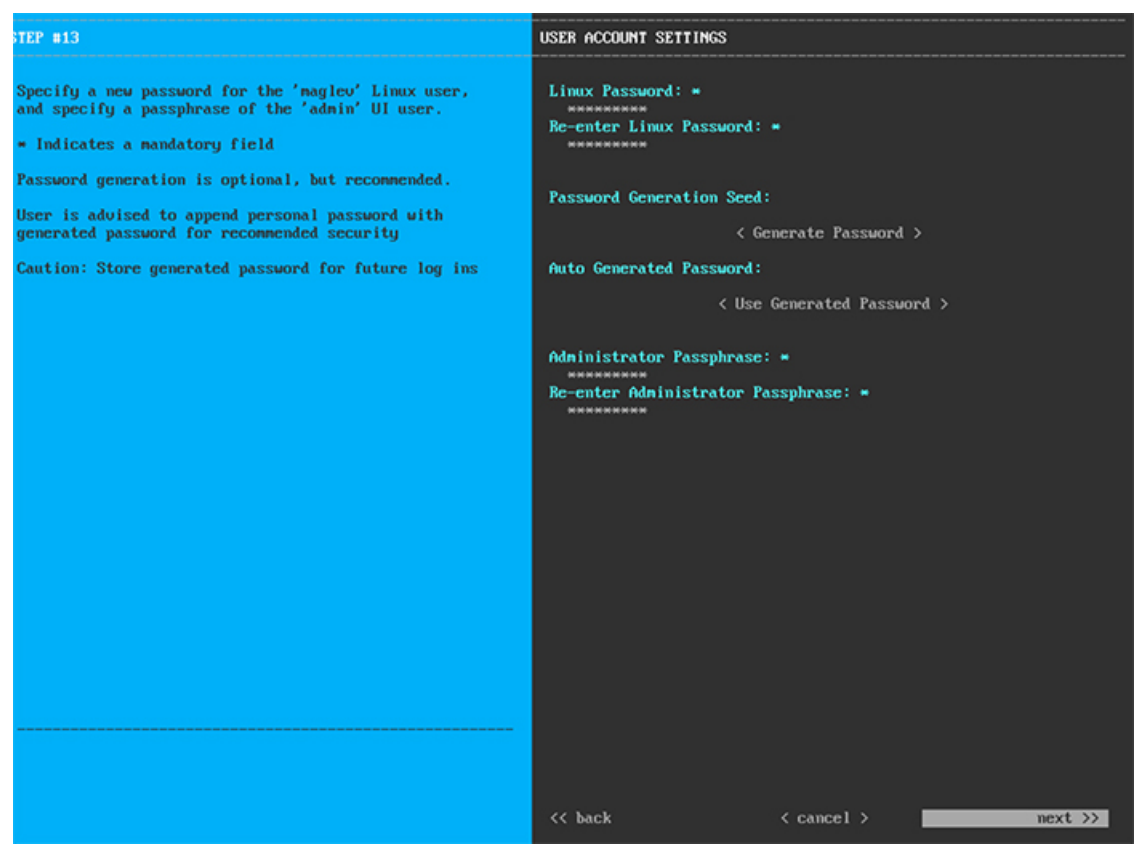

次の表のとおり [USER ACCOUNT SETTINGS] の値を入力します。

表 22:ユーザアカウント設定のプライマリノードエントリ

| Linux パスワード     | maglev ユーザの Linux パスワードを入力します。                                                                                                    |
|-----------------|----------------------------------------------------------------------------------------------------|
| Linux パスワードの再入力 | Linux パスワードをもう一度入力して確認します。                                                                                                    |
| パスワード生成シード      | Linux パスワードを自分で作成しない場合には、こ<br>のフィールドにシードフレーズを入力してから、<br>[Generate password] を押してパスワードを生成し<br>ます。                                                                                   |
| 自動生成パスワード       | (オプション)シードフレーズは、ランダムで安<br>全なパスワードの一部として表示されます。必要に<br>応じて、このパスワードを「そのまま」使用するこ<br>とも、この自動生成パスワードをさらに編集するこ<br>ともできます。<br>[ <use generated="" password="">]を押してパスワードを<br/>保存します。</use> |

| 管理者パスフレーズ     | スーパーユーザ権限を持つ管理者のデフォルトのパ<br>スワードを入力します。このパスワードは Cisco<br>DNA Center に初めてログインするときに使用しま<br>す。 |
|---------------|--------------------------------------------------------------------------------------------|
| 管理者パスフレーズの再入力 | 管理者パスフレーズをもう一度入力して確認しま<br>す。                                                               |

必要な情報を入力したら[Next>>]をクリックして続行します。以前の画面でしたように、検証エラーを 修正します。

ステップ12 ユーザアカウントの詳細を入力すると、次に示すように[NTP SERVER SETTINGS]の値を入力するよう ウィザードからメッセージが表示されます。

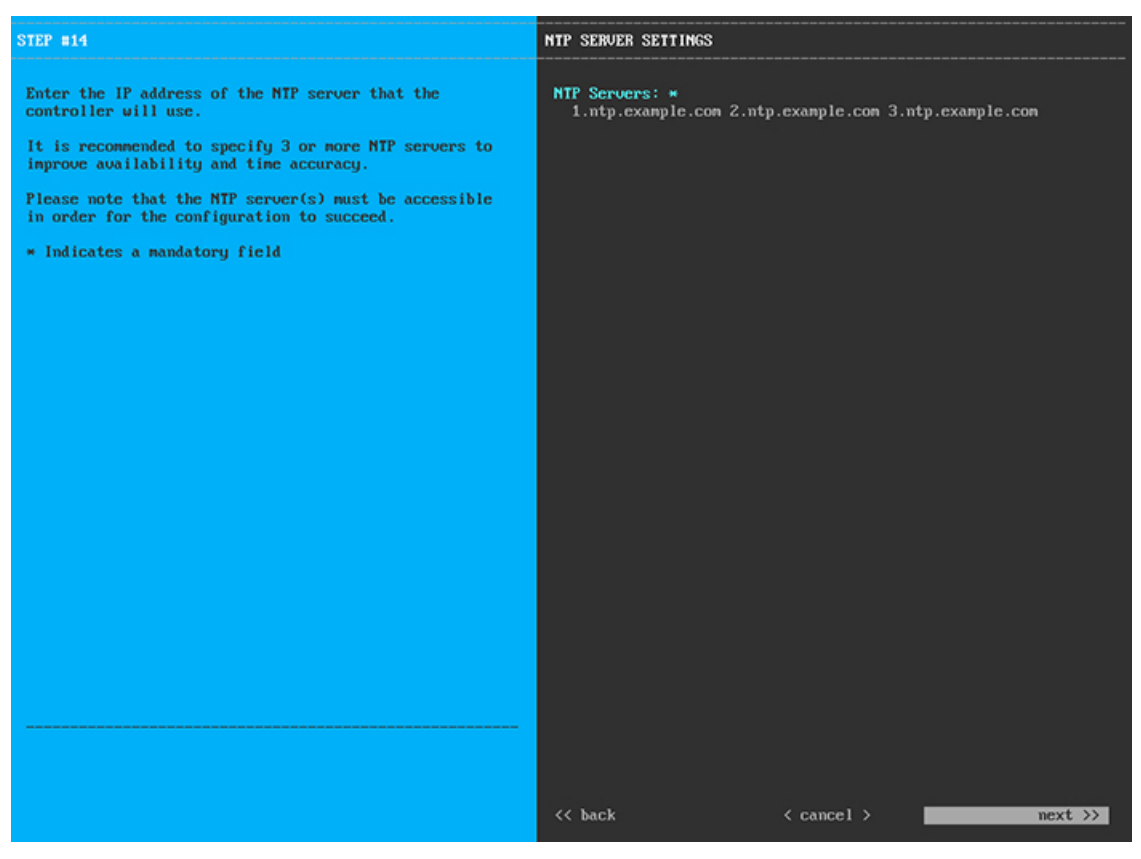

1つまたは複数のNTPサーバアドレスまたはホスト名をスペースで区切って入力します。1つ以上のNTP アドレスまたはホスト名が必要です。実稼働環境への展開では、少なくとも3台のNTPサーバを設定す ることを推奨します。

必要な情報を入力したら[Next>>]をクリックして続行します。以前の画面でしたように、検証エラーを 修正します。ウィザードによって、NTP サーバの設定が検証され、適用されます。

ステップ13 適切な NTP サーバを指定すると、次に示すように、[MAGLEV ADVANCED SETTINGS] の値を入力す るようウィザードに求められます。

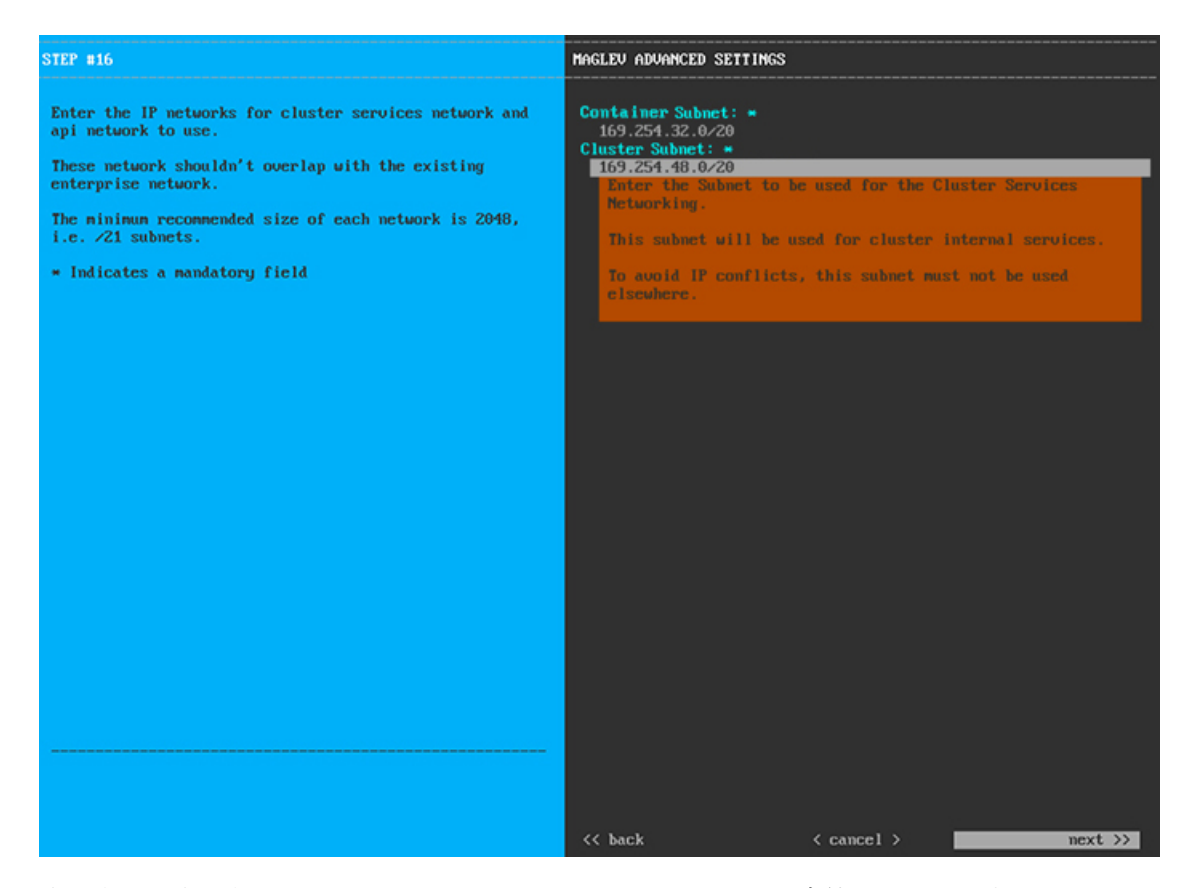

次の表に示すように、[MAGLEV ADVANCED SETTINGS]の設定値を入力します。

表 23: Maglev 詳細設定のプライマリノードエントリ

| コンテナサブネット | 内部サービスを管理するために Cisco DNA Center  |
|-----------|----------------------------------|
|           | で使用する、ルーティングされない専用の IP サブ        |
|           | ネット。デフォルトでは、これは169.254.32.0/20に  |
|           | あらかじめ設定されています。このサブネットを使          |
|           | 用することをお勧めします。別のサブネットを入力          |
|           | する場合は、Cisco DNA Centerの内部ネットワーク  |
|           | または任意の外部ネットワークで使用されている他          |
|           | のサブネットと競合したり、重複したりしていない          |
|           | ことを確認してください。詳細については、必要な          |
|           | IP アドレスおよびサブネット (20 ページ)のコン      |
|           | テナサブネット(Container Subnet)に関する説明を |
|           | 参照してください。                        |

| クラスタサブネット | 内部クラスタサービスを管理するために Cisco DNA    |
|-----------|---------------------------------|
|           | Center で使用する、ルーティングされない専用の      |
|           | IP サブネット。デフォルトでは、これは            |
|           | 169.254.48.0/20にあらかじめ設定されています。こ |
|           | のサブネットを使用することをお勧めします。別の         |
|           | サブネットを入力する場合は、Cisco DNA Centerの |
|           | 内部ネットワークまたは任意の外部ネットワークで         |
|           | 使用されている他のサブネットと競合したり、重複         |
|           | したりしていないことを確認してください。詳細に         |
|           | ついては、必要な IP アドレスおよびサブネット        |
|           | (20ページ)のクラスタサブネット (Cluster      |
|           | Subnet)に関する説明を参照してください。         |

終了したら、[next>>]を選択して続行します。以前の画面でしたように、検証エラーを修正します。

**ステップ14** Maglev 詳細設定の入力が完了すると、ウィザードで設定を適用する準備ができたことを示す最終メッ セージが表示されます(以下参照)。

| The wizard is now ready to apply the configuration on t                                                                                                    | he controller.                                             |                 |            |
|----------------------------------------------------------------------------------------------------|------------------------------------------------------------|-----------------|------------|
| Use the [back] button below to verify/modify controller<br>Use the [cancel] button to discard your changes and exi<br>Use the [proceed] button to save your changes and proce | • settings.<br>t the wizard.<br>ed with applying them on t | the controller. |            |
|                                                                                                    |                                                            |                 |            |
|                                                                                                    |                                                            |                 |            |
|                                                                                                    |                                                            |                 |            |
|                                                                                                    |                                                            |                 |            |
|                                                                                                    |                                                            |                 |            |
|                                                                                                    |                                                            |                 |            |
|                                                                                                    |                                                            |                 |            |
|                                                                                                    |                                                            |                 |            |
|                                                                                                    |                                                            |                 |            |
|                                                                                                    |                                                            |                 |            |
|                                                                                                    |                                                            |                 |            |
|                                                                                                    |                                                            |                 |            |
|                                                                                                    |                                                            |                 |            |
| << back                                                                                                    | < cancel >                                                 |                 | proceed >> |
|                                                                                                    |                                                            |                 |            |
|                                                                                                    |                                                            |                 |            |
|                                                                                                    |                                                            |                 |            |

[Proceed >>] をクリックして、設定ウィザードを完了します。

ホストが自動的にリブートし、設定を適用してサービスを起動したとのメッセージが KVM コンソール に表示されます。このプロセスには数時間かかることがあります。KVM コンソールでプロセスの進行状 況をモニタすることができます。 設定プロセスの最後に、アプライアンスの電源を再投入すると、「設定に成功しました (CONFIGURATION SUCCEEDED!)」というメッセージが表示されます。

#### 次のタスク

- このアプライアンスをスタンドアロンモードでのみ展開する場合には、所定の初期設定
   (「初期設定ワークフロー」)を実行します。
- このアプライアンスをクラスタ内のプライマリノードとして展開する場合には、クラスタ内の2番目と3番目の設置済みアプライアンスを設定します(「アドオンノードの設定」)。

### アドオンノードの設定

クラスタ内の2番目と3番目のアプライアンスを設定するには、次の手順を実行します。

#### ¢

重要 3 ノードクラスタを構築するには、同じバージョンのシステムパッケージが 3 つの Cisco DNA Center アプライアンスにインストールされている必要があります。この条件が整わない場合、 予期しない動作とダウンタイムの可能性が生じることがあります。

(注)

この手順の実行中に入力するすべての IP アドレスが有効な IPv4 ネットマスクを持つ有効な IPv4 アドレスであることを確認してください。また、アドレスと対応するサブネットが重複し ていないことを確認してください。重複している場合、サービスの通信の問題が発生する可能 性があります。

新しいアドオンノードをクラスタに結合する場合には、クラスタ内の最初のホストをプライマ リノードとして指定する必要があります。クラスタにアドオンノードを結合する際、次の点に 注意してください。

- 一度に1つのノードのみをクラスタに結合してください。複数のノードを同時に追加しないでください。同時に追加しようとすると予期しない動作が発生します。
- クラスタに新しいノードを追加する前に、インストールされているすべてのパッケージが プライマリノードに展開されていることを確認してください。展開されているかどうかを 確認するには、SSHを使用してプライマリノードの Cisco DNA Center GUI ポートに Linux ユーザ (maglev) としてログインしてから、maglev package status コマンドを実行します。 インストールされているすべてのパッケージは、コマンド出力で「展開済み (DEPLOYED)」 と表示されます。次の例では、アプリケーションポリシー、SD アクセス、センサアシュ アランス、センサ自動化のパッケージがインストールされていません。このため、これら

のパッケージのステータスのみが[未展開(NOT\_DEPLOYED)]になります。アドオンノードを 設定する前に、パッケージのステータスが前述のように表示されている必要があります。

\$ ssh maglev@172.29.131.14 -p 2222 The authenticity of host '[172.29.131.14]:2222 ([172.29.131.14]:2222)' can't be established. ECDSA key fingerprint is SHA256:scye+2116NFHAkOZDs0cNLHBR75j1KV3ZXIKuUaiadk. Are you sure you want to continue connecting (yes/no)? yes Warning: Permanently added '[172.29.131.14]:2222' (ECDSA) to the list of known hosts. Welcome to the Maglev Appliance maglev@172.29.131.14's password:

Welcome to the Maglev Appliance

System information as of Thu Dec 20 03:07:13 UTC 2018

| System load: 4.08            | IP address for enp9s0: 17.192.1.14     |
|------------------------------|----------------------------------------|
| Usage of /: 59.8% of 28.03GB | IP address for enp10s0: 192.192.192.14 |
| Memory usage: 21%            | IP address for enp1s0f0: 172.29.131.14 |
| Swap usage: 0%               | IP address for docker0: 169.254.0.1    |
| Processes: 831               | IP address for tun10: 10.60.3.0        |
| Users logged in: 0           |                                        |

To run a command as administrator (user "root"), use "sudo <command>". See "man sudo\_root" for details.

[Thu Dec 20 03:07:13 UTC] maglev@192.192.192.14 (maglev-1) ~ \$ maglev package status [administration] password for 'admin':

maglev-1 [main - https://kong-frontend.maglev-system.svc.cluster.local:443]

| NAME                | DEPLOYED    | AVAILABLE     | STATUS       |
|---------------------|-------------|---------------|--------------|
| application-policy  | -           | 2.1.10.170000 | NOT DEPLOYED |
| assurance           | 1.0.5.686   | 1.1.8.1440    | DEPLOYED     |
| automation-core     | 2.1.8.60044 | 2.1.12.60011  | DEPLOYED     |
| base-provision-core | 2.1.8.60044 | 2.1.12.60016  | DEPLOYED     |
| command-runner      | 2.1.8.60044 | 2.1.9.60029   | DEPLOYED     |
| device-onboarding   | 2.1.8.60044 | 2.1.12.60016  | DEPLOYED     |
| image-management    | 2.1.8.60044 | 2.1.12.60011  | DEPLOYED     |
| ncp-system          | 2.1.8.60044 | 2.1.9.60029   | DEPLOYED     |
| ndp-base-analytics  | 1.0.7.878   | 1.0.7.908     | DEPLOYED     |
| ndp-platform        | 1.0.7.829   | 1.0.7.866     | DEPLOYED     |
| ndp-ui              | 1.0.7.956   | 1.0.7.975     | DEPLOYED     |
| network-visibility  | 2.1.8.60044 | 2.1.12.60016  | DEPLOYED     |
| path-trace          | 2.1.8.60044 | 2.1.12.60016  | DEPLOYED     |
| sd-access           | -           | 2.1.12.60016  | NOT_DEPLOYED |
| sensor-assurance    | -           | 1.1.5.40      | NOT_DEPLOYED |
| sensor-automation   | -           | 2.1.9.60029   | NOT_DEPLOYED |
| system              | 1.0.4.807   | 1.0.4.855     | DEPLOYED     |

各アドオンノードのクラスタ接続プロセス中に、サービスのダウンタイムが発生することが予想されます。サービスはすべてのノードに再配布される必要があり、そのプロセスの間、クラスタはダウンします。

#### 始める前に

次のことを確認します。

- 「プライマリノードの設定」の手順に従って、クラスタ内の最初のアプライアンスが設定 されたこと。
- •「必要な IP アドレスおよびサブネット」と「必須の設定情報」で指定されているすべて の情報が収集されたこと。
- 「アプライアンスのインストールワークフロー」の説明に従って、2番目と3番目のアプ ライアンスがインストールされたこと。
- ・以下を完了していること。
  - 1. 最初のアプライアンスで maglev package status コマンドを実行したこと。

Cisco DNA Center GUI からもこの情報にアクセスできます。[Help] アイコン(⑦)を クリックし、[About] > [Packages] の順に選択してください。

- 2. Cisco TAC に連絡し、このコマンドの出力を提供して2番目と3番目のアプライアン スにインストールする必要がある ISO をポイントするよう依頼したこと。
- 「Cisco Integrated Management Controller に対するブラウザアクセスの有効化」の説明に従っ て、両方のアドオンアプライアンスで Cisco IMC に対するブラウザのアクセス権が設定さ れたこと。
- 「事前設定チェックの実行」の説明に従って、アドオンノードアプライアンスのポート とそれらのポートによって使用されるスイッチの両方が適切に設定されていることを確認 しました。
- 互換性のあるブラウザを使用していることを確認済みであること。互換性のあるブラウザの一覧については、インストールしている Cisco DNA Center のバージョンに対応するリリースノートドキュメントを参照してください。
- 次の手順で指定するデフォルトゲートウェイおよび DNS サーバと Cisco DNA Center の間のファイアウォールで ICMP が許容されること。Maglev 設定ウィザードでは ping を使用して、ユーザが指定したゲートウェイおよび DNS サーバを確認します。ファイアウォールが配置されており、そのファイアウォールで ICMP が許容されていない場合、この pingがブロックされる可能性があります。ブロックされた場合、ウィザードを完了できません。

ステップ1 お使いのブラウザで、実行した cisco imc GUI 設定で設定した Cisco IMC の IP アドレスをポイントし、 cisco imc ユーザとして Cisco IMC GUI にログインします(「Cisco Integrated Management Controller に対 するブラウザアクセスの有効化」を参照)。 ログインが成功すると、次に示すように、アプライアンスに [Cisco Integrated Management Controller Chassis Summary] ウィンドウが、ウィンドウ上部のハイパーリンクメニューとともに表示されます。

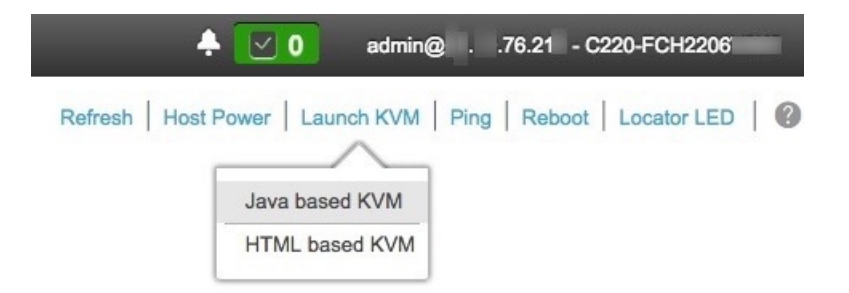

ステップ2 ハイパーリンクメニューで [Launch KVM] を選択してから [Java based KVM] と [HTML based KVM] の いずれかを選択します。[Java-based KVM] を選択した場合、KVM コンソールを独自のウィンドウで表 示するために、ブラウザまたはファイルマネージャから Java スタートアップファイルを起動する必要が あります。[HTML-basedKVM] を選択すると、KVM コンソールが別個のブラウザウィンドウまたはタ ブで自動的に起動します。

> 選択した KVM のタイプに関係なく、KVM コンソールを使用して、設定の進行状況をモニタし、Maglev 構成ウィザードのプロンプトに応答します。

- **ステップ3** KVM が表示されたら、次のいずれかを選択してアプライアンスをリブートします。
  - ・メインの Cisco IMC GUI ブラウザウィンドウで、[Host Power]>[Power Cycle] を選択し、KVM コン ソールに切り替えて続行します。
  - KVM コンソールで、 [Power] > [Power Cycle System (cold boot)]を選択します。

アプライアンスをリブートするかどうかの確認を求められたら、[OK] をクリックします。

リブートメッセージが表示された後、KVM コンソールに Maglev 構成ウィザードのウェルカム画面が表示されます。

| Welcome to the Magleu Configuration Wizard!                                                                                                    |  |  |
|----------------------------------------------------------------------------------------------------|--|--|
| The wizard will walk you through the steps to configure this host. Select one or more options below to specify how you would like to configure this host: |  |  |
|                                                                                                    |  |  |
| Start a Cisco DNA Center Cluster                                                                                                    |  |  |
| Join a Cisco DNA Center Cluster                                                                                                    |  |  |
|                                                                                                    |  |  |
|                                                                                                    |  |  |
|                                                                                                    |  |  |
|                                                                                                    |  |  |
|                                                                                                    |  |  |
|                                                                                                    |  |  |
|                                                                                                    |  |  |
|                                                                                                    |  |  |
|                                                                                                    |  |  |
|                                                                                                    |  |  |
|                                                                                                    |  |  |
|                                                                                                    |  |  |
| < exit >                                                                                                    |  |  |
|                                                                                                    |  |  |
|                                                                                                    |  |  |
|                                                                                                    |  |  |
|                                                                                                    |  |  |
|                                                                                                    |  |  |
|                                                                                                    |  |  |

**ステップ4** [Cisco Data Center クラスタに追加(Join a Cisco DNA Center Cluster)]を選択して、アドオンノードの 設定を開始します。

> ウィザードでは、アプライアンス上のすべてのポートが検出され、次の順序で1つずつ別の画面に表示 されます。

- **2.** 1 Gbps Cisco DNA Center GUI ポート (1、enp1s0f0、ネットワークアダプタ #2)
- **3.** 1 Gbps クラウドポート (2、enp1s0f1、ネットワークアダプタ #3)
- **4.** 10 Gbps エンタープライズポート (ポート 1、enp9s0、ネットワークアダプタ #4)
- (注) 設定の過程でウィザードに10 Gbps ポートのうちの1つまたは両方が表示されない場合、これらのポートは機能しないか無効になっている可能性があります。これらの10 Gbps ポートは Cisco DNA Center 機能に必要です。機能していないことが判明した場合には、[キャンセル(Cancel)]を選択し、すぐに設定を終了します。設定を再開したり、Cisco Technical Assistance Center(TAC)に連絡したりする前に「事前設定チェックの実行」に記載されているすべての手順が完了していることを確認してください(詳細については『リリースノート』の「Cisco TAC 空サポートを受ける」の項を参照してください)。
- ステップ5 ウィザードでは、まず10 Gbpsクラスタポート(ポート2、enp10s0)が検出され、[NETWORK ADAPTER #1]として表示されます。「インターフェイスケーブル接続」で説明したように、このポートはアプライアンスをクラスタにリンクするために使用されるため、ホスト IP アドレス、ネットマスク、およびこの

目的に適した他の値を適用します(入力する値については、「必要なIPアドレスおよびサブネット」と「必須の設定情報」を参照してください)。

| STEP #4                                                                                                    | NETWORK ADAPTER #1 (enp10s0)                                                                                                    |
|----------------------------------------------------------------------------------------------------|----------------------------------------------------------------------------------------------------|
| STEP #4 The wizard has discovered 4 physical network adapter (s) installed on the appliance. Enter the network settings for the 1st network adapter (00:be:"If the enplose). Select "Cluster Link" if used for cluster communication. | NETWORK ADAPTER #1 (enp10s0)<br>Host IP Address:<br>192.192.192.16<br>Netnask:<br>255.255.255.0<br>Default Gateway IP Address:<br>DNS Servers:<br>Static Routes:<br>X Cluster Link |
|                                                                                                    | // hash ( assess)                                                                                                    |
|                                                                                                    | (Chack (Cancel)                                                                                                    |

次の表に示すように、[NETWORK ADAPTER #1]の設定値を入力します。

| ホスト IP アドレス         | クラスタポートの IP アドレスを入力します。これ<br>は必須です。クラスタポートのアドレスは後で変更<br>できないことに注意してください。                                                         |
|---------------------|----------------------------------------------------------------------------------------------------|
| Netmask             | ポートの IP アドレスに対応するネットマスクを入<br>力します。これは必須です。                                                                                       |
| デフォルトゲートウェイ IP アドレス | ポートに使用するデフォルトゲートウェイの IP ア<br>ドレスを入力してください。                                                                                       |
|                     | 重要 アプライアンスの少なくとも1つのイ<br>ンターフェイスに対してデフォルトゲー<br>トウェイ IP アドレスを入力してください。入力しないと、設定ウィザードを<br>完了できません。                                  |
| DNS Servers         | 優先DNSサーバのIPアドレスを入力します。複数<br>のDNSサーバを入力する場合には、リスト内のIP<br>アドレスをスペースで区切ります。                                                         |
|                     | 重要 クラスタ内の各アプライアンスに対し<br>て、最大3つのDNSサーバを設定しま<br>す。アプライアンスに対して3つを超<br>えるDNSサーバを設定すると、問題が<br>発生する可能性があります。                           |
| スタティック ルート          | 1 つ以上のスタティックルートをスペースで区切<br>り、<ネットワーク>/<ネットマスク>/<ゲートウェ<br>イ>の形式で入力します。このスタティックルート<br>は、通常、Cisco DNA Center GUI ポートでのみ必要<br>になります。 |
| クラスタリンク             | このポートがクラスタへのリンクであることを示す<br>には、このチェックボックスをオンにします。この<br>操作はクラスタポートでのみ必要になります。                                                      |

表 24: ネットワークアダプタ #1 のアドオンノードエントリ: 10 Gbps クラスタポート (enp10s0)

設定値の入力が完了したら、[next >>] をクリックして続行します。入力した値がウィザードによって検 証され、正しくない値が含まれていた場合にはエラーメッセージが表示されます。エラーメッセージが 表示された場合には、入力した値が正しいことを確認してから、再入力します。必要に応じて [<< back] をクリックして再入力します。

ステップ6 入力したクラスタポート値の検証が成功すると、ウィザードに1 Gbps Cisco DNA Center GUI ポート(1、 enp1s0f0)が [NETWORK ADAPTER #2] として表示されます。「インターフェイスケーブル接続」で説 明したように、このポートは管理ネットワークから Cisco DNA Center GUI にアクセスするために使用さ れます。この目的に適したホストIPアドレス、ネットマスク、およびその他の値を適用します(入力する値については、「必要なIPアドレスおよびサブネット」と「必須の設定情報」を参照してください)。

| STEP #4                                                                                                    | OPTIONAL - NETWORK ADAPTER #2 (e                                                                                                    |
|----------------------------------------------------------------------------------------------------|----------------------------------------------------------------------------------------------------|
| STEP 14<br>(Optional) Enter the network settings for the 2nd<br>network adapter (28:ac - emp1s0f0).<br>Select "Cluster Link" if used for cluster<br>communication. | OPTIONAL - NETWORK ADAPTER #2 (er<br>Host IP Address:<br>172.29.131.16<br>Netmask:<br>255.255.255.0<br>Default Gateway IP Address:<br>DNS Servers:<br>171.70.168.103 173.36.131.10<br>Static Routes:<br>10.0.0.0./255.0.0.0./172.29.131<br>Cluster Link |
|                                                                                                    |                                                                                                    |
|                                                                                                    | << back < cancel >                                                                                                    |

次の表のとおり[ネットワークアダプタ #2(NETWORK ADAPTER #2)]の設定値を入力します。

表 25: ネットワークアダプタ #2 のアドオンノードエントリ:1 Gbps GUI ポート (enp1s0f0)

| ホスト IP アドレス         | 1 Gpbs GUI ポートの IP アドレスを入力します。こ<br>れは、GUI ポートを使用して管理ネットワークから<br>Cisco DNA Center GUI にアクセスする場合にのみ必<br>要です。それ以外の場合は、空白のままにします。         |
|---------------------|----------------------------------------------------------------------------------------------------|
| Netmask             | ポートの IP アドレスに対応するネットマスクを入<br>力します。この操作は IP アドレスを入力する場合<br>に必要になります。                                                                   |
| デフォルトゲートウェイ IP アドレス | ポートに使用するデフォルトゲートウェイの IP ア<br>ドレスを入力してください。<br>重要 アプライアンスの少なくとも1つのイ<br>ンターフェイスに対してデフォルトゲー<br>トウェイ IP アドレスを入力してくださ<br>い。入力しないと、設定ウィザードを |
| DNS Servers         | 元」でさません。<br>優先DNSサーバのIPアドレスを入力します。複数<br>のDNSサーバを入力する場合には、リスト内のIP<br>アドレスをスペースで区切ります。                                                  |
|                     | <b>重要</b> <ul> <li>NTP の場合、Cisco DNA Center と</li> <li>NTP サーバの間のポート 123</li> <li>(UDP) が開いていることを確認</li> <li>します。</li> </ul>          |
|                     | <ul> <li>クラスタ内の各アプライアンスに<br/>対して、最大3つのDNSサーバを<br/>設定します。アプライアンスに対<br/>して3つを超えるDNSサーバを設<br/>定すると、問題が発生する可能性<br/>があります。</li> </ul>      |
| スタティック ルート          | 1つ以上のスタティックルートをスペースで区切<br>り、<ネットワーク>/<ネットマスク>/<ゲートウェ<br>イ>の形式で入力します。                                                                  |
| クラスタリンク             | このフィールドは空欄のままにします。この操作は<br>クラスタポートでのみ必要になります。                                                                                         |

必要な情報を入力したら[Next>>]をクリックして続行します。以前の画面でしたように、検証エラーを 修正します。 ステップ7 入力した Cisco DNA Center GUI ポート値が正常に検証されると、ウィザードに1 Gbps クラウドポート (2、enp1s0f1)が [NETWORK ADAPTER #3] として表示されます。「インターフェイスケーブル接続」 で説明したように、このポートは、アプライアンスをインターネットにリンクする際、10 Gbps エンター プライズポート(ポート1、enp9s0)経由でリンクを実行できない場合に使用されるオプションのポート です。この目的に適したホスト IP アドレス、ネットマスク、およびその他の値を適用します(入力する 値については、「必要な IP アドレスおよびサブネット」と「必須の設定情報」を参照してください)。

| STEP #4                                                                      | OPTIONAL - NETWORK ADAPTER #3 (e                                                                              |
|------------------------------------------------------------------------------|----------------------------------------------------------------------------------------------------|
| (Optional) Enter the network settings for the 3rd<br>network adapter (28:ac: | Host IP Address:<br>Netmask:<br>Default Gateway IP Address:<br>DNS Servers:<br>Static Routes:<br>Cluster Link |
|                                                                              | << back < cancel >                                                                                            |

次の表のとおり [NETWORK ADAPTER #3]の設定値を入力します。

#### 表 26: ネットワークアダプタ #3 のアドオンノードエントリ:1 Gbps クラウドポート (enp1s0f1)

| ホスト IP アドレス         | クラウドポートの IP アドレスを入力します。この<br>操作はインターネット接続にクラウドポートを使用<br>している場合にのみ必要です。それ以外の場合は、<br>空白のままにしておくことができます。                                                                                            |
|---------------------|----------------------------------------------------------------------------------------------------|
| Netmask             | ポートの IP アドレスに対応するネットマスクを入<br>力します。この操作は IP アドレスを入力する場合<br>に必要になります。                                                                                                    |
| デフォルトゲートウェイ IP アドレス | クラウドポートに使用するデフォルトゲートウェイ<br>の IP アドレスを入力します。<br>重要 アプライアンスの少なくとも1つのイ<br>ンターフェイスに対してデフォルトゲー<br>トウェイ IP アドレスを入力してくださ<br>い。入力しないと、設定ウィザードを<br>完了できません。                                               |
| DNS Servers         | <ul> <li>優先 DNS サーバの IP アドレスを入力します。複数の DNS サーバを入力する場合には、リスト内の IP アドレスをスペースで区切ります。</li> <li>重要 クラスタ内の各アプライアンスに対して、最大3つの DNS サーバを設定します。アプライアンスに対して3つを超える DNS サーバを設定すると、問題が発生する可能性があります。</li> </ul> |
| スタティック ルート          | 1 つ以上のスタティックルートをスペースで区切<br>り、<ネットワーク>/<ネットマスク>/<ゲートウェ<br>イ>の形式で入力します。このスタティックルート<br>は、通常、GUI ポートでのみ必要になります。                                                                                      |
| クラスタリンク             | このフィールドは空欄のままにします。この操作は<br>クラスタポートでのみ必要になります。                                                                                                    |

必要な情報を入力したら[Next>>]をクリックして続行します。以前の画面でしたように、検証エラーを 修正します。

ステップ8 入力したクラウドポート値が正常に検証されると、ウィザードに10Gbpsエンタープライズポート(ポート1、enp9s0)が[NETWORK ADAPTER #4]として表示されます。「インターフェイスケーブル接続」で説明したように、このポートは、アプライアンスをエンタープライズ ネットワークにリンクするために必要なポートです。この目的に適したホストIPアドレス、ネットマスク、およびその他の値を適用し

ます(入力する値については、「必要なIPアドレスおよびサブネット」と「必須の設定情報」を参照してください)。

| STEP #4                                                                                                    | OPTIONAL - NETWORK ADAPTER #4 (                                                                                           |
|----------------------------------------------------------------------------------------------------|----------------------------------------------------------------------------------------------------|
| (Optional) Enter the network settings for the 4th<br>network adapter (00:be: 10 10 - enp9s0).<br>Select "Cluster Link" if used for cluster<br>communication. | Host IP Address:<br>17.192.1.16<br>Netnask:<br>255.255.255.0<br>Default Gateway IP Address:<br>17.192.1.1<br>DNS Servers: |
|                                                                                                    | Static Routes:                                                                                                    |
|                                                                                                    | Cluster Link                                                                                                    |
|                                                                                                    |                                                                                                    |
|                                                                                                    |                                                                                                    |
|                                                                                                    |                                                                                                    |
|                                                                                                    |                                                                                                    |
|                                                                                                    |                                                                                                    |
|                                                                                                    |                                                                                                    |
|                                                                                                    |                                                                                                    |
|                                                                                                    |                                                                                                    |
|                                                                                                    |                                                                                                    |
|                                                                                                    |                                                                                                    |
|                                                                                                    |                                                                                                    |
|                                                                                                    |                                                                                                    |
|                                                                                                    |                                                                                                    |
|                                                                                                    |                                                                                                    |
|                                                                                                    |                                                                                                    |
|                                                                                                    | << back < cancel >                                                                                                    |

次の表のとおり [NETWORK ADAPTER #4] の設定値を入力します。

| ホスト IP アドレス         | 10 Gbps エンタープライズポートの IP アドレスを入<br>力します。これは必須です。                                                             |
|---------------------|----------------------------------------------------------------------------------------------------|
| Netmask             | ポートの IP アドレスに対応するネットマスクを入<br>力します。これは必須です。                                                                  |
| デフォルトゲートウェイ IP アドレス | ポートに使用するデフォルトゲートウェイの <b>IP</b> ア<br>ドレスを入力してください。                                                           |
|                     | 重要 アプライアンスの少なくとも1つのイ<br>ンターフェイスに対してデフォルトゲー<br>トウェイ IP アドレスを入力してくださ<br>い。入力しないと、設定ウィザードを<br>完了できません。         |
| DNS Servers         | 優先DNSサーバのIPアドレスを入力します。複数のDNSサーバを入力する場合には、リスト内のIP<br>アドレスをスペースで区切ります。                                        |
|                     | <ul> <li>重要 クラスタ内の各アプライアンスに対して、最大3つのDNSサーバを設定します。アプライアンスに対して3つを超えるDNSサーバを設定すると、問題が発生する可能性があります。</li> </ul>  |
| スタティック ルート          | 1 つ以上のスタティックルートをスペースで区切<br>り、<ネットワーク>/<ネットマスク>/<ゲートウェ<br>イ>の形式で入力します。このスタティックルート<br>は、通常、GUI ポートでのみ必要になります。 |
| クラスタリンク             | このフィールドは空欄のままにします。この操作は<br>クラスタポートでのみ必要になります。                                                               |

表 27: ネットワークアダプタ #4 のアドオンノードエントリ: 10 Gbps エンタープライズポート (enp9s0)

必要な情報を入力したら[Next>>]をクリックして続行します。以前の画面でしたように、検証エラーを 修正します。

**ステップ9** ネットワークアダプタの設定が完了すると、次に示すように、ユーザの使用する [NETWORK PROXY] の設定値を入力するようウィザードから求められます。

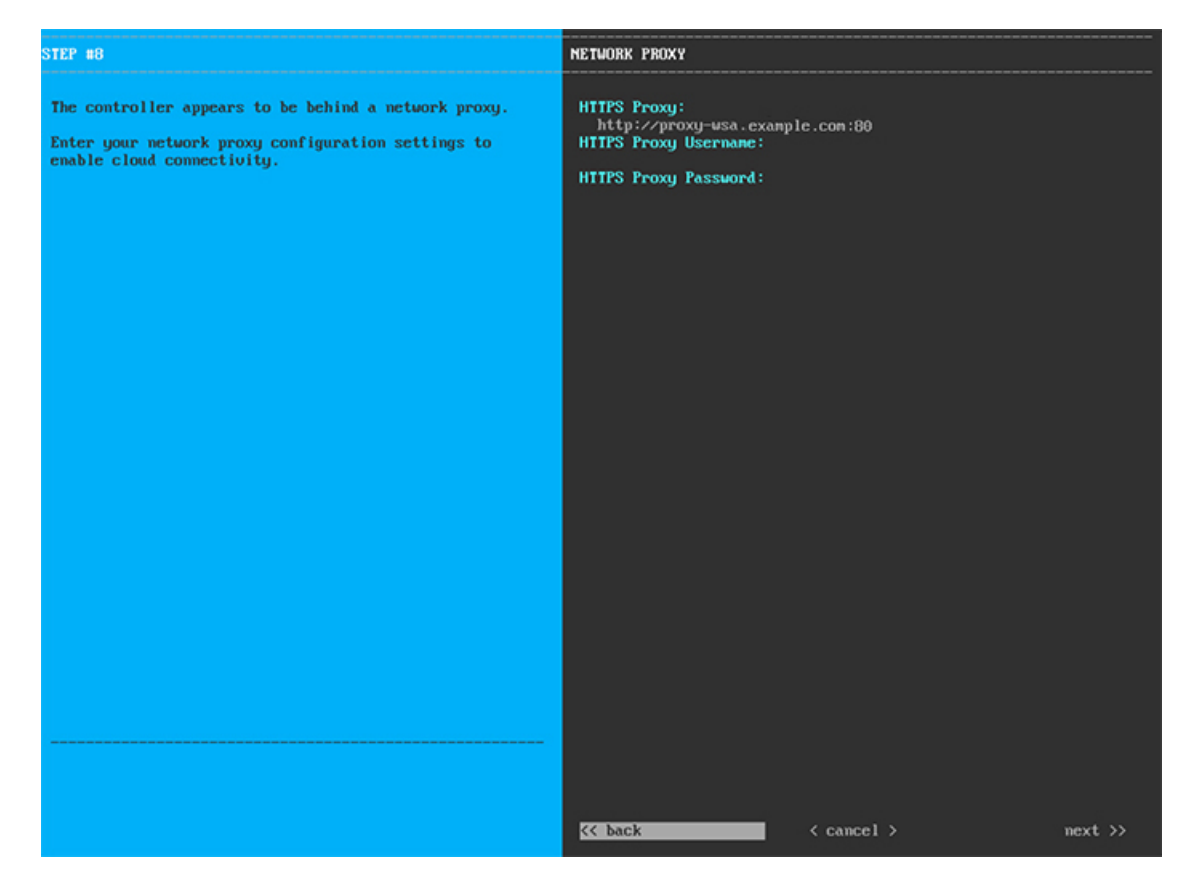

次の表に示すように [NETWORK PROXY] の設定値を入力します。

表 28:ネットワークプロキシのアドオンノードエントリ

| HTTPS プロキシ       | インターネットにアクセスする HTTPS ネットワー<br>クプロキシの URL またはホスト名を入力します。<br>(注) Cisco DNA Center から HTTPS プロキシ<br>への接続は、このリリースの HTTP 経<br>由のみでサポートされます。 |
|------------------|----------------------------------------------------------------------------------------------------|
| HTTPS プロキシ ユーザ名  | ネットワークプロキシへのアクセスに使用するユー<br>ザ名を入力します。プロキシログインが必要ない場<br>合には、このフィールドを空白のままにします。                                                           |
| HTTPS プロキシ パスワード | ネットワークプロキシへのアクセスに使用するパス<br>ワードを入力します。プロキシログインが必要ない<br>場合には、このフィールドを空白のままにします。                                                          |

必要な情報を入力したら[Next>>]をクリックして続行します。以前の画面でしたように、検証エラーを 修正します。
ステップ10 ネットワークプロキシの設定が完了すると、次に示すように、[MAGLEV CLUSTER DETAILS] で、プラ イマリノードのクラスタポートとプライマリノードのログイン情報を指定するよう促すウィザードのメッ セージが表示されます。

| STEP #11                                                        | NAGLEV CLUSTER DETAILS                                                                             |
|-----------------------------------------------------------------|----------------------------------------------------------------------------------------------------|
| Enter the connectivity details for your existing Maglev cluster | Maglev Primary Mode: *<br>192.192.192.14<br>Uscranne: *<br>maglev<br>Passud<br>Passud<br>********* |
|                                                                 |                                                                                                    |

次の表の説明に従って、[MAGLEV クラスタの詳細(MAGLEV CLUSTER DETAILS)]に値を入力し ます。

表 29: Maglev クラスタの詳細へのアドオンノードエントリ

| [Maglev Primary Node] | クラスタ内のプライマリノードのクラスタポートの<br>IP アドレスを入力します。ポート割り当ての推奨<br>事項に従っている場合、この IP アドレスはプライ<br>マリノード上のポート 2、enp10s0、ネットワーク |
|-----------------------|----------------------------------------------------------------------------------------------------|
| Username              | アダプタ #1 の IP アドレスです。<br>maglev と入力します。                                                                          |
| Password              | プライマリノードで設定した Linux パスワードを入<br>力します。                                                                            |

必要な情報を入力したら[Next>>]をクリックして続行します。以前の画面でしたように、検証エラーを 修正します。 ステップ11 Maglev クラスタの詳細を入力すると、次に示すように、このアドオンノードの [ユーザアカウント設定 (USER ACCOUNT SETTINGS)]の値を入力するように求められます。

| STEP #13                                                                                                    | USER ACCOUNT SETTINGS                                                                     |
|----------------------------------------------------------------------------------------------------|-------------------------------------------------------------------------------------------|
| Specify a new password for the 'magleu' Linux user,<br>and specify a passphrase of the 'admin' UI user.<br>• Indicates a mandatory field             | Linux Passuord: *<br>********<br>Re-enter Linux Passuord: *                               |
| Password generation is optional, but recommended.<br>User is advised to append personal password with<br>generated password for recommended security | Password Generation Seed:<br>< Generate Password >                                        |
| Caution: Store generated password for future log ins                                                                                                 | Auto Generated Password:<br>< Use Generated Password >                                    |
|                                                                                                    | Administrator Passphrase: *<br>weawwww<br>Re-enter Administrator Passphrase: *<br>******* |
|                                                                                                    | << back < cancel > next >>                                                                |

次の表のとおり [ユーザアカウント設定(USER ACCOUNT SETTINGS)]の値を入力します。

表 30:ユーザアカウント設定のアドオンノードエントリ

| Linux パスワード     | maglev ユーザの Linux パスワードを入力します。                                                                                                    |
|-----------------|----------------------------------------------------------------------------------------------------|
| Linux パスワードの再入力 | Linux パスワードをもう一度入力して確認します。                                                                                                    |
| パスワード生成シード      | Linux パスワードを自分で作成しない場合には、こ<br>のフィールドにシードフレーズを入力してから、<br>[Generate password] を押してパスワードを生成し<br>ます。                                                                                          |
| 自動生成パスワード       | <ul> <li>(オプション)シードフレーズは、ランダムで安全なパスワードの一部として表示されます。必要に応じて、このパスワードを「そのまま」使用することも、この自動生成パスワードをさらに編集することもできます。</li> <li>[<use generated="" password="">]をクリックしてパスワードを保存します。</use></li> </ul> |

| 管理者パスフレーズ     | スーパーユーザ権限を持つ管理者のデフォルトのパ<br>スワードを入力します。このパスワードは Cisco<br>DNA Center に初めてログインするときに使用しま<br>す。 |
|---------------|--------------------------------------------------------------------------------------------|
| 管理者パスフレーズの再入力 | 管理者パスフレーズをもう一度入力して確認しま<br>す。                                                               |

必要な情報を入力したら[Next>>]をクリックして続行します。以前の画面でしたように、検証エラーを 修正します。

ステップ12 ユーザアカウントの詳細を入力すると、次に示すように [NTP SERVER SETTINGS] の値を入力するよう ウィザードからメッセージが表示されます。

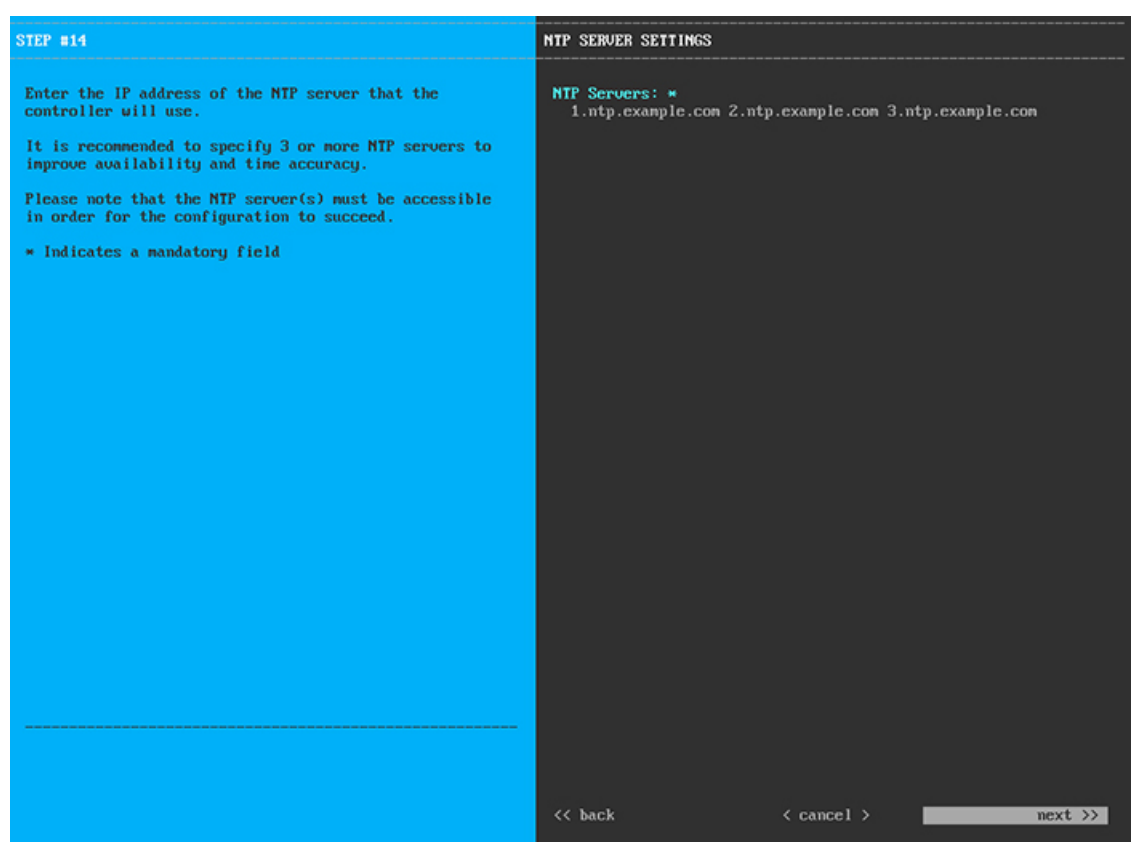

1つまたは複数のNTPサーバアドレスまたはホスト名をスペースで区切って入力します。1つ以上のNTP アドレスまたはホスト名が必要です。プライマリノードに指定したNTPサーバと同じである必要があり ます。

必要な情報を入力したら[Next>>]をクリックして続行します。以前の画面でしたように、検証エラーを 修正します。

**ステップ13** NTPサーバ設定の入力が完了すると、ウィザードで設定を適用する準備ができたことを示す最終メッセージが表示されます(以下参照)。

| <pre>two [back] buttom below to verify/modify controller settings.<br/>be the [cancel] buttom to discard your changes and proceed with applying them on the controller.<br/>be the proceed] buttom to save your changes and proceed with applying them on the controller.<br/>&lt;&lt; back &lt;&lt; cancel &gt;</pre> | The wizard is now ready to apply the configuration on t                                                                                                    | the controller.                                                                                                    |                 |            |  |
|----------------------------------------------------------------------------------------------------|----------------------------------------------------------------------------------------------------|----------------------------------------------------------------------------------------------------|-----------------|------------|--|
| <pre>code the spreeced part changes the proceed and opprying them on the controller. </pre>                                                                                                    | Use the [back] button below to verify/modify controller<br>Use the [cancel] button to discard your changes and exi-<br>lies the [proceed] button to save your changes and proce | Use the [back] button below to verify modify controller settings.<br>Use the [cancel] button to discard your changes and exit the vizard. |                 |            |  |
| < <pre>&lt;&lt; back &lt; cancel &gt;proceed &gt;&gt;</pre>                                                                                                    | use the throccean bactom to save your changes and proce                                                                                                    | ca wren appryrng enen on t                                                                                                    | the controller. |            |  |
| << back < cancel > proceed >>                                                                                                    |                                                                                                    |                                                                                                    |                 |            |  |
| << back < cancel > proceed >>                                                                                                    |                                                                                                    |                                                                                                    |                 |            |  |
| << back < cancel > proceed >>                                                                                                    |                                                                                                    |                                                                                                    |                 |            |  |
| << back < cancel > proceed >>                                                                                                    |                                                                                                    |                                                                                                    |                 |            |  |
| << back < cancel >proceed >>                                                                                                    |                                                                                                    |                                                                                                    |                 |            |  |
| << back < cancel > proceed >>                                                                                                    |                                                                                                    |                                                                                                    |                 |            |  |
| << back < cancel >proceed >>                                                                                                    |                                                                                                    |                                                                                                    |                 |            |  |
| << back < cancel > proceed >>                                                                                                    |                                                                                                    |                                                                                                    |                 |            |  |
| << back < cancel > proceed >>                                                                                                    |                                                                                                    |                                                                                                    |                 |            |  |
| << back < cancel > proceed >>                                                                                                    |                                                                                                    |                                                                                                    |                 |            |  |
| << back < cancel > proceed >>                                                                                                    |                                                                                                    |                                                                                                    |                 |            |  |
| << back < cancel > proceed >>                                                                                                    |                                                                                                    |                                                                                                    |                 |            |  |
| << back < cancel > proceed >>                                                                                                    |                                                                                                    |                                                                                                    |                 |            |  |
|                                                                                                    | << back                                                                                                    | < cancel >                                                                                                    |                 | proceed >> |  |
|                                                                                                    |                                                                                                    |                                                                                                    |                 |            |  |
|                                                                                                    |                                                                                                    |                                                                                                    |                 |            |  |

[Proceed >>]をクリックして、設定ウィザードを完了します。

ホストが自動的にリブートし、設定を適用してサービスを起動したとのメッセージが KVM コンソール に表示されます。このプロセスには数時間かかることがあります。KVM コンソールでプロセスの進行状 況をモニタすることができます。

設定プロセスの最後に、アプライアンスの電源を再投入すると、「設定に成功しました (CONFIGURATION SUCCEEDED!)」というメッセージが表示されます。

#### 次のタスク

- クラスタ内の3番目および最後のノードとして展開する追加のアプライアンスがある場合には、この手順を繰り返します。
- クラスタへのホストの追加が終了したら、初回セットアップ(「初期設定ワークフロー」)
   を実行します。

### 最新の Cisco DNA Center リリースへのアップグレード

Cisco DNA Center の現在のリリースへのアップグレードの詳細については、『Cisco DNA Center Upgrade Guide』[英語]を参照してください。

I

最新の Cisco DNA Center リリースへのアップグレード

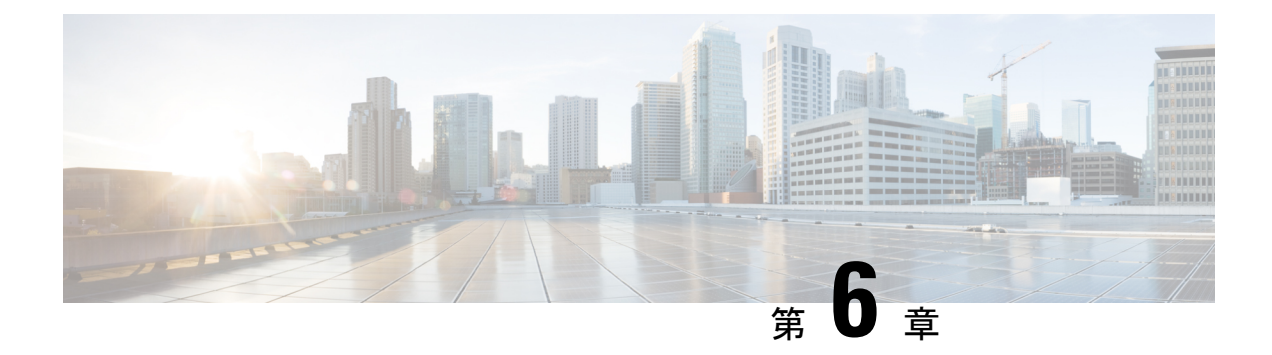

### 初期設定の完了

- 初期設定ワークフロー (109ページ)
- •互換性のあるブラウザ(109ページ)
- 初回ログイン (110ページ)
- Cisco ISE と Cisco DNA Center の統合 (112 ページ)
- ・認証サーバとポリシー サーバの設定 (119ページ)
- SNMP プロパティの設定 (121 ページ)

### 初期設定ワークフロー

インストールしたすべての Cisco DNA Center アプライアンスの設定が完了したら、この章で説 明するタスクを実行して、Cisco DNA Center を実稼働に使用する準備をします。次の点に注意 してください。

- •この作業を完了するために必要なパラメータ情報については「必要な初期設定情報」を参 照してください。
- 実稼働環境に高可用性(HA)を展開している場合、HAの動作を最適化するためにクラス タノード間でサービスを再配布する必要があります(高可用性のアクティブ化(131ページ)を参照)。アプライアンスの SNMP 設定を行った後、この手順を完了します。

### 互換性のあるブラウザ

Cisco DNA Center の GUI は次の HTTPS 対応ブラウザと互換性があります。

- Google Chrome: バージョン 62.0 以降。
- Mozilla Firefox:バージョン 54.0 以降。

Cisco DNA Center へのログインに使用するクライアントシステムは、64 ビットオペレーティングシステムとブラウザを装備していることが推奨されます。

### 初回ログイン

Cisco DNA Center アプライアンスをインストールして設定した後、Web ベースの GUI にログ インできます。Cisco DNA Center にアクセスする際には、互換性のある HTTPS 対応ブラウザ を使用してください。

スーパーユーザ権限を持つ管理者 (admin というユーザ名、スーパー管理者ロール)

(SUPER-ADMIN-ROLE)が割り当てられている)として初めてログインする場合、システム セキュリティを強化し、基本的なセットアップタスクを完了するのに役立つ、初回セットアッ プウィザードを完了するように求められます。ウィザードの各ステップを省略することは可能 ですが、システムをできるだけ早く使用できるようにするため、指示どおりにすべてのステッ プを完了することをお勧めします。

また、新しいCisco DNA Center ユーザを作成する必要があります。毎日の操作で使用する追加 のユーザアカウントを少なくとも1つ作成し、このユーザアカウントにネットワーク管理者 ロール (NETWORK-ADMIN-ROLE)を割り当てることをお勧めします。

#### 始める前に

Cisco DNA Center にログインして初回セットアップウィザードを完了するには、次の情報が必要です。

- 「プライマリノードの設定」の手順に従って指定した admin スーパーユーザのユーザ名と パスワード。
- ・必要な初期設定情報に記載されている必要な情報。
- **ステップ1** Cisco DNA Center アプライアンスのリブートが完了したら、ブラウザを起動します。
- **ステップ2** HTTPS:// と設定プロセスの最後に表示された Cisco DNA Center GUI の IP アドレスを使用して、Cisco DNA Center GUI にアクセスするホスト IP アドレスを入力します。

IP アドレスを入力すると、次のいずれかのメッセージが表示されます(使用しているブラウザによって 異なります)。

- Google Chrome: 接続のプライバシーは保護されません
- Mozilla Firefox:警告:今後セキュリティリスクが見つかる潜在的可能性があります
- **ステップ3** メッセージを無視して [詳細設定(Advanced)] をクリックします。

次のメッセージが表示されます。

• Google Chrome :

This server could not prove that it is *GUI-IP-address*; its security certificate is not trusted by your computer's operating system. This may be caused by a misconfiguration or an attacker intercepting your connection.

• Mozilla Firefox :

Someone could be trying to impersonate the site and you should not continue.

Websites prove their identity via certificates. Firefox does not trust *GUI-IP-address* because its certificate issuer is unknown, the certificate is self-signed, or the server is not sending the correct intermediate certificates.

こうしたメッセージが表示されるのは、コントローラが自己署名証明書を使用しているためです。Cisco DNA Center での証明書の使用方法については、『Cisco Digital Network Architecture Center 管理者ガイド』の「証明書と秘密キーのサポート」の項を参照してください。

**ステップ4** メッセージを無視し、次のいずれかを実行します。

• Google Chrome: GUI-IP-address(安全でない)リンクをクリックして開きます。

• Mozilla Firefox : [リスクを理解して続行する (Accept the Risk and Continue)] をクリックします。

[ログイン(Login)]Cisco DNA Center ウィンドウが表示されます。

**ステップ5** [ログイン (Login)] ウィンドウで Cisco DNA Center の設定時に設定した管理ユーザ名 (admin) とパス ワードを入力し、[ログイン (Log In)] をクリックします。

[ログインのリセット(Reset Login)] ウィンドウが表示されます。

**ステップ6** 古いパスワードを入力してから、スーパーユーザ権限を持つ管理者の新しいパスワードを入力して確認し、[保存(Save)]をクリックします。

[Cisco.com ID の入力(Enter Cisco.com ID)] ウィンドウが表示されます。

ステップ7 Cisco.com ユーザのユーザ名とパスワードを入力してから [次へ(Next)] をクリックします。

Cisco.com ユーザログインが既知の Cisco スマート アカウント ユーザログインと一致しない場合には、 [スマートアカウント (Smart Account)] ウィンドウが表示されます。

ステップ8 [スマートアカウント (Smart Account)]ウィンドウが表示された場合には、組織のスマートアカウント のユーザ名とパスワードを入力するか、対応するリンクをクリックして新しいスマートアカウントを開 きます。完了したら [次へ (Next)]をクリックします。

[IP アドレスマネージャ(IP Address Manager)] ウィンドウが表示されます。

- **ステップ9** 組織が外部 IP アドレスマネージャ(IPAM)を使用している場合には、次の手順を実行してから [次へ (Next)]をクリックします。
  - IPAM サーバの名前と URL を入力します。
  - ・サーバへのアクセスに必要なユーザ名とパスワードを入力します。
  - 使用中の IPAM プロバイダー (Infoblox など)を選択します。
  - Cisco DNA Center で使用する利用可能な IP アドレスの特定のビューを IPAM サーバデータベースで 選択します。

[プロキシサーバの入力(Enter Proxy Server)] ウィンドウが表示されます。

ステップ10 組織が使用するプロキシサーバ情報を入力し、[次へ(Next)]をクリックします。

- プロキシサーバに対するログインが必要な場合には、サーバのユーザ名とパスワードを含めます。
- ・続行する前にこの情報を検証する(推奨)場合には、[設定の検証(Validate Settings)]チェックボックスがオンになっていることを確認します。

ソフトウェアの [EULA] ウィンドウが表示されます。

**ステップ11 [次へ(Next)]**をクリックして、ソフトウェアのエンドユーザライセンス契約書に同意します。

[準備完了(Ready to go!)] ウィンドウが表示されます。

ステップ12 このウィンドウでいずれかのリンクをクリックするか、[システム360に移動(Go To System 360)]をク リックして[システム360(System 360)]ダッシュボードを表示することにより、Cisco DNA Centerの使 用を開始できます。

> シスコでは、[ユーザ管理(User Management)]リンクをクリックして、[ユーザ管理(User Management)] ウィンドウを表示することを推奨しています。[追加(Add)]をクリックして、新しいCisco DNA Center ユーザの追加を開始します。新しいユーザの名前とパスワードを入力し、ユーザのロールを選択したら、 [保存(Save)]をクリックして新しいユーザを作成します。初期展開の新しいユーザすべてが追加され るまで、必要に応じてこの手順を繰り返します。ネットワーク管理者ロール(NETWORK-ADMIN-ROLE) を持つユーザを少なくとも1人作成してください。

#### 次のタスク

残りの管理設定タスクを任意の順序で実行します。

- Cisco ISE と Cisco DNA Center の統合
- ・認証サーバとポリシーサーバの設定(119ページ)
- SNMP プロパティの設定

### Cisco ISE と Cisco DNA Center の統合

このリリースの Cisco DNA Center は、Cisco ISE と信頼された通信リンクを作成するメカニズ ムを備えており、Cisco DNA Center は安全な方法で Cisco ISE とデータを共有できます。Cisco ISE が Cisco DNA Center に登録されると、Cisco DNA Center が検出するすべてのデバイスが、 関連する設定データやその他のデータとともに Cisco ISE にプッシュされます。ユーザは、Cisco DNA Center を使用してデバイスを検出し、Cisco DNA Center と Cisco ISE の両方の機能をそれ らに適用できます。これは、これらのデバイスが両方のアプリケーションに公開されるためで す。Cisco DNA Center および Cisco ISE デバイスはすべてデバイス名で一意に識別されます。

Cisco DNA Center デバイスは Cisco DNA Center サイト階層内の特定のサイトにプロビジョニン グされて所属すると、即座に Cisco ISE にプッシュされます。Cisco DNA Center デバイスのアッ プデート (IP アドレス、SNMP または CLI のログイン情報、Cisco ISE 共有秘密情報など) は すべて、自動的に Cisco ISE 上の対応するデバイスインスタンスに使用されます。Cisco DNA Center デバイスが Cisco ISE にプッシュされるのは、Cisco ISE が AAA サーバとして設定され ている特定のサイトにそれらのデバイスが関連付けられている場合に限ることに注意してくだ さい。

#### 始める前に

Cisco ISE を Cisco DNA Center と統合する前に、次の前提条件を満たしていることを確認します。

- ネットワークに1つ以上の Cisco ISE バージョン2.3 (以降)のホストを展開済みであること。Cisco ISE のインストールについては、『Cisco Identity Services Engine インストールおよびアップグレードガイド』(バージョン2.3 以降用)を参照してください。
- スタンドアロン Cisco ISE 展開環境がある場合は、Cisco ISE ノード上で pxGrid サービスおよび ERS と統合し、これらを有効化する必要があります。

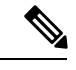

(注) Cisco ISE 2.4 以降では、pxGrid 2.0 および pxGrid 1.0 がサポートされています。pxGrid 2.0 では Cisco ISE の展開で最大4つの pxGridノードを使用できますが、Cisco DNA Center 2.2.1.x 以前のリリースは2つを超える pxGridノードをサポートしていません。

・分散型 Cisco ISE 展開がある場合:

 Cisco DNA Center を Cisco ISE 管理ノード、プライマリポリシー管理ノード(PAN) と統合し、プライマリ PAN で ERS を有効にする必要があります。また、セカンダリ PAN でも ERS を有効にする必要があります。Cisco ISE でプライマリ PAN のフェー ルオーバーが発生した場合に、セカンダリ PAN で ERS が有効になっていないと、 Cisco DNA Center でセカンダリ PAN を使用できません。その結果、Cisco DNA Center と Cisco ISE の間の接続が影響を受けます。

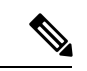

- (注) ベストプラクティスは、PANを介してERSを使用することです。ただしバックアップの場合は、ポリシーサービスノード(PSN)でERSを有効化してください。
  - ・単一ノードの導入環境と同様に、分散型の導入環境内のいずれかの Cisco ISE ノード 上で pxGrid サービスを有効化する必要があります。PAN 上で pxGrid サービスを有効 化することを選択できますが、必須ではありません。分散型の導入環境では、他の任 意の Cisco ISE ノード上で pxGrid を有効化できます。
  - TrustSec/SD-AccessのコンテンツとPACを処理するように Cisco ISE で設定する PSN は、[Work Centers] > [Trustsec] > [Trustsec Servers] > [Trustsec AAA Servers] でも定 義する必要があります。詳細については、Cisco ISEのご使用のリリースに対応する管 理者ワークフローのセグメンテーション ドキュメントを参照してください。

- ポート 22、443、5222、8910、9060 で Cisco DNA Center と Cisco ISE の通信が有効になっています。
- pxGrid が有効化されている Cisco ISE ホストには、Cisco ISE eth0 インターフェイスの IP アドレス上の Cisco DNA Center から到達できる必要があります。
- Cisco ISE ノードは、アプライアンス NIC 経由でファブリック アンダーレイ ネットワーク に到達できます。
- Cisco ISE 管理ノード証明書のサブジェクト名またはサブジェクト代替名(SAN)のいずれかに Cisco ISE の IP アドレスまたは FQDN が含まれている必要があります。
- Cisco DNA Center システム証明書の SAN フィールドに、Cisco DNA Center アプライアンスの IP アドレスと FQDN の両方がリストされている必要があります。

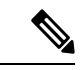

 (注) Cisco ISE 2.4 パッチ 13、2.6 パッチ 7、および 2.7 パッチ 3 では、 pxGrid 証明書に Cisco ISE のデフォルトの自己署名証明書を使用 している場合、証明書が Cisco ISE によって拒否されることがあ ります。これは、その証明書の古いバージョンに、SSL サーバと して指定された Netscape Cert Type 拡張があるためです。これは、 クライアント証明書が必要なため失敗します。
 この問題は Cisco ISE 3.0 以降では発生しません。詳細および推奨

この问題は CISCO ISE 5.0 以降では完全しません。詳細わよい推奨 される回避策については、『Cisco ISE Release Notes』を参照して ください。

Cisco DNA Center に対応した Cisco ISE の設定の詳細については、『*Cisco ISE Administrators Guide*』の「Integration with Cisco DNA Center」を参照してください。

- ステップ1 Cisco ISE の pxGrid サービスと ERS を有効化します。
  - a) Cisco ISE のプライマリ管理ノードにログインします。
  - b) [管理(Administration)]>[システム(System)]>[展開(Deployment)]を選択します。

[展開設定(Deployment Configuration)] ウィンドウが開きます。

c) pxGrid サービスを有効化する Cisco ISE ノードのホスト名をクリックします。

分散型展開の場合、これは展開環境内の任意の Cisco ISE ノードです。

[ノードの編集(Edit Node)] ウィンドウが開き、[General Settings(一般設定)] タブがデフォルトで 選択されています。

- d) [PxGrid] チェックボックスがオンになっていることを確認してから、[保存(Save)]をクリックしま す。
- e) [Administration] > [System] > [Settings] の順に選択します。
- f) 左側のナビゲーションウィンドウで[設定(Settings)]をクリックして、[設定(Settings)]ウィンド ウを開きます。

- g) [ENABLE 空調 For Read/Write]オプションボタンをクリックし、通知プロンプトで[OK]をクリッ クします。
- h) [保存 (Save)] をクリックします。

ステップ2 Cisco ISE ノードを AAA サーバとして Cisco DNA Center に追加します。

- a) Cisco DNA Center GUI にログインします。
- b) [Menu] アイコン (≡) をクリックし、[System] > [System 360] の順に選択します。
- c) [Identity Services Engine (ISE)] ペインで、[設定 (Configure)] リンクをクリックします。
- d) [Authentication and Policy Servers] ウィンドウで、[Add] をクリックし、ドロップダウンリストから [ISE] を選択します。
- e) [AAA/ISE サーバの追加(Add AAA/ISE server)] スライドインペインで、次のタスクを実行します。
  - •[サーバ IP アドレス (Server IP address)] フィールドに、Cisco ISE 管理 IP アドレスを入力しま す。
  - ネットワークデバイスと Cisco ISE の通信を保護するために使用する [共有秘密(Shared Secret)]
     を入力します。
  - •該当する Cisco ISE 管理ログイン情報を [Username] と [Password] フィールドに入力します。
  - Cisco ISE ノードの FQDN を入力します。
  - (任意) Cisco ISE PSN が背後に配置されているロードバランサの仮想 IP アドレスを入力します。
     異なるロードバランサの背後に複数のポリシーサービス ノードファームがある場合は、最大6つの仮想 IP アドレスを入力できます。
- f) [追加 (Add)]をクリックします。

Cisco ISE との統合を初めて開始したときは、Cisco ISE からの証明書がまだ信頼されていないという通知が 表示されます。

- •証明書を表示して詳細を確認できます。
- [Accept] を選択して証明書を信頼し、統合プロセスを続行します。証明書を信頼せずに統合プロセス を終了する場合は、[Decline] を選択します。

統合が正常に完了すると、確認メッセージが表示されます。

統合プロセスで問題が発生した場合は、問題の詳細を示すメッセージが表示されます。編集または再試行 が可能な場合はそのオプションが表示されます。

- Cisco ISE 管理ログイン情報が無効であるというエラーメッセージが表示された場合は、[Edit] をクリックし、正しい情報を再入力します。
- 統合プロセスで証明書にエラーが見つかった場合は、Cisco ISE サーバエントリを削除し、証明書の問題が解決した後に統合を最初からやり直す必要があります。
- **ステップ3** Cisco DNA Center が Cisco ISE に接続していること、Cisco ISE SGT グループとデバイスが Cisco DNA Center にプッシュされることを確認します。
  - a) Cisco DNA Center GUI にログインします。

- b) [Menu] アイコン (≡) をクリックし、[System] > [System 360] の順に選択します。
- c) [Identity Services Engine (ISE)] ペインで、[Update (更新)] リンクをクリックします。
- d) [認証サーバとポリシーサーバ (Authentication And Policy Servers)] ウィンドウで、Cisco ISE AAA サーバのステータスがまだ[アクティブ (Active)]であることを確認します。

ステップ4 次のように Cisco ISE が Cisco DNA Centerに接続され、接続にサブスクライバがあることを確認します。

- a) [Cisco Identity Services Engine (ISE) Deployment] ウィンドウで pxGrid サーバとして表示されている Cisco ISE ノードにログインします。
- b) [Administration] > [pxGrid Services] の順に選択し、[Web Clients] タブをクリックします。

Cisco DNA Center サーバの IP アドレスとともに 2 つの pxGrid クライアントがリストに表示されます。

#### グループベースのアクセスコントロール:ポリシーデータの移行と同 期

#### Cisco DNA Center の使用を開始するとき

Cisco DNA Center の以前のリリースでは、グループベースのアクセス コントロール ポリシー 機能でポリシーのアクセス契約とポリシーを Cisco DNA Center ローカルに保存していました。 Cisco DNA Center では同じデータを Cisco ISE にも反映します。Cisco ISE ではネットワークに ランタイムポリシーサービスも提供します。その一環でグループベースのアクセスコントロー ルポリシーのファイルがネットワークデバイスにダウンロードされます。通常、Cisco DNA Center のポリシー情報は Cisco ISE のポリシー情報と一致します。ただし、データが同期され ていない可能性があり、その場合はデータが一致していない可能性があります。このため、新 規であれアップグレードであれ Cisco DNA Center をインストールした後は、グループベースの アクセスコントロール機能を使用する前に、次の手順が必要になります。

- Cisco ISE と Cisco DNA Center を統合する(未統合の場合)
- Cisco ISE をアップグレードする(必須バージョンさえない場合)。Cisco ISE の必須バー ジョンについては「Cisco DNA Centerリリースノート」を参照してください。
- •ポリシーの移行と同期の実行

#### 「移行と同期」とは何ですか。

Cisco DNA Center は統合された Cisco ISE に含まれるグループベースのアクセス コントロール ポリシー データをすべて読み取り、そのデータを Cisco DNA Center のポリシーデータと比較 します。以前のバージョンからアップグレードした場合は、既存のポリシーデータが保持され ます。Cisco DNA Center のグループベースのアクセスコントロールポリシーを管理するには、 先にポリシーを同期しておく必要があります。

#### 移行と同期はどのように機能しますか。

通常、Cisco ISE と Cisco DNA Center のポリシーデータは一貫しているため、データの処理や 変換は特に必要ありません。ささいな不一致や不整合がある場合、移行中に一部のデータのみ が変換されることがあります。競合がある場合は、ネットワーク内でポリシーの挙動が変わら ないように Cisco ISE のデータが優先されます。次のリストは、移行中に実行されるアクショ ンを示しています。

- スケーラブルグループ(Scalable Groups):スケーラブルグループタグ(SGT)(数値)
   は、スケーラブルグループを一意に特定します。Cisco ISEセキュリティグループが Cisco DNA Center のスケーラブルグループと比較されます。
  - •名前とSGTの値が同じであれば、何も変更されません。Cisco DNA Centerの情報は Cisco ISE と一貫性があり、変更する必要はありません。
  - Cisco ISE セキュリティグループの SGT 値が Cisco DNA Center に存在しない場合は、 Cisco DNA Center に新しいスケーラブルグループが作成されます。新しいスケーラブ ルグループには「Default VN」のデフォルトの関連付けが施されます。
  - Cisco ISE セキュリティグループの SGT 値が Cisco DNA Center に存在しているが、名前が一致しない場合は、Cisco ISE セキュリティグループの名前が Cisco DNA Centerのスケーラブルグループの名前に置き換えられます。
  - Cisco ISE セキュリティグループの名前が同じであるが、SGT 値が異なる場合は、Cisco ISE からセキュリティグループが移行されます。この処理では名前とタグの値は保持 されますが、Cisco DNA Centerスケーラブルグループの名前は変更されます。「\_DNA」 というサフィックスが追加されます。

#### 契約

ポリシーの参照する Cisco ISE の SGACL はすべて、Cisco DNA Center の契約と比較されます。

- SGACLと契約の名前と内容が同一の場合、それ以上のアクションは必要ありません。Cisco DNA Center の情報はCisco ISE と一貫性があり、変更する必要はありません。
  - SGACL と契約の名前が同一で、内容が異なっている場合は、Cisco ISE から SGACL の内容が移行されます。Cisco DNA Center の以前の契約内容は破棄されます。

SGACL が Cisco DNA Center に存在しない場合、その名前で新しい契約が作成され、Cisco ISE からSGACL の内容が移行されます。

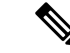

(注) Cisco ISE SGACL の内容に沿って新しいアクセス契約を作成する場合は、Cisco DNA Center が テキストコマンドラインが解析され、これらの SGACL コマンドが可能な限りアクセス契約モ デルとしてレンダリングされます。ACE行がそれぞれ「高度な」アプリケーション行としてレ ンダリングされます。Cisco ISE SGACL に正常に解析できないテキストが含まれている場合、 SGACL テキストの内容はモデル化された形式に変換されません。これは raw コマンドライン テキストとして保存されます。この SGACL 契約文は編集できますが、移行中、テキストの内 容の解析または構文チェックは実行されません。

#### ポリシー

ポリシーは、送信元グループと宛先グループのペアで一意に識別されます。すべての Cisco ISE TrustSec イーグレス ポリシー マトリックス ポリシーが、Cisco DNA Center のポリシーと比較 されます。

- •送信元グループと宛先グループのポリシーで Cisco ISE の同じ SGACL または契約名を参照している場合、変更は行われません。
- ・送信元グループと宛先グループのポリシーで Cisco ISE の別の SGACL または契約名を参照している場合、ポリシーでは Cisco ISE の契約名が参照されます。この結果、Cisco DNA Center で以前の契約参照が上書きされます。
- Cisco ISE のデフォルトポリシーがチェックされ、Cisco DNA Center に移行されます。

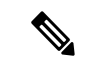

(注)

Cisco DNA Center はアクセスポリシー内のいずれか1つの契約をサポートします。Cisco ISE に はアクセスポリシーで複数の SGACL を使用するオプションがありますが、ISE ではこのオプ ションがデフォルトでは無効であり、広く一般的には使用されていません。以前のリリースの Cisco DNA Center を使用してグループベースのアクセス コントロール ポリシーを管理してい た既存の SDA のお客様は、このオプションを使用しないでください。

Cisco ISE で複数の Sgacl を許可するオプションを有効にしてポリシー作成時に使用した場合、 これらのポリシーはこのリリースでは Cisco DNA Center に移行できません。移行できない [multiple SGACL] オプションを利用する特定のポリシー機能は次のとおりです。

- ・ポリシー内で複数の SGACL
- ・ポリシーレベルの catch-all ルールは [Permit] または [Deny] に設定されています現在の移行 では [None] の値のみCisco DNA Centerサポートされています。
- ・顧客が作成した SGACL を使用するよう設定されたデフォルトポリシー。ただし現在、 Cisco DNA Center への移行では、[Permit IP]、[Permit\_IP\_Log]、[Deny IP]、[Deny\_IP\_Log]の標準値のみサポートされています。

ポリシー移行と同期の操作中に先行する SGACL が何か検出された場合は、通知が生成されま す。続行するには、次のオプションの中から選択する必要があります。

- Cisco DNA Center でのグループベース アクセス コントロール ポリシーを管理: このオプションが選択されている場合は、Cisco DNA Center でグループベースのアクセス コントロールポリシーの管理がすべて実行されます。Cisco ISE セキュリティグループ、SGCAL、イーグレスポリシーを管理する Cisco ISE のユーザインターフェイス画面は、読み取り専用モードで使用できます。(Cisco ISE で複数の SGACL を使用しているために)ポリシーの移行中に問題が生じた場合、これらのポリシーには Cisco DNA Center で選択した契約が含まれなくなります。このポリシーではデフォルトポリシーが使用され、移行が完了したら、そのポリシーに対応する契約を新しく選択できます。デフォルトポリシーの移行中に問題が発生した場合は、デフォルトポリシーが[許可(Permit)]に設定されます。
- Cisco ISE でのグループベース アクセス コントロール ポリシーを管理(Manage Group-Based Access Control Policy): このオプションが選択されている場合は、Cisco DNA Center グループベースのアクセス コントロール ポリシーの管理がすべて非アクティ ブになります。Cisco ISE は変更されず、ネットワーク内のポリシーの適用には影響しませ ん。グループベースのアクセスコントロールポリシーは、TrustSec ワークセンターの Cisco ISE で管理されます。
- Cisco DNA Center と Cisco ISE の両方でグループベースのアクセスコントロールポリシー を管理するにはこのオプションは Cisco ISE で加えられたポリシー変更が Cisco DNA Center と同期されないため、一般的な使用には推奨されません。2つのシステムを常に同期して オクことはできません。このオプションは短期または暫定オプションとして意図されてお り、Cisco ISE で [Allow Multiple SQUADI] オプションを有効にした場合にのみ考慮する必 要があります。Cisco ISEの更新でより多くの時間と一段と優れた柔軟性が必要になった場 合に使用できます。

### 認証サーバとポリシー サーバの設定

Cisco DNA Center は AAA サーバをユーザ認証に使用し、Cisco ISE をユーザ認証とアクセス制 御の両方に使用します。この手順を使って Cisco ISE を含む AAA サーバを設定します。

#### 始める前に

- Cisco ISE を使用してポリシーと AAA 機能の両方を実行する場合、Cisco DNA Center と Cisco ISE が「Cisco ISE と Cisco DNA Center の統合の統合」の説明に従って統合されたことを確 認します。
- •他の製品(Cisco ISE 以外)で AAA 機能を使用している場合、以下に注意してください。
  - AAA サーバで Cisco DNA Center を登録します。これには、AAA サーバと Cisco DNA Center の共有秘密を定義することが含まれます。
  - AAA サーバで Cisco DNA Center の属性名を定義します。
  - Cisco DNA Center マルチホストクラスタの設定の場合は、AAAサーバのマルチホスト クラスタに、すべての個別のホスト IP アドレスと仮想 IP アドレスを定義します。

- ステップ1 Cisco DNA Center GUI で [Menu] アイコン (≡) をクリックして システム > 設定 > 外部サービスの > 認証 およびポリシーサーバ。
- **ステップ2** ⊕ <sup>Add</sup> をクリックします。
- ステップ3 次の情報を入力して、プライマリ AAA サーバを設定します。
  - [Server IP Address] : AAA サーバの IP アドレス。
  - [Shared Secret]: デバイス認証のキー。共有秘密情報の長さは、最大 100 文字です。
- ステップ4 AAA サーバ(Cisco ISE 以外)を設定するには、[Cisco ISE サーバ(Cisco ISE Server)] ボタンを [オフ (Off)] 位置のままにして、次の手順に進みます。

Cisco ISE サーバを設定するには、[Cisco ISE サーバ (Cisco ISE server)]ボタンをクリックして [オン (On)]の位置に合わせ、次のフィールドに情報を入力します。

- ユーザ名(Username): Cisco ISE CLI へのログインに使用する名前です。
  - (注) このユーザにはスーパーユーザの管理権限が必要です。
- •パスワード(Password): Cisco ISE CLI ユーザ名のパスワード。
- FQDN Cisco ISE サーバの FQDN。
  - (注)
     Cisco ISE ([Administration] > [Deployment] > [Deployment Nodes] > [List]) で定義され ている FQDN をコピーして、このフィールドに直接貼り付けることをお勧めします。
    - 入力した FQDN は、Cisco ISE 証明書で定義されている FQDN、共通名(CN)または Subject Alternative Name (SAN)と一致する必要があります。

FQDN は次の形式で、ホスト名とドメイン名の2つのパートで構成されています。

hostname.domainname.com.

たとえば Cisco ISE サーバの FQDN は、ise.cisco.com である可能性があります。

- ・サブスクライバ名(Subscriber Name): Cisco ISE pxGrid サービスに登録するとき pxGrid クライアントを識別する一意のテキスト文字列(acme など)。サブスクライバ名は Cisco DNA Center を Cisco ISEに統合するとき使用されます。
- ・ (任意) SSH キー: Cisco ISE への接続に使用される Diffie-Hellman-Group14-SHA1 SSH キー。
- (任意) 仮想IPアドレス: Cisco ISE ポリシーサービスノードが背後に配置されているロードバランサの仮想 IP アドレス。異なるロードバランサの背後に複数のポリシー サービス ノード ファームがある場合は、最大 6 つの仮想 IP アドレスを入力できます。
- (注) 設定された ISE サーバのステータスがパスワードの変更により [失敗(FAILED)] になってい る場合は、[再試行(Retry)]をクリックし、パスワードを更新して ISE 接続を再同期します。

ステップ5 [Advanced Settings] スライダをクリックして [On] の位置に移動し、次のように設定します。

(注) 必要な設定は、サーバのプロトコル設定によって異なります。

- ・プロトコル(Protocol): [RADIUS] はデフォルトで設定されていますが、代わりに [TACACS] を選択 するか、両方のプロトコルを選択することもできます。
- **注目** Cisco ISE サーバに **[TACAS]** を選択しない場合、Cisco ISE ノードの設定には使用できません。
- 認証ポート(Authentication Port): RADIUS が AAA サーバに認証メッセージを中継するために使用 されるポート。デフォルト値は UDP ポート 1812 です。
- アカウンティングポート(Accounting Port): RADIUS が AAA サーバに重要なイベントを中継する ために使用するポート。これらのイベントの情報は、セキュリティと請求の目的で使用されます。デ フォルトの UDP ポートは 1813 です。
- ・ポート(Port): TACACS が AAA サーバとの通信に使用するポート。デフォルト ポートは 49 です。
- [Retries]:接続の試行が中止される前に、Cisco DNA Center が AAA サーバへの接続を試みた回数。デフォルトの試行回数は3回です。
- [Timeout]:接続の試行が中止される前に、デバイスが AAA サーバの応答を待機する時間。デフォルトのタイムアウトは4秒です。

**ステップ6** [Apply] をクリックします。

ステップ7 セカンダリサーバを追加するには、ステップ2~6を繰り返します。

### SNMP プロパティの設定

SNMP の再試行とタイムアウトの値を設定できます。

#### 始める前に

SUPER-ADMIN-ROLE権限を持つユーザのみがこの手順を実行することができます。詳細については、*Cisco DNA Center*管理者ガイドを参照してください。

- ステップ1 Cisco DNA Center GUI で [Menu] アイコン (三) をクリックして システム (System) > 設定 (Settings) > デバイス設定 (Device Settings) > SNMP
- **ステップ2** 次のフィールドを設定します。
  - ・再試行回数(Retries):許容されるデバイス接続の最大試行回数。有効な値は1~3です。
     デフォル
     トは3です。
  - ・タイムアウト(秒数)(Timeout (in Seconds)): タイムアウトになるまでにデバイスとの接続の確立を試みる際に、Cisco DNA Center が待機する秒数。有効な値は5秒間隔で1~300秒の範囲内です。
     デフォルトは5秒です。

ステップ3 [保存 (Save)]をクリックします。

(注) デフォルトの設定に戻すには、[リセットして保存(Reset and Save)]をクリックします。

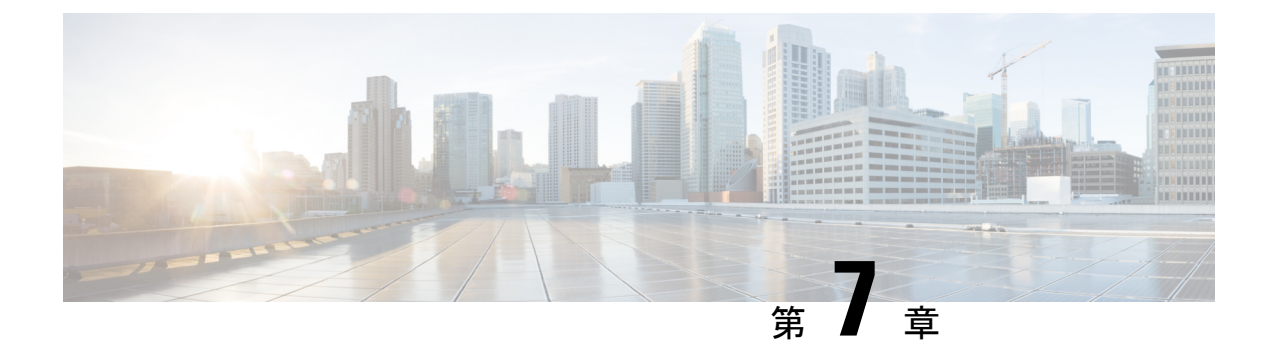

### 展開のトラブルシューティング

- トラブルシューティングタスク (123ページ)
- •ログアウト (123ページ)
- ・設定ウィザードを使用したアプライアンスの再設定 (124ページ)
- •アプライアンスの電源の入れ直し (126ページ)

### トラブルシューティング タスク

アプライアンスの設定に関する問題をトラブルシューティングする場合は、通常、次のタスク を実行します。

- 1. 現在、Cisco DNA Center GUI を使用している場合は、ログアウト。
- アプライアンスのハードウェアを再設定するには、「Cisco Integrated Management Controller に対するブラウザアクセスの有効化」のステップ12および13の説明に従って、Cisco IMC GUI にログインして使用します。
- 3. アプライアンスの設定を変更する必要がある場合は、「設定ウィザードを使用したアプラ イアンスの再設定」の説明に従って、Maglev 設定ウィザードを起動して使用します。
- **4.** アプライアンスの電源を再投入して、変更がアクティブになるようにします(アプライア ンスの電源の入れ直し(126ページ))。

アプライアンスのネットワークアダプタの詳細については、『*Cisco UCS C シ*リーズ サーバ *Integrated Management Controller GUI コンフィギュレーション ガイド* リリース *3.1*』の「アダ プタの管理」の項を参照してください。別の場所に記載されているように、Linux CLI を使用 してアプライアンスハードウェアを管理することは避けてください。アプライアンスの設定を 変更するには、Cisco IMC GUI または Maglev 設定ウィザードのみを使用します。

### ログアウト

次の手順を実行し、Cisco DNA Center GUI からログアウトします。

セキュリティ上の理由から、作業セッションが完了したらログアウトすることをお勧めしま す。ユーザーがログアウトしない場合、非アクティブ状態になってから 30 分後に自動的にロ グアウトされます。

- **ステップ1 メニュー**アイコン (三) をクリックします。
- ステップ2 [Sign out] をクリックします。

これにより、セッションが終了してログアウトされます。

### 設定ウィザードを使用したアプライアンスの再設定

アプライアンスを再設定するには、設定ウィザードを使用してアプライアンス設定を更新する 必要があります。Linux CLI では実行できません。標準的な Linux サーバーの設定を更新する ために使用する通常の Linux 管理手順は動作しないため、試行しないでください。

アプライアンスの設定が終わると、設定ウィザードではすべてのアプライアンス設定を変更で きなくなります。変更は次の設定のみに制限されます。

- •アプライアンスのホスト IP アドレス
- DNS サーバの IP アドレス
- •デフォルトゲートウェイ IP アドレス
- •NTP サーバの IP アドレス
- クラスタ仮想 IP アドレス (Cluster Virtual IP address)
- ・クラスタホスト名 (FQDN)
- •スタティックルート
- プロキシサーバの IP アドレス
- Maglev ユーザのパスワード
- 管理ユーザのパスワード。

#### 始める前に

ターゲットアプライアンスに現在設定されている Linux ユーザ名 (*maglev*) とパスワードが必要になります。

ステップ1 お使いのブラウザで、実行した cisco imc GUI 設定で設定した Cisco IMC の IP アドレスをポイントし、cisco imc ユーザとして Cisco IMC GUI にログインします(「Cisco Integrated Management Controller に対するブラウザアクセスの有効化」を参照)。

ログインが成功すると、次に示すように、アプライアンスに [Cisco Integrated Management Controller Chassis Summary] ウィンドウが、ウィンドウ上部のハイパーリンクメニューとともに表示されます。

| 🕂 🔽 🚺 admin(                      | D76.21 - C220-FCH2206   |
|-----------------------------------|-------------------------|
| Refresh   Host Power   Launch KVM | Ping Reboot Locator LED |
| Java based KVM                    |                         |
| HTML based KVM                    |                         |

ステップ2 ハイパーリンクメニューで [Launch KVM] を選択してから [Java based KVM] と [HTML based KVM] のいず れかを選択します。[Java-based KVM] を選択した場合、KVM コンソールを独自のウィンドウで表示する ために、ブラウザまたはファイルマネージャから Java スタートアップファイルを起動する必要がありま す。[HTML-basedKVM] を選択すると、KVM コンソールが別個のブラウザウィンドウまたはタブで自動 的に起動します。

選択した KVM のタイプに関係なく、KVM コンソールを使用して、設定の進行状況をモニタし、Maglev 構成ウィザードのプロンプトに応答します。

- ステップ3 プロンプトが表示されたら、Linux パスワードを入力します。
- ステップ4 次のコマンドを入力して設定ウィザードにアクセスします。

#### sudo maglev-config update

Linux パスワードを入力するようプロンプトが表示されたら、再度入力します。

- ステップ5 設定ウィザードには、「アドオンノードの設定」の場合に表示される画面と同じ一連の画面の短縮バージョンが表示されます。表示された設定を適宜変更します。画面ごとに変更を終えたら[次へ(Next)]を選択して設定ウィザードを続行します。
- **ステップ6** 設定プロセスの最後に、設定ウィザードが変更の適用を実行できる状態になったことを示すメッセージが 表示されます。次のオプションを使用できます。

•[**戻る**(back)]:変更を確認して検証します。

•[キャンセル (cancel)]:変更を破棄して設定ウィザードを終了します。

・[続行(proceed)]:変更を保存して、それらの適用を開始します。

[続行(proceed>>)]を選択してインストールを完了します。設定ウィザードで変更が適用されます。 設定プロセスの最後に、「CONFIGURATION SUCCEEDED」というメッセージが表示されます。

### アプライアンスの電源の入れ直し

Cisco DNA Center アプライアンスで次のいずれかの手順を実行して、アプライアンスを停止す るか、ウォームリスタートを実行します。ハードウェアを修復する前にアプライアンスを停止 することも、ソフトウェアの問題を修正した後にウォームリスタートを開始することもできま す。

#### Cisco IMC GUI を使用

Cisco IMC GUI からアクセス可能な KVM コンソールを使用して、アプライアンスを停止する か、ウォームリスタートを実行する場合は、この手順で説明するタスクを実行します。

#### 始める前に

Cisco IMC GUI を使用して行ったハードウェアの変更は、アプライアンスのリブート後に適用 されることに注意してください。

∕!∖

- 注意 Cisco IMC GUI からアプライアンスの電源を再投入すると、データの破損または喪失が発生す る可能性があります。アプライアンスが SSH、Cisco IMC コンソール、または物理コンソール に完全に応答しない場合にのみ実行してください。
- **ステップ1** お使いのブラウザで、実行した cisco imc GUI 設定で設定した Cisco IMC の IP アドレスをポイントし、cisco imc ユーザとして Cisco IMC GUI にログインします (Cisco Integrated Management Controller に対するブラウ ザアクセスの有効化 (51 ページ)を参照)。

ログインが成功すると、次に示すように、アプライアンスに [Cisco Integrated Management Controller Chassis Summary] ウィンドウが、ウィンドウ上部のハイパーリンクメニューとともに表示されます。

| <b>+</b>           | <b>1</b> admin@10122 - C220-WZP               | VH |
|--------------------|-----------------------------------------------|----|
| Refresh Host Power | Launch KVM   Ping   CIMC Reboot   Locator LED | 6  |
| Host: Powered On   |                                               |    |
| Power Off          |                                               |    |
| Power On           |                                               |    |
| Power Cycle        |                                               |    |
| Hard Reset         |                                               |    |
| Shut Down          |                                               |    |

ステップ2 KVM が表示されたら、[Host Power] > [Power Cycle] の順に選択してアプライアンスをリブートします。 アプライアンスをリブートするかどうかの確認を求められたら、[OK] をクリックします。

#### SSH を使用

SSHを使用してアプライアンスを停止するか、ウォームリスタートを実行する場合は、次のタ スクを実行します。

#### 始める前に

次のものが必要です。

- Secure Shell (SSH) クライアント ソフトウェア。
- ・再設定が必要なアプライアンス上の10Gbpsエンタープライズポートに設定された IP アドレス。ポート 2222 でこのアドレスのアプライアンスにログインします。

エンタープライズポートを特定するには、前面パネルと背面パネル(2ページ)の背面 パネル図を参照してください。

・現在ターゲットアプライアンスに設定されているLinuxユーザ名(maglev)とパスワード。

**ステップ1** セキュアシェル (SSH) クライアントを使用して、ポート 2222 上で再設定する必要のあるアプライアンスのエンタープライズポートの IP アドレスにログインします。

#### ssh maglev@Enterprise-port's-IP-address -p 2222

- ステップ2 プロンプトが表示されたら、Linux パスワードを入力します。
- ステップ3 実行するタスクに適したコマンドを入力します。
  - •アプライアンスを停止するには、次のように入力します。 sudo shutdown -h now
  - ・ウォームリスタートを開始するには、次のように入力します。 sudo shutdown -r now

Linux パスワードを入力するようプロンプトが表示されたら、再度入力します。

- ステップ4 ホストがシャットダウンされたときに表示されるコマンド出力を確認します。
- ステップ5 アプライアンスを停止した場合には、前面パネルの電源ボタンを使用して、アプライアンスを再びオンに することにより、Maglev ルートプロセスの電源を入れます。

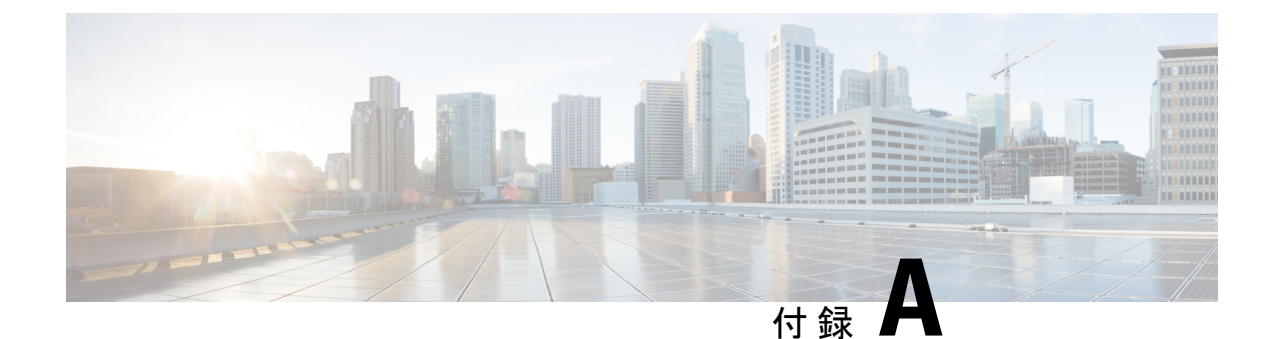

## ハイ アベイラビリティ クラスタの展開シ ナリオの確認

Cisco DNA Center の高可用性(HA)の実装については、『*Cisco DNA Center High Availability Guide*』を参照してください。最初にこの情報を確認してから、実稼働環境に HA を展開する かどうかを決定するようお勧めします。これを選択する場合は、次のタスクを実行します。

- 1. 次のとおりネットワークに適した導入手順を実行します。
  - 新しい HA の展開
  - ・標準インターフェイス設定を使用したプライマリノードの既存 HA の展開
  - 非標準インターフェイス設定を使用したプライマリノードの既存 HA の展開
- 2. Cisco DNA Center クラスタで高可用性のアクティブ化を行います。
- 3. HAの展開に関する追加の考慮事項を参照し、必要な追加の設定を行います。
  - •新しい HA の展開 (129ページ)
  - ・標準インターフェイス設定を使用したプライマリノードの既存 HA の展開 (130ページ)
  - ・非標準インターフェイス設定を使用したプライマリノードの既存HAの展開(130ページ)
  - •高可用性のアクティブ化 (131ページ)
  - •HAの展開に関する追加の考慮事項(131ページ)

#### 新しい **HA** の展開

最新のHA クラスタをインストールするには、次の手順を実行します。

ステップ1 最初に設置したアプライアンスをプライマリノードとして設定します。

「プライマリノードの設定」を参照してください。

ステップ2 次のとおりクラスタ内の2番目と3番目のアプライアンスを設定します。

「アドオンノードの設定」を参照してください。

# 標準インターフェイス設定を使用したプライマリノードの既存 HA の展開

プライマリノードが必要なインターフェイスケーブル設定を使用する既存のHAクラスタを展開するには、次の手順を実行します。

- ステップ1 プライマリノードを Cisco DNA Center 2.1.2 にアップグレードします。 Cisco DNA Center の現在のリリースへのアップグレードの詳細については、『Cisco DNA Center Upgrade Guide』を参照してください。
- **ステップ2** プライマリノードで必要なインターフェイスケーブル設定を使用していることを確認します。 「インターフェイスケーブル接続」を参照してください。
- **ステップ3** 仮想 IP アドレスを更新します(仮想 IP アドレスがまだ追加されていない場合)。 「設定ウィザードを使用したアプライアンスの再設定」を参照してください。
- **ステップ4** 次のとおりクラスタ内の2番目と3番目のアプライアンスを設定します。 「アドオンノードの設定」を参照してください。
- **ステップ5** 次のコマンドを入力して GlusterFS のサイズを確認します。

sudo du -h /data/maglev/srv/maglev-system/glusterfs/mnt/bricks/default\_brick/ | tail -1 | awk '{print \$1}'

GlusterFS ファイルシステムのサイズが 150 GB を超える場合には、「非標準インターフェイス設定を使用 したプライマリノードの既存 HA の展開」の手順を実行します。

### 非標準インターフェイス設定を使用したプライマリノー ドの既存 HA の展開

プライマリノードが標準以外のインターフェイス設定を使用する既存のHAクラスタを展開するには、次の手順を実行します。

ステップ1 プライマリノードを Cisco DNA Center 2.1.2 にアップグレードします。

Cisco DNA Center の現在のリリースへのアップグレードの詳細については、『Cisco DNA Center Upgrade Guide』を参照してください。

**ステップ2** リモートリポジトリのバックアップを作成します。

『Cisco DNA Center Administrator Guide』の「Backup and Restore」の章を参照してください。

ステップ3 必要なインターフェイスケーブル設定を使用して、プライマリノードイメージを作成し直します。

「インターフェイスケーブル接続」と「Cisco DNA Center ISO イメージのインストール」を参照してくだ さい。VIP がプライマリノードで正しく設定されていることを確認します。

- **ステップ4** プライマリノードで、バックアップ中に選択したパッケージと同じ一連のパッケージをインストールします。
- ステップ5 ステップ2で作成したバックアップファイルを使用して、リモートリポジトリのデータを復元します。
- ステップ6 次のとおりクラスタ内の2番目と3番目のアプライアンスを設定します。

「アドオンノードの設定」を参照してください。

### 高可用性のアクティブ化

Cisco DNA Center の HA の実装については、『*Cisco DNA Center High Availability Guide*』を参照 してください。最初にこの情報を確認してから、実稼働環境に HA を展開するかどうかを決定 するようお勧めします。展開する場合は、次の手順を実行します。

- 1. Cisco DNA Center GUI で、[Menu] アイコン (〓) をクリックし、[System] > [Settings] > [System Configuration] > [High Availability] の順に選択します。
- 2. [Activate High Availability] をクリックします。

[Activate High Availability] をクリックすると、Cisco DNA Center はメンテナンスモードになり ます。このモードではサービスの再配布が完了するまでCisco DNA Center を使用できません。 HA 展開のスケジュールを設定する場合は、このことを考慮する必要があります。

(注) Cisco DNA Center は、データベースの復元、システムアップグレード(パッケージアップグレードではない)の実行、HAのアクティブ化を実行するたび、(前述のとおり)メンテナンスモードになります。

### HAの展開に関する追加の考慮事項

既存の HA の導入では、次の追加設定を行う必要があります。

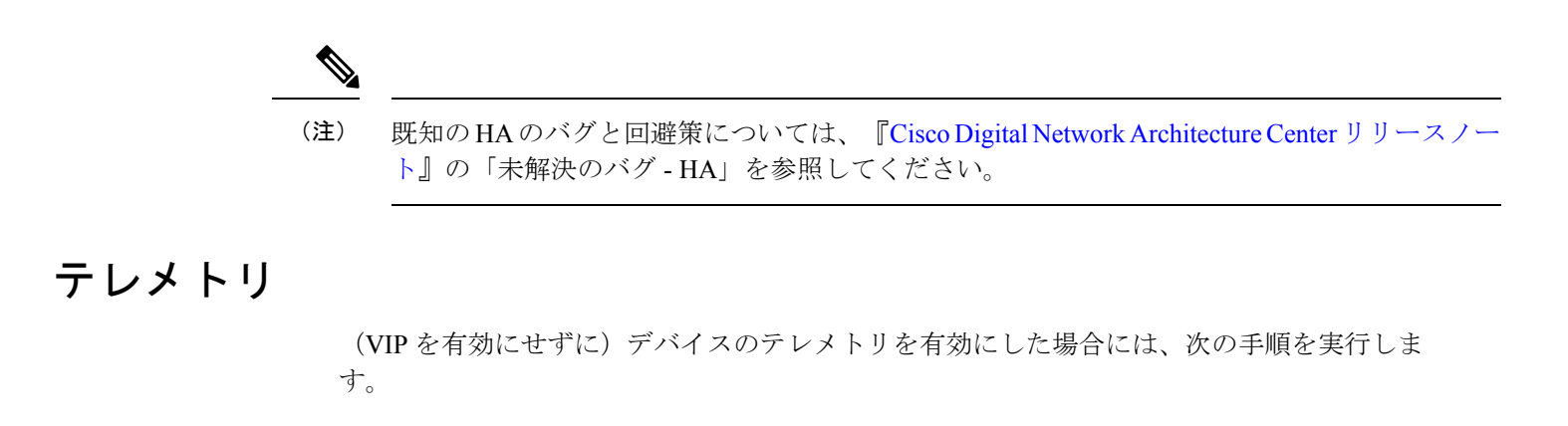

ステップ1 maglev-config update コマンドを使用して、クラスタ VIP を更新します。

ステップ2 デバイスでテレメトリを無効にします。

- Cisco DNA Center ホームページで [Tools] エリアの [Network Telemetry] を選択します。
   [Telemetry] ウィンドウが表示されます。
- 2. [Site View] タブをクリックします。
- 3. テレメトリを無効にするデバイスのチェックボックスをオンにします。次に、[Actions]>[Disable Telemetry] を選択します。
- ステップ3 以前デバイスに関連付けたプロファイルを使用して、テレメトリをもう一度有効にします。

#### ワイヤレス コントローラ

ネットワーク内のワイヤレスコントローラを Cisco DNA Center の新しい VIP で更新する必要があります。

翻訳について

このドキュメントは、米国シスコ発行ドキュメントの参考和訳です。リンク情報につきましては 、日本語版掲載時点で、英語版にアップデートがあり、リンク先のページが移動/変更されている 場合がありますことをご了承ください。あくまでも参考和訳となりますので、正式な内容につい ては米国サイトのドキュメントを参照ください。